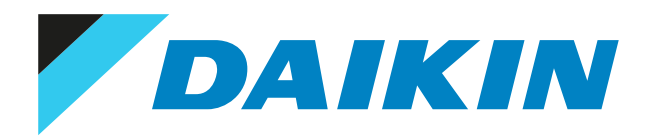

## Referenz für Benutzer Split-System-Klimageräte

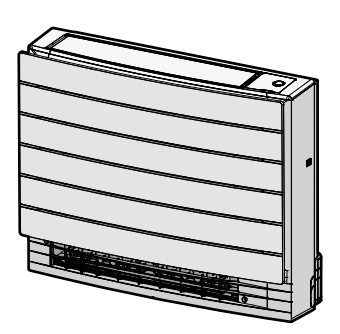

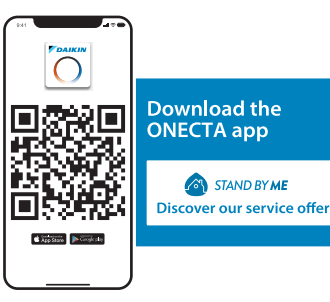

CVXM20A3V1B FVXM25A3V1B FVXM35A3V1B FVXM50A3V1B CVXM20A3V1B9 FVXM25A3V1B9 FVXM35A3V1B9 FVXM50A3V1B9 FVXTM30A3V1B

# Inhaltsverzeichnis

| 1                                                      | Übe        | r die Dokumentation                                                                |   |
|--------------------------------------------------------|------------|------------------------------------------------------------------------------------|---|
| <ul><li>1.1 Informationen zu diesem Dokument</li></ul> |            |                                                                                    |   |
|                                                        |            |                                                                                    |   |
|                                                        | 2.1        | Über die Dokumentation                                                             |   |
|                                                        |            | 2.1.1 Bedeutung der Warnhinweise und Symbole                                       |   |
| 3                                                      | Sich       | erheitshinweise für Benutzer                                                       |   |
|                                                        | 3.1        | Allgemein                                                                          |   |
|                                                        | 3.2        | Instruktionen für sicheren Betrieb                                                 |   |
| 1                                                      | Übe        | r das System                                                                       | 1 |
| ۰.                                                     | 4 1        | Inneneinheit                                                                       |   |
|                                                        |            | 4.1.1 Daikin Eve Anzeigelämpchen                                                   |   |
|                                                        | 4.2        | Über die Benutzerschnittstelle                                                     |   |
|                                                        |            | 4.2.1 Komponenten: Drahtloser Fernregler                                           |   |
|                                                        |            | 4.2.2 Status: LCD des drahtlosen Fernreglers                                       |   |
|                                                        |            | 4.2.3 Den drahtlosen Fernregler bedienen                                           |   |
|                                                        | Vor        | der Inhetrichnahme                                                                 |   |
|                                                        | VUI I      |                                                                                    |   |
|                                                        | 5.1<br>5.2 | oberblick, vor der inbetriebnanme                                                  |   |
|                                                        | 5.2<br>5.2 | stromversorgung emschalten<br>Rattarian ainlagen                                   |   |
|                                                        | 5.5<br>5.4 | Den Halter des drahtlosen Fernreglers montieren                                    |   |
|                                                        | 5.5        | Uhrzeiteinstellung                                                                 |   |
|                                                        | 5.5        | 5.5.1 Uhr einstellen                                                               |   |
|                                                        | 5.6        | Helligkeit des Displays der Inneneinheit                                           |   |
|                                                        |            | 5.6.1 Helligkeit des Displays der Inneneinheit einstellen                          |   |
|                                                        |            | •                                                                                  |   |
|                                                        | Betr       | ieb                                                                                |   |
|                                                        | 6.1        | Betriebsbereich                                                                    |   |
|                                                        | 6.2        | Wie und wann bestimmte Funktionen benutzt werden                                   |   |
|                                                        | 6.3        | Betriebsart und Temperatur-Sollwert                                                |   |
|                                                        | <b>C A</b> | 6.3.1 Betriebsmodus starten/beenden und die Raumtemperatur festiegen               |   |
|                                                        | 6.4        | Luttourchsatz                                                                      |   |
|                                                        | 65         | 0.4.1 Eultuurtisatz anpassen                                                       |   |
|                                                        | 0.5        | 6.5.1 Vertikale Luftstromrichtung annassen                                         |   |
|                                                        |            | 6.5.2 Lüftungsschlitze annassen (Elügelhlätter vertikal)                           |   |
|                                                        | 6.6        | Auswahl des Luftauslasses                                                          |   |
|                                                        | 0.0        | 6.6.1 Automatische Auswahl des Luftauslasses oder nur oberer Luftauslass festlegen |   |
|                                                        | 6.7        | Betriebsart Fußbodenerwärmung                                                      |   |
|                                                        |            | 6.7.1 Betriebsart Fußbodenerwärmung starten / beenden                              |   |
|                                                        | 6.8        | Betriebsart Leistungsstark und Heizen-plus                                         |   |
|                                                        |            | 6.8.1 Leistungsstarker POWERFUL-Betrieb                                            |   |
|                                                        |            | 6.8.2 Betrieb Heizen-plus                                                          |   |
|                                                        |            | 6.8.3 Betriebsart Leistungsstark und Heizen-plus starten / beenden                 |   |
|                                                        | 6.9        | Öko-Betrieb und geräuscharmer Betrieb der Außeneinheit                             |   |
|                                                        |            | 6.9.1 Öko-Betrieb (Econo)                                                          |   |
|                                                        |            | 6.9.2 Geräuscharmer Betrieb der Außeneinheit                                       |   |
|                                                        |            | 6.9.3 Öko-Betrieb und geräuscharmer Betrieb der Außeneinheit starten/beenden       |   |
|                                                        | 6.10       | Betrieb des Flash Streamers (Luftreinigung)                                        |   |
|                                                        |            | 6.10.1 Betrieb des Flash Streamers starten / beenden (Luftreinigung)               |   |
|                                                        | 6.11       | EIN/AUS-Timer                                                                      |   |
|                                                        |            | 6.11.1 24 Stunden EIN/AUS-Timer                                                    |   |
|                                                        | C 42       | b.11.2 12 Stunden EIN/AUS-Timer                                                    |   |
|                                                        | 6.12       | Wocnen-Timer                                                                       |   |
|                                                        |            | 6.12.1 Betrieb des Wochen-Timers testlegen                                         |   |
|                                                        |            | b.12.2 keservierungen kopieren                                                     |   |
|                                                        |            | 0.12.5 Reservierungen bestatigen                                                   |   |
|                                                        |            | o.12.4 woorien-Timer deaktivieren und erneut aktivieren                            |   |
|                                                        | 6.12       | 0.12.3 neservierungen ioschen                                                      |   |
|                                                        | 0.13       | wLAN-verbilluurig                                                                  |   |
|                                                        |            | 6.13.2 So installieren Sie die ONECTA-Ann                                          |   |
|                                                        |            | 6.13.3 Drahtlose Verhindung einrichten                                             |   |
|                                                        |            |                                                                                    |   |

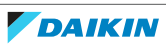

Referenz für Benutzer

|    | 6.14 | Multisys                       | tem                                                                                                    | 45        |  |  |
|----|------|--------------------------------|----------------------------------------------------------------------------------------------------|-----------|--|--|
|    |      | 6.14.1                         | Einstellung Raum-Priorität                                                                                                    | 45        |  |  |
|    |      | 6.14.2                         | Nachtruhebetrieb                                                                                                    | 47        |  |  |
|    |      | 6.14.3                         | Sperrung von Kühl-/Heizbetrieb bei Verbundsystem                                                                                             | 47        |  |  |
| 7  | Stro | m spar                         | en und optimaler Betrieb                                                                                                    | <b>48</b> |  |  |
| 8  | War  | tung u                         | nd Service                                                                                                    | 50        |  |  |
|    | 8.1  | Übersich                       | nt: Instandhaltung und Wartung                                                                                                    | 50        |  |  |
|    | 8.2  | Inneneir                       | heit und drahtlosen Fernregler reinigen                                                                                                    | 51        |  |  |
|    | 8.3  | Die Fron                       | tblende reinigen                                                                                                    | 52        |  |  |
|    | 8.4  | Über die                       | e Luftfilter                                                                                                    | 53        |  |  |
|    | 8.5  | Die Filte                      | r entfernen                                                                                                    | 53        |  |  |
|    | 8.6  | Luftfilte                      | r reinigen                                                                                                    | 54        |  |  |
|    | 8.7  | Den Tita                       | n-Apatit-Desodorier-Filter reinigen                                                                                                    | 54        |  |  |
|    | 8.8  | Den Tita                       | n-Apatit-Desodorier-Filter austauschen                                                                                                    | 55        |  |  |
|    | 8.9  | Die Filte                      | r wieder einsetzen                                                                                                    | 55        |  |  |
|    | 8.10 | Die Fron                       | tblende wieder anbringen                                                                                                    | 56        |  |  |
|    | 8.11 | Vor läng                       | erer Außerbetriebnahme zu beachten                                                                                                    | 56        |  |  |
| 9  | Fehl | ehlerdiagnose und -beseitigung |                                                                                                    |           |  |  |
|    | 9.1  | Fehlersu                       | iche beim WLAN-Anschluss                                                                                                    | 61        |  |  |
|    | 9.2  | Bei den                        | folgenden Symptomen handelt es sich NICHT um Störungen des Systems                                                                           | 63        |  |  |
|    |      | 9.2.1                          | Symptom: Bei Heizen-plus-Betrieb ist die Temperatur des Luftstroms NICHT hoch genug                                                          | 63        |  |  |
|    |      | 9.2.2                          | Symptom: Sie hören ein Betriebsgeräusch, das sich wie fließendes Wasser anhört                                                               | 63        |  |  |
|    |      | 9.2.3                          | Symptom: Ein blasendes Geräusch ist zu hören                                                                                                 | 63        |  |  |
|    |      | 9.2.4                          | Symptom: Ein tickendes Geräusch ist zu hören                                                                                                 | 63        |  |  |
|    |      | 9.2.5                          | Symptom: Ein pfeifendes Geräusch ist zu hören                                                                                                | 63        |  |  |
|    |      | 9.2.6                          | Symptom: Ein klickendes Geräusch ist zu hören während des Betriebs oder im Leerlauf                                                          | 63        |  |  |
|    |      | 9.2.7                          | Symptom: Ein Klapp-Geräusch ist zu hören                                                                                                    | 63        |  |  |
|    |      | 9.2.8                          | Symptom: Aus einer Einheit tritt weißer Nebel aus (Inneneinheit)                                                                             | 63        |  |  |
|    |      | 9.2.9                          | Symptom: Das Gerät setzt Gerüche frei                                                                                                    | 64        |  |  |
|    |      | 9.2.10                         | Symptom: Der Außenventilator dreht sich, während das Klimagerät nicht arbeitet                                                               | 64        |  |  |
|    |      | 9.2.11                         | Symptom: Der Ventilator-Geschwindigkeit entspricht NICHT dem Sollwert                                                                        | 64        |  |  |
|    |      | 9.2.12                         | Symptom: Die Ventilator-Einstellung bei Thermo-Aus (Funktion "Trocken halten") unterscheidet sich<br>von der Einstellung auf der ONECTA-App. | 64        |  |  |
|    | 9.3  | Fehler b                       | eseitigen auf Grundlage von Fehlercodes                                                                                                    | 64        |  |  |
| 10 | Fnts | orgung                         |                                                                                                    | 67        |  |  |
|    |      | 5 will 8                       |                                                                                                    |           |  |  |
| 11 | Glos | sar                            |                                                                                                    | 68        |  |  |

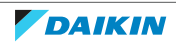

# 1 Über die Dokumentation

## 1.1 Informationen zu diesem Dokument

Vielen Dank, dass Sie sich für den Kauf dieses Produkts entschieden haben. Zu beachten:

Bewahren Sie die Dokumentation zu Referenzzwecken sorgfältig auf.

### Zielgruppe

Endbenutzer

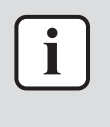

### INFORMATION

Dieses Gerät ist für die Nutzung durch erfahrene oder geschulte Anwender in der Leichtindustrie oder in landwirtschaftlichen Betrieben oder durch Laien in gewerblichen Betrieben oder privaten Haushalten konzipiert.

### Dokumentationssatz

Dieses Dokument ist Teil eines Dokumentationssatzes. Der vollständige Satz besteht aus:

### Allgemeine Sicherheitshinweise:

- Sicherheitsanweisungen, die Sie vor der Inbetriebnahme Ihres Systems lesen müssen
- Format: Papier (in der Box der Inneneinheit)
- Betriebsanleitung:
  - Kurzanleitung für die grundlegende Nutzung
  - Format: Papier (in der Box der Inneneinheit)
- Referenz f
  ür Benutzer:
  - Detaillierte Schritt-für-Schritt-Anleitung und Hintergrundinformationen für grundlegende und erweiterte Nutzung der Anlage
  - Format: Digitale Dateien unter https://www.daikin.eu. Verwenden Sie die Suchfunktion Q, um Ihr Modell zu finden.

Neueste Ausgaben der mitgelieferten Dokumentation gibt es gegebenenfalls auf der regionalen Daikin-Webseite oder bei Ihrem Installateur.

Um den vollständigen Satz der Dokumentationen und weitere Informationen über Ihr Produkt auf der Website Daikin zu erhalten, scannen Sie den QR-Code unten.

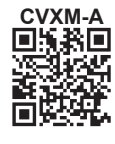

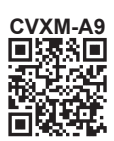

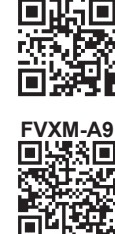

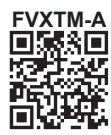

Die Original-Dokumentation ist in Englisch verfasst. Bei der Dokumentation in anderen Sprachen handelt es sich um Übersetzungen des Originals.

4

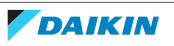

## 2 Allgemeine Sicherheitsvorkehrungen

## 2.1 Über die Dokumentation

- Die Original-Dokumentation ist in Englisch verfasst. Bei der Dokumentation in anderen Sprachen handelt es sich um Übersetzungen des Originals.
- Die in diesem Dokument aufgeführten Sicherheitshinweise decken sehr wichtige Themen ab. Lesen Sie sie daher sorgfältig und aufmerksam durch.
- · Alle Systeminstallationen und alle Arbeiten, die in der Installationsanleitung und in der Referenz für Installateure beschrieben sind, MÜSSEN durch einen autorisierten Installateur durchgeführt werden.

### 2.1.1 Bedeutung der Warnhinweise und Symbole

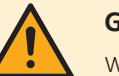

## **GEFAHR**

Weist auf eine Situation hin, die zum Tod oder schweren Verletzungen führt.

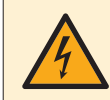

### **GEFAHR: STROMSCHLAGGEFAHR**

Weist auf eine Situation hin, die zu einem tödlichen Stromschlag führen könnte.

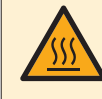

### GEFAHR: GEFAHR DURCH VERBRENNEN ODER VERBRÜHEN

Weist auf eine Situation hin, die aufgrund extremer Hitze oder Kälte zu Verbrennungen / Verbrühungen führen kann.

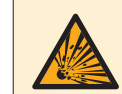

### **GEFAHR: EXPLOSIONSGEFAHR**

Weist auf eine Situation hin, die zu einer Explosion führen könnte.

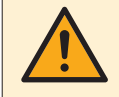

### WARNUNG

Weist auf eine Situation hin, die zum Tod oder zu schweren Verletzungen führen könnte.

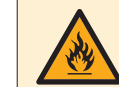

### WARNUNG: ENTZÜNDLICHES MATERIAL

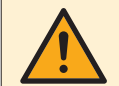

#### VORSICHT

Weist auf eine Situation hin, die zu leichten oder mittelschweren Körperverletzungen führen kann

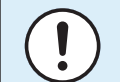

### **HINWEIS**

Weist auf eine Situation hin, die zu Sachschäden führen kann.

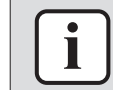

#### **INFORMATION**

Weist auf nützliche Tipps oder zusätzliche Informationen hin.

Bei diesem Gerät verwendete Symbole:

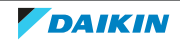

| Symbol | Erläuterung                                                                                                    |
|--------|----------------------------------------------------------------------------------------------------|
|        | Lesen Sie sich vor der Installation die Installations- und<br>Bedienungsanleitung sowie die Anleitung für die Verkabelung<br>durch. |
|        | Lesen Sie vor der Ausführung von Wartungs- und Servicearbeiten das Wartungshandbuch.                                                |
|        | Weitere Informationen finden Sie im Monteur-<br>Referenzhandbuch oder im Referenzhandbuch für den<br>Benutzer.                      |
|        | Das Gerät enthält sich drehende Teile. Gehen Sie vorsichtig vor, wenn Sie das Gerät warten oder prüfen.                             |

In der Dokumentation verwendete Symbole:

| Symbol | Erläuterung                                                                             |
|--------|-----------------------------------------------------------------------------------------|
|        | Kennzeichnet den Titel einer Abbildung oder den Verweis<br>darauf.                      |
|        | <b>Beispiel:</b> "⊠ 1–3 Titel Abbildung" bedeutet "Abbildung 3 in Kapitel 1".           |
|        | Kennzeichnet den Titel einer Tabelle oder den Verweis<br>darauf.                        |
|        | <b>Beispiel:</b> " $\blacksquare$ 1–3 Titel Tabelle" bedeutet "Tabelle 3 in Kapitel 1". |

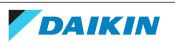

## 3 Sicherheitshinweise für Benutzer

Beachten Sie stets die folgenden Sicherheitshinweise und Vorschriften.

## 3.1 Allgemein

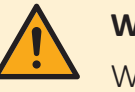

## WARNUNG

Wenn Sie NICHT sicher sind, wie die Einheit zu betreiben ist, wenden Sie sich an Ihren Installateur.

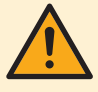

## WARNUNG

Dieses Gerät kann von folgenden Personengruppen benutzt werden: Kinder ab einem Alter von 8 Jahren, Personen mit eingeschränkten körperlichen, sensorischen oder geistigen Fähigkeiten oder Personen mit mangelhafter Erfahrung oder Wissen, wenn sie darin unterwiesen worden sind, wie das Gerät ordnungsgemäß zu verwenden und zu bedienen ist und welche Gefahren es gibt.

Kinder dürfen das Gerät NICHT als Spielzeug benutzen.

Kinder dürfen NICHT Reinigungs- oder Wartungsarbeiten durchführen, es sei denn, sie werden beaufsichtigt.

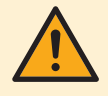

### WARNUNG

Um Stromschlag und Feuer zu verhindern, halten Sie sich an folgende Regeln:

- Die Einheit NICHT abspülen.
- Die Einheit NICHT mit nassen Händen bedienen.
- KEINE Wasser enthaltenden Gegenstände oben auf der Einheit ablegen.

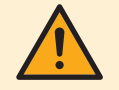

### VORSICHT

- KEINE Gegenstände oder Geräte oben auf der Einheit ablegen.
- NICHT auf die Einheit steigen oder auf ihr sitzen oder stehen.

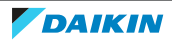

• Einheiten sind mit folgendem Symbol gekennzeichnet:

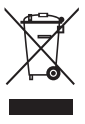

Das bedeutet, dass elektrische und elektronische Produkte NICHT zusammen mit unsortiertem Hausmüll entsorgt werden dürfen. Versuchen Sie auf KEINEN Fall, das System selber auseinander zu nehmen. Die Demontage des Systems sowie die Handhabung von Kältemittel, Öl und weiteren Teilen MUSS von einem autorisierten Monteur in Übereinstimmung mit den entsprechenden Vorschriften erfolgen.

Einheiten MÜSSEN bei einer Einrichtung aufbereitet werden, die auf Wiederverwendung, Recycling und Wiederverwertung spezialisiert ist. Indem Sie dieses Produkt einer korrekten Entsorgung zuführen, tragen Sie dazu bei, dass für die Umwelt und für die Gesundheit von Menschen keine negativen Auswirkungen entstehen. Für weitere Informationen wenden Sie sich bitte an Ihren Installateur oder an die zuständige Behörde vor Ort.

• Batterien sind mit folgendem Symbol gekennzeichnet:

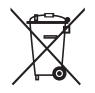

Das bedeutet, dass Batterien NICHT zusammen mit unsortiertem Hausmüll entsorgt werden dürfen. Wenn unter dem Symbol ein chemisches Symbol abgedruckt ist, weist dieses darauf hin, dass die Batterie ein Schwermetall enthält, dessen Konzentration einen bestimmten Wert übersteigt.

Mögliche Symbole für Chemikalien: Pb: Blei (>0,004%).

Verbrauchte Batterien MÜSSEN bei einer Einrichtung entsorgt werden, die auf Wiederverwendung, Recycling und Wiederverwertung spezialisiert ist. Indem Sie verbrauchte Batterien einer korrekten Entsorgung zuführen, tragen Sie dazu bei, dass für die Umwelt und für die Gesundheit von Menschen keine negativen Auswirkungen entstehen.

## 3.2 Instruktionen für sicheren Betrieb

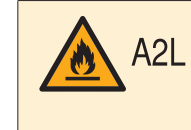

### WARNUNG: SCHWER ENTZÜNDLICHES MATERIAL

Das Kältemittel innerhalb der Einheit ist schwer entflammbar.

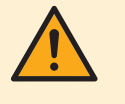

### VORSICHT

Die Inneneinheit enthält ein Funkgerät. Zwischen Benutzer und dem Sendemodul dieses Geräts sollte ein Mindestabstand von 30 cm eingehalten werden.

Nur bei CVXM-A9 und FVXM-A9:

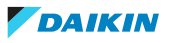

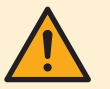

## VORSICHT

Die Einheit ist mit elektrisch betriebenen Sicherheitseinrichtungen ausgestattet, z. B. mit einem Kältemittel-Leckagedetektor. Damit diese Sicherheitseinrichtungen immer funktionieren, muss die Einheit nach ihrer Installation immer mit Strom versorgt werden, mit Ausnahme kleiner Unterbrechungen für die Durchführung von Wartungsarbeiten.

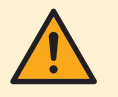

## VORSICHT

Halten Sie Finger, Stäbe und andere Gegenstände fern vom Lufteinlass und -auslass. Sonst könnten Verletzungen verursacht werden, da sich der Ventilator mit hoher Geschwindigkeit dreht.

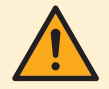

## WARNUNG

- AUF KEINEN FALL die Einheit selber modifizieren, zerlegen, entfernen, neu installieren oder reparieren, da bei falscher Demontage oder Installation Stromschlagund Brandgefahren bestehen. Wenden Sie sich an Ihren Händler.
- Achten Sie bei unfallbedingtem Auslaufen von Kältemittel darauf, dass es in der Nähe keine offenen Flammen gibt. Das Kältemittel selber ist völlig sicher, nicht toxisch und schwer entflammbar. Aber es wird toxisches Gas erzeugt, wenn es in einem Raum ausläuft, in dem sich die mit Verbrennungsrückständen durchsetzte Abluft von Heizlüftern, Gaskochern usw. befindet. Lassen Sie sich immer von qualifiziertem Kundendienstpersonal bestätigen, dass die undichte Stelle mit Erfolg repariert worden ist, bevor Sie die Einheit wieder in Betrieb nehmen.

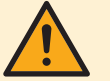

### VORSICHT

- Um den Winkel der Klappe einzustellen, IMMER eine Benutzerschnittstelle (z. B. den drahtlosen Fernregler) verwenden. Wenn Sie bei aktivem Schwenkmechanismus manuell den Winkel ändern, wird der Mechanismus beschädigt und wird zerstört.
- Vorsicht also beim Anpassen der Lüftungsschlitze. Hinter dem Luftauslass läuft im Inneren ein Ventilator mit hoher Drehzahl.

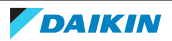

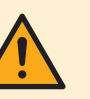

## VORSICHT

Setzen Sie NIEMALS Kinder, Pflanzen oder Tiere direkt dem Luftstrom aus.

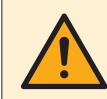

## WARNUNG

Stellen Sie KEINE Objekte unter die Innen- und/oder Außengeräte, die feucht werden könnten. Andernfalls können Kondensation auf dem Gerät oder auf den Kältemittelleitungen, ein verschmutzter Luftfilter oder eine verstopfte Ablaufleitung zu Tropfenbildung führen, und Gegenstände unter dem Gerät können verschmutzt oder beschädigt werden.

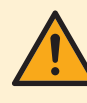

## WARNUNG

Stellen Sie KEINE brennbaren Sprayflaschen neben das Klimagerät. Verwenden Sie KEINE Sprays in der Nähe der Einheit. Es besteht sonst Brandgefahr.

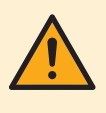

## VORSICHT

NICHT das System betreiben, wenn gerade ein Mittel zur Raumdesinfizierung gegen Insekten benutzt wird. Sonst könnten sich die Chemikalien in der Einheit sammeln. Das kann die Gesundheit von Menschen gefährden, die überempfindlich auf Chemikalien reagieren.

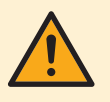

### WARNUNG

- Das Kältemittel innerhalb der Einheit ist leicht entzündlich, doch tritt es normalerweise NICHT aus.
   Falls es eine Kältemittel-Leckage gibt und das austretende Kältemittel in Kontakt kommt mit Feuer eines Brenners, Heizgeräts oder Kochers, kann das zu einem Brand führen oder zur Bildung eines schädlichen Gases.
- Schalten Sie alle Heizgeräte mit offener Flamme AUS, lüften Sie den Raum und nehmen Sie Kontakt mit dem Händler auf, bei dem Sie das Gerät erworben haben.
- Die Einheit ERST DANN wieder benutzen, nachdem ein Servicetechniker bestätigt hat, dass das Teil, aus dem das Kältemittel ausgetreten ist, repariert ist.

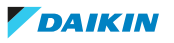

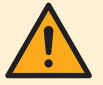

### WARNUNG

- Teile des Kältemittelkreislaufs auf KEINEN FALL durchbohren oder zum Glühen bringen.
- NUR solche Reinigungsmaterialien oder Hilfsmittel zur Beschleunigung des Enteisungsvorgangs benutzen, die vom Hersteller empfohlen werden.
- Beachten Sie, dass das Kältemittel innerhalb des Systems geruchlos ist.

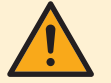

## WARNUNG

Das Gerät muss in einem Raum gelagert werden, in dem es keine kontinuierlich vorhandene Entzündungsquelle gibt (Beispiel: offene Flammen, ein mit Gas betriebenes Haushaltsgerät oder ein mit elektrisches Heizgerät).

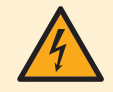

## **GEFAHR: STROMSCHLAGGEFAHR**

Um das Klimagerät oder den Luftfilter zu reinigen, muss erst der Betrieb der Anlage beendet werden und die Stromversorgung muss AUSGESCHALTET sein. Sonst besteht Stromschlag- und Verletzungsgefahr. Ist die Einheit mit einem Kältemittel-Leckagen-Sensor ausgestattet, dann schalten Sie nach Reinigen der Einheit den Schutzschalter sofort wieder auf EIN, damit die Erkennungsfunktion des Sensors wieder aktiv ist.

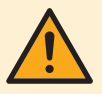

### WARNUNG

Um Stromschlag und Feuer zu verhindern, halten Sie sich an folgende Regeln:

- Die Einheit NICHT abspülen.
- Die Einheit NICHT mit nassen Händen bedienen.
- KEINE Wasser enthaltenden Gegenstände oben auf der Einheit ablegen.

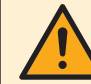

### VORSICHT

Nach längerem Gebrauch muss der Standplatz und die Befestigung der Einheit auf Beschädigung überprüft werden. Bei Beschädigung kann die Einheit umfallen und Verletzungen verursachen.

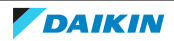

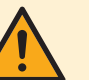

## WARNUNG

Durch ungeeignete Reinigungsmittel oder Reinigungsverfahren können Kunststoff-Komponenten beschädigt werden, oder es können Wasserleckagen auftreten. Wenn Reinigungsmittel auf elektrische Komponenten spritzen, zum Beispiel auf Motoren, kann es zu Fehlern kommen, zu Rauchentwicklung oder zu Entzündungen.

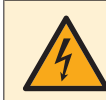

## GEFAHR: STROMSCHLAGGEFAHR

Vor Durchführung von Reinigungsarbeiten muss der Betrieb gestoppt werde. Schalten Sie den Hauptschalter ab oder ziehen Sie das Stromkabel ab. Sonst besteht Stromschlag- und Verletzungsgefahr. Ist die Einheit mit einem Kältemittel-Leckagen-Sensor ausgestattet, dann schalten Sie nach Reinigen der Einheit den Schutzschalter sofort wieder auf EIN, damit die Erkennungsfunktion des Sensors wieder aktiv ist.

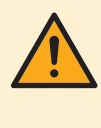

## WARNUNG

Die Inneneinheit NICHT nass werden lassen. **Mögliche Folge:** Stromschlag- und Brandgefahr.

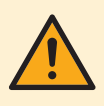

## VORSICHT

Beim Öffnen und bei der Handhabung der Frontblende vorsichtig verfahren, weil die scharfen Kanten der Frontblende Verletzungen verursachen könnten.

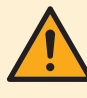

### WARNUNG

Beenden Sie den Betrieb und schalten Sie den Strom AB, wenn etwas Ungewöhnliches auftritt (Brandgeruch usw.).

Wird unter solchen Bedingungen der Betrieb fortgesetzt, kann es zu starken Beschädigungen kommen und es besteht Stromschlag und Brandgefahr. Wenden Sie sich an Ihren Händler.

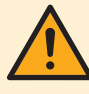

### WARNUNG

Ist die Einheit mit einem Kältemittel-Leckagen-Sensor ausgestattet, dann schalten Sie die Einheit ausschließlich mit der EIN/AUS-Taste auf der Benutzerschnittstelle auf Aus.

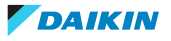

## 4 Über das System

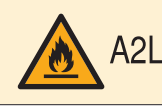

### WARNUNG: SCHWER ENTZÜNDLICHES MATERIAL

Das Kältemittel innerhalb der Einheit ist schwer entflammbar.

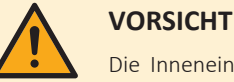

## Die Inneneinheit enthält ein Funkgerät. Zwischen Benutzer und dem Sendemodul dieses Geräts sollte ein Mindestabstand von 30 cm eingehalten werden.

Nur bei CVXM-A9 und FVXM-A9:

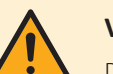

### VORSICHT

Die Einheit ist mit elektrisch betriebenen Sicherheitseinrichtungen ausgestattet, z. B. mit einem Kältemittel-Leckagedetektor. Damit diese Sicherheitseinrichtungen immer funktionieren, muss die Einheit nach ihrer Installation immer mit Strom versorgt werden, mit Ausnahme kleiner Unterbrechungen für die Durchführung von Wartungsarbeiten.

## HINWEIS

Verwenden Sie das System NICHT für andere Zwecke. Um eine Verschlechterung der Qualität zu vermeiden, verwenden Sie die Einheit NICHT für das Kühlen von Präzisionsinstrumenten, Nahrung, Pflanzen, Tieren oder Kunstarbeiten.

## 4.1 Inneneinheit

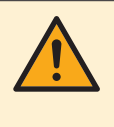

### VORSICHT

Halten Sie Finger, Stäbe und andere Gegenstände fern vom Lufteinlass und -auslass. Sonst könnten Verletzungen verursacht werden, da sich der Ventilator mit hoher Geschwindigkeit dreht.

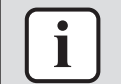

### INFORMATION

WARNUNG

Der Schalldruckpegel liegt unter 70 dBA.

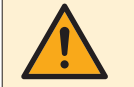

### AUF KEINEN FALL die Einheit selber modifizieren, zerlegen, entfernen, neu installieren oder reparieren, da bei falscher Demontage oder Installation Stromschlag- und Brandgefahren bestehen. Wenden Sie sich an Ihren Händler.

Achten Sie bei unfallbedingtem Auslaufen von Kältemittel darauf, dass es in der Nähe keine offenen Flammen gibt. Das Kältemittel selber ist völlig sicher, nicht toxisch und schwer entflammbar. Aber es wird toxisches Gas erzeugt, wenn es in einem Raum ausläuft, in dem sich die mit Verbrennungsrückständen durchsetzte Abluft von Heizlüftern, Gaskochern usw. befindet. Lassen Sie sich immer von qualifiziertem Kundendienstpersonal bestätigen, dass die undichte Stelle mit Erfolg repariert worden ist, bevor Sie die Einheit wieder in Betrieb nehmen.

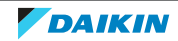

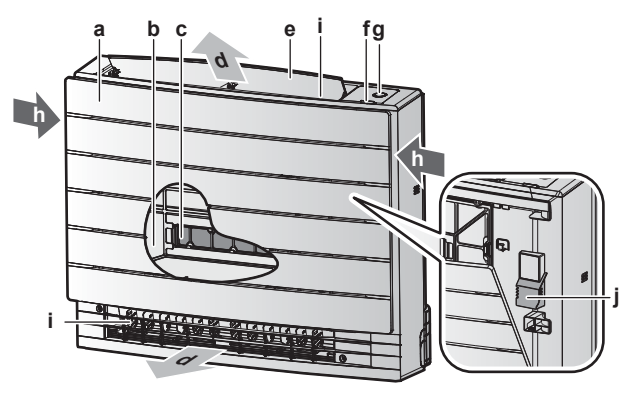

- **a** Frontblende
- **b** Luftfilter
- c 2× Titan-Apatit-Desodorier-Filter
- **d** Luftauslass
- e Klappe (Luftleitflügelblatt horizontal)
- f Infrarotsignal-Empfänger für den drahtlosen Fernregler
- g ON/OFF -Taste, Daikin Eye und Timer-Lämpchen
- **h** Lufteinlass
- i Lüftungsschlitze (Luftleitflügelblätter vertikal)
- j Raumtemperatur-Sensor

### **ON/OFF-Taste (EIN/AUS)**

Falls die Benutzerschnittstelle (z. B. drahtloser Fernregler) fehlt, können Sie mit der EIN/AUS-Taste auf der Inneneinheit den Betrieb ein- und ausschalten. Wenn über diese Tasten der Betrieb gestartet wird, werden folgende Einstellungen benutzt:

- Betriebsart = Automatisch
- Temperatureinstellung = 25°C
- Luftdurchsatz = Automatisch
- 4.1.1 Daikin Eye Anzeigelämpchen

Die Farbe des Daikin Eye wechselt je nach Betrieb.

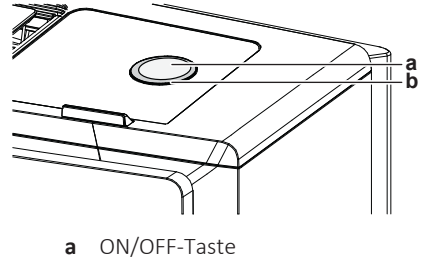

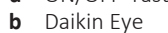

| Betrieb        | Farbe des Daikin Eye  |  |
|----------------|-----------------------|--|
| Automatisch    | Rot/blau              |  |
| Entfeuchten    | Grün                  |  |
| Kühlen         | Blau                  |  |
| Heizen         | Rot                   |  |
| Nur Ventilator | Weiß                  |  |
| Timer-Betrieb  | Orange <sup>(a)</sup> |  |

<sup>(a)</sup> Wenn der Betrieb des EIN/AUS-Timers oder Wochen-Timers eingestellt ist, wechselt das Daikin Eye zeitweise die Farbe zu Orange. Nachdem es für ungefähr 10 Sekunden in Orange geleuchtet hat, wechselt es für 3 Minuten wieder zur Farbe des Betriebsmodus. Beispiel: Ist der Time bei Kühlbetrieb eingestellt worden, leuchtet das Dakin Eye zeitweise für 10 Sekunden in Orange und schaltet dann für 3 Minuten auf Blau.

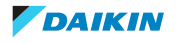

## 4.2 Über die Benutzerschnittstelle

### **Drahtloser Fernregler**

| i | ] |
|---|---|
|   |   |

#### INFORMATION

Die Inneneinheit wird mit dem drahtlosen Fernregler als Benutzerschnittstelle geliefert. In diesem Handbuch wird nur die Bedienung mit dieser Benutzerschnittstelle beschrieben. Ist eine andere Benutzerschnittstelle angeschlossen, dann orientieren Sie sich anhand des Handbuchs zur angeschlossenen Benutzerschnittstelle.

- **Direkte Sonneneinstrahlung.** Den drahtlosen Fernregler nicht an einer Stelle platzieren oder ablegen, wo er direkter Sonnenbestrahlung ausgesetzt ist.
- **Staub.** Durch Staub auf dem Signalsender oder Empfänger wird die Signalstärke und dadurch der Empfang geschwächt. Den Staub mit einem weichen Tuch entfernen.
- Leuchtstoffleuchten. Befinden sich Leuchtstoffleuchten im Raum, kann das die Signal-Kommunikation verhindern. Wenden Sie sich bei diesem Fall an Ihren Installateur.
- Andere Geräte. Falls andere Geräte auf die Signale des drahtlosen Fernreglers reagieren, stellen Sie die anderen Geräte weiter weg oder wenden Sie sich mit diesem Problem an Ihren Installateur.
- Vorhänge. Achten Sie darauf, dass die Signalübertragung zwischen der Einheit und dem drahtlos arbeitenden Fernregler NICHT durch Vorhänge oder andere Gegenstände blockiert wird.

## HINWEIS

Den drahtlosen Fernregler NICHT fallen lasen.

- Darauf achten, dass der drahtlose Fernregler NICHT nass wird.
- 4.2.1 Komponenten: Drahtloser Fernregler

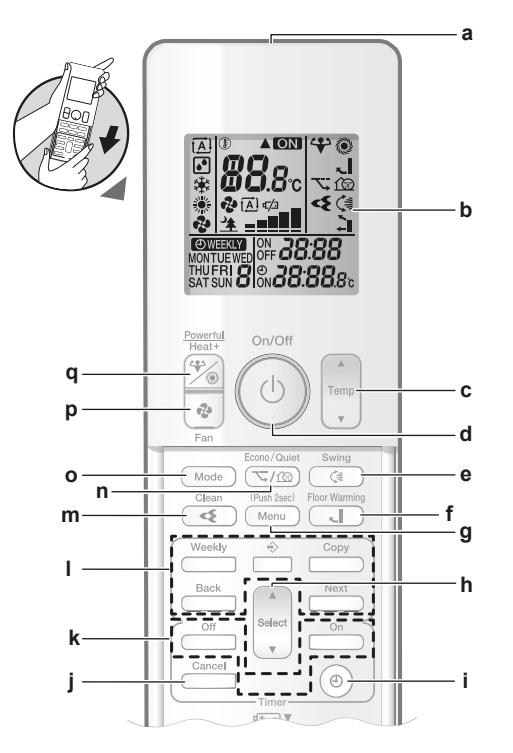

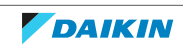

- a Signalsender
- **b** LCD-Anzeige
- c Taste Temperatureinstellung
- d ON/OFF-Taste (EIN/AUS)
- e Swing-Taste für vertikales Schwenken
- f Taste Fußbodenerwärmung
- **g** Menü-Taste
- h Taste zum Auswählen
- i Taste für Uhreinstellung
- j Taste für Abbrechen, Stornieren
- k EIN/AUS-Tasten für Timer-BetriebI Tasten für Betrieb des Wochen-Timers
- m Taste für Betrieb von Flash Streamer (Luftreinigung)
- **n** Taste für Öko- / geräuscharmer Betrieb der Außeneinheit
- Modus-Taste
- **p** Ventilator-Taste
- q Taste für leistungsstarken Betrieb und Heizen-plus
- 4.2.2 Status: LCD des drahtlosen Fernreglers

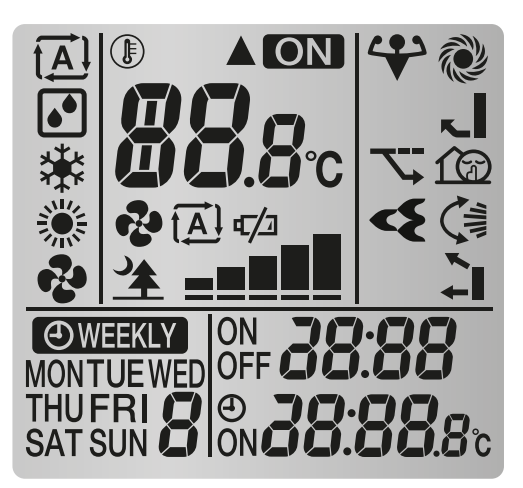

| Symbol        | Beschreibung                                                               |  |
|---------------|----------------------------------------------------------------------------|--|
| t <u>A</u> l  | Betriebsart = Automatisch                                                  |  |
| <b>6</b>      | Betriebsart = Entfeuchten                                                  |  |
| *             | Betriebsart = Kühlen                                                       |  |
| *             | Betriebsart = Heizen                                                       |  |
| •2            | Betriebsart = Nur Ventilator                                               |  |
|               |                                                                            |  |
|               | Die Inneneinheit empfängt Signale vom drahtlosen Fernregler.               |  |
| ON            | Betrieb ist aktiv                                                          |  |
| <b>B8.</b> 8° | Aktuelle Temperatureinstellung                                             |  |
| €7⁄⊒          | Symbol zur Signalisierung, die Batterie auszutauschen (Batterie fast leer) |  |
|               | Luftdurchsatz = Automatisch                                                |  |
|               | Luftdurchsatz = Inneneinheit geräuscharm                                   |  |
| * _ <b></b>   | Luftdurchsatz = Hoch                                                       |  |

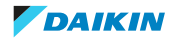

| Symbol                        | Beschreibung                                                                  |
|-------------------------------|-------------------------------------------------------------------------------|
| *_ <b></b>                    | Luftdurchsatz = Mittelhoch                                                    |
| ₽<br>_ <b>_</b> _             | Luftdurchsatz = Mittel                                                        |
| *<br>==                       | Luftdurchsatz = Mittelniedrig                                                 |
| &<br>=                        | Luftdurchsatz = Niedrig                                                       |
|                               |                                                                               |
| *                             | Betriebsart Leistungsstark ist aktiv                                          |
| ∽,                            | Betriebsart Econo ist aktiv                                                   |
| ৰ্ব                           | Flash Streamer (Luftreinigung) ist aktiv                                      |
|                               | Heizen-plus ist aktiv                                                         |
| ~                             | Fußbodenerwärmung ist aktiv                                                   |
| <u>f</u>                      | Geräuscharme Betriebsart der Außeneinheit ist aktiv                           |
|                               | Automatisches vertikales Schwenken ist aktiv                                  |
|                               | Automatische Auswahl des Luftauslasses oder nur Luftauslass<br>oben ist aktiv |
|                               |                                                                               |
| 00:05M                        | Timer EIN ist in Kraft                                                        |
| OFF <b>20:00</b>              | Timer AUS ist in Kraft                                                        |
| ( WEEKLY                      | Wochen-Timer ist in Kraft                                                     |
| MONTUEWED<br>THUFRI<br>SATSUN | Wochentag                                                                     |
| 85: <b>0</b> 5°               | Aktuelle Zeit                                                                 |

4.2.3 Den drahtlosen Fernregler bedienen

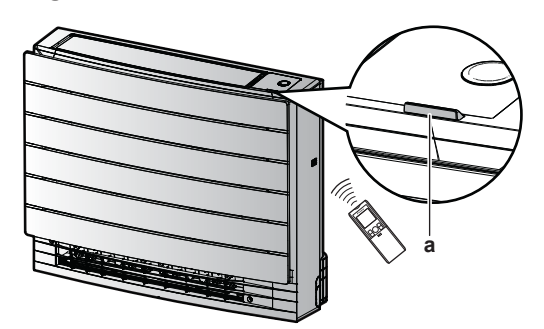

- a Infrarotsignal-Empfänger
- **1** Den Signalsender in Richtung des Infrarotsignal-Empfängers der Inneneinheit halten (maximale Entfernung für erfolgreiche Kommunikation 7 m).

**Ergebnis:** Wenn die Inneneinheit ein Signal vom drahtlosen Fernregler empfängt, wird ein Ton ausgegeben:

| Ton       | Beschreibung               |
|-----------|----------------------------|
| Piep-piep | Der Betrieb startet.       |
| Piep      | Einstellung wird geändert. |

## 4 | Über das System

| Ton         | Beschreibung              |
|-------------|---------------------------|
| Langer Piep | Der Betrieb wird beendet. |

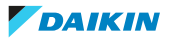

## 5 Vor der Inbetriebnahme

## 5.1 Überblick: Vor der Inbetriebnahme

In diesem Kapitel wird beschrieben, was Sie tun müssen, bevor Sie die Einheit in Betrieb nehmen.

### **Typischer Ablauf**

Vor Inbetriebnahme sind üblicherweise die folgenden Maßnahmen zu treffen:

- Die Stromversorgung einschalten.
- Die Batterien in den drahtlosen Fernregler einsetzen.
- Uhrzeit einstellen.
- Helligkeit des Daikin Eye Anzeigelämpchen einstellen.
- Den Halter des drahtlosen Fernreglers an die Wand oder an eine andere Oberfläche montieren.

## 5.2 Stromversorgung einschalten

**1** Den Hauptschalter auf EIN schalten.

## 5.3 Batterien einlegen

Die Batterien halten ungefähr 1 Jahr lang.

- **1** Die vordere Abdeckung entfernen.
- **2** Beide Batterien zugleich einlegen.
- **3** Die vordere Abdeckung wieder aufsetzen.

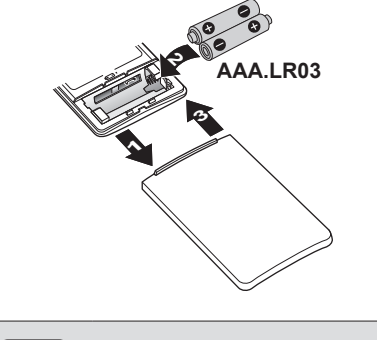

## INFORMATION

- Wenn die Batterien nur noch wenig geladen sind, wird das auf der LCD-Anzeige durch Blinken des 4 Symbols signalisiert.
- Beide Batterien IMMER gleichzeitig austauschen.

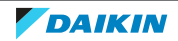

5.4 Den Halter des drahtlosen Fernreglers montieren

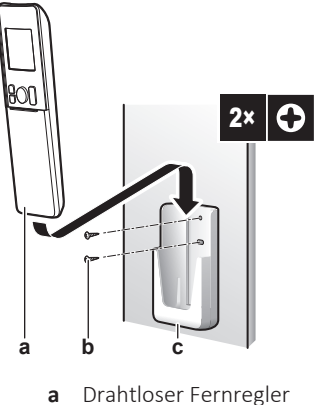

- b Schrauben (bauseitig zu liefern)
- **c** Halter des drahtlosen Fernreglers
- **1** Wählen Sie einen Platz, von wo aus das Signal die Einheit erreichen kann.
- **2** Den Halter (Zubehör) an einer Wand oder einer ähnliche Stelle mit 2 Schrauben M3×20L (bauseitig zu liefern) anbringen.
- 3 Den drahtlosen Fernregler auf den Halter setzen.

## 5.5 Uhrzeiteinstellung

Ist die interne Uhr der Inneneinheit NICHT auf die korrekte Uhrzeit gestellt, können der Timer für EIN und AUS und der Wochen-Timer NICHT pünktlich funktionieren. Die Uhr muss neu eingestellt werden:

- Nachdem der Hauptschalter auf AUS geschaltet worden ist.
- Nach einem Stromausfall.
- Nachdem die Batterien des drahtlosen Fernreglers ausgewechselt worden sind.

### 5.5.1 Uhr einstellen

Hinweis: MON, 🕑 und 🕮 blinken, wenn die Uhrzeit NICHT eingestellt worden ist.

**1** Auf <sup>(e)</sup> drücken.

Ergebnis: MON und blinken

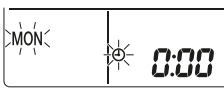

2 see oder drücken, um den aktuellen Wochentag einzustellen.

| Anzeigen | Wochentag  |
|----------|------------|
| MON      | Montag     |
| TUE      | Dienstag   |
| WED      | Mittwoch   |
| ТНО      | Donnerstag |
| FRI      | Freitag    |
| SAT      | Samstag    |
| SUN      | Sonntag    |

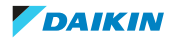

**3** Auf <sup>(a)</sup> drücken.

Ergebnis: @ blinkt.

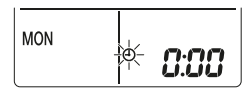

4 Um die korrekte Uhrzeit einzustellen, auf seiert oder verschert drücken.

**Hinweis:** Wird set oder gedrückt gehalten, wird die Zeiteinstellung rasch vorwärts bzw. rückwärts gestellt.

**5** Auf <sup>(a)</sup> drücken.

Ergebnis: Der Einstellvorgang ist abgeschlossen. blinkt.

| MON | 15;30 |
|-----|-------|
|-----|-------|

## 5.6 Helligkeit des Displays der Inneneinheit

Sie können die Helligkeit des Inneneinheit-Displays nach Wunsch einstellen oder das Display auf AUS schalten.

- 5.6.1 Helligkeit des Displays der Inneneinheit einstellen
  - 1 Auf dem Startbildschirm mindestens 2 Sekunden lang auf Menu drücken.

**Ergebnis:** Die Auswahlmenü-Nummer / wird auf dem Display angezeigt. / blinkt.

2 Auf Menu drücken, um zur Einstellung zu gelangen.

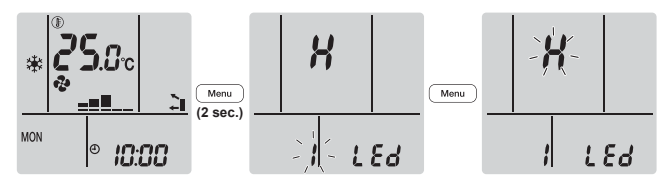

**3** Auf set oder oder drücken, um die Einstellung wie folgt zu wechseln:

## <u>→ X ↔ Ł ↔ ₀</u>۶←┓

| Blinken | Helligkeit |
|---------|------------|
| н       | Hoch       |
| L       | Niedrig    |
| ٥۶      | Aus        |

4 Auf Menu drücken, um die gewählte Einstellung zu bestätigen.

Ergebnis: Die Helligkeitseinstellung wird gewechselt.

**Hinweis:** Nach 60 Sekunden zeigt das Display wieder automatisch die Standardanzeige. Um eher zur Standardanzeige zurückzukehren, zweimal auf Cancel drücken.

## 6 Betrieb

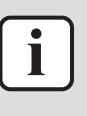

### INFORMATION

Die Inneneinheit wird mit dem drahtlosen Fernregler als Benutzerschnittstelle geliefert. In diesem Handbuch wird nur die Bedienung mit dieser Benutzerschnittstelle beschrieben. Ist eine andere Benutzerschnittstelle angeschlossen, dann orientieren Sie sich anhand des Handbuchs zur angeschlossenen Benutzerschnittstelle.

## 6.1 Betriebsbereich

Um einen sicheren und effizienten Betrieb zu gewährleisten, sollte das System innerhalb der folgenden Bereichsangaben für Temperatur und Luftfeuchtigkeit betrieben werden.

| CVXM, FVXM                                                    |                     |            |  |
|---------------------------------------------------------------|---------------------|------------|--|
| Kühlen undHeizen <sup>(a)</sup> Entfeuchten <sup>(a)(b)</sup> |                     |            |  |
| Raumlufttemperatur                                            | 18~32°C DB          | 10~30°C DB |  |
|                                                               | 14~23°C WB          |            |  |
| Luftfeuchtigkeit innen                                        | ≤80% <sup>(b)</sup> | —          |  |

<sup>(a)</sup> Eine Sicherheitseinrichtung könnte den Betrieb des Systems stoppen, wenn die Einheit .außerhalb des Betriebsbereichs betrieben wird.

<sup>(b)</sup> Es könnte zu Kondensatbildung und Abtropfen von Wasser kommen, wenn die Einheit außerhalb des Betriebsbereichs betrieben wird.

| FVXTM                                       |                     |                       |
|---------------------------------------------|---------------------|-----------------------|
| Kühlen und<br>Entfeuchten <sup>(a)(b)</sup> |                     | Heizen <sup>(a)</sup> |
| Raumlufttemperatur                          | 18~32°C DB          | 10~30°C DB            |
|                                             | 14~23°C WB          |                       |
| Luftfeuchtigkeit innen                      | ≤80% <sup>(b)</sup> | —                     |

<sup>(a)</sup> Eine Sicherheitseinrichtung könnte den Betrieb des Systems stoppen, wenn die Einheit .außerhalb des Betriebsbereichs betrieben wird.

<sup>(b)</sup> Es könnte zu Kondensatbildung und Abtropfen von Wasser kommen, wenn die Einheit außerhalb des Betriebsbereichs betrieben wird.

## 6.2 Wie und wann bestimmte Funktionen benutzt werden

Sie können die folgende Tabelle benutzen, um zu bestimmen, welche Funktionen Sie am besten benutzen:

| Funktion        | Aufgaben |  |
|-----------------|----------|--|
| Grundfunktionen |          |  |

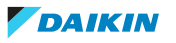

## 6 Betrieb

| Funktion                                  | Aufgaben                                                                                                    |
|-------------------------------------------|----------------------------------------------------------------------------------------------------|
| Betriebsarten und<br>Temperatur           | Das System starten/stoppen und die<br>Raumtemperatur festlegen:                                                                                                    |
|                                           | <ul> <li>Im Modus Heizen oder K</li></ul>                                                                                                    |
|                                           | <ul> <li>Im Modus Nur-Ventilator-Betrieb Luft in den<br/>Raum strömen lassen, ohne zu heizen oder zu<br/>kühlen.</li> </ul>                                                                                                    |
|                                           | <ul> <li>Im Modus Entfeuchten die Luftfeuchtigkeit im<br/>Raum reduzieren.</li> </ul>                                                                                                    |
|                                           | <ul> <li>Im Automatik-Modus wird auf Grundlage der<br/>eingestellten Temperatur automatisch ein<br/>passender Betriebsmodus gewählt.</li> </ul>                                                                                               |
| Luftstromrichtung                         | Die Luftstromrichtung anpassen (schwenken oder feste Position).                                                                                                    |
| Luftdurchsatz                             | Die Luftmenge einstellen, die in den Raum<br>geblasen wird.                                                                                                    |
| Erweiterte Funktionen                     |                                                                                                    |
| Streamer Streamer                         | Aerogene Allergene wie Pollen, adjuvante<br>Substanzen usw. beseitigen und die Luft im<br>Raum reinigen.                                                                                                    |
| Econo (Öko-Betrieb)                       | Das System benutzen, wenn gleichzeitig auch<br>andere Geräte in Betrieb sind, die viel Strom<br>verbrauchen.                                                                                                    |
|                                           | Strom sparen.                                                                                                    |
| Geräuscharmer Betrieb der Außeneinheit    | Um das Betriebsgeräusch der Außeneinheit zu<br>reduzieren. Beispiel: Bei Nacht.                                                                                                    |
| Automatische Auswahl des<br>Luftauslasses | Die Einheit entscheidet automatisch je nach<br>Betriebsmodus und Raumbedingungen, auf<br>optimale Weise die Luft auszublasen. Diese<br>Funktion entspricht der empfohlenen<br>Einstellung und ist werksseitig als Standard<br>voreingestellt. |
| Nur Luftauslass oben                      | Der Luftstrom wird nur über den oberen<br>Luftauslass nach außen geführt, unabhängig<br>vom Betriebsmodus und von<br>Raumbedingungen.                                                                                                    |
| Fußbodenerwärmung                         | Der Luftstrom zum Heizen kommt nur aus dem<br>unteren Auslass. Benutzen Sie diese Funktion,<br>wenn Sie den warmen Luftstrom nicht direkt<br>fühlen wollen.                                                                                   |
| Weizen-plus                               | Die Temperatur des Luftstroms erhöhen, der<br>von der Einheit kommt. Die Lufttemperatur ist<br>dann höher als bei normalem Heizbetrieb.<br>Benutzen Sie diese Funktion, wenn Sie es<br>wärmer haben wollen.                                   |
| Eeistungsstark                            | Schnelles Heizen oder Kühlen des Raumes.                                                                                                    |

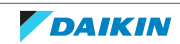

| Funktion                 | Aufgaben                                                                       |  |
|--------------------------|--------------------------------------------------------------------------------|--|
| Timer EIN + EIN +        | Festlegen, dass sich das System automatisch auf<br>EIN und AUS schaltet.       |  |
| Wochen-Timer             | Nach einem Wochenzeitplan das System<br>automatisch auf EIN oder AUS schalten. |  |
| Zusätzliche Funktionen   |                                                                                |  |
| Drahtlose LAN-Verbindung | Zum Bedienen des Geräts ein Smart-Gerät<br>benutzen.                           |  |

## 6.3 Betriebsart und Temperatur-Sollwert

**Wann.** Wählen Sie die Betriebsart und stellen Sie die Temperatur ein, wenn Folgendes Ihre Absicht ist:

- Einen Raum heizen oder kühlen
- Luft zirkulieren lassen, ohne zu heizen oder zu kühlen
- Die Luftfeuchtigkeit im Raum reduzieren

Was. Je nach Einstellung des Benutzers arbeitet fas System entsprechend.

| Einstellung          | Beschreibung                                                                                                    |
|----------------------|----------------------------------------------------------------------------------------------------|
| <b>t</b> Automatisch | Das System heizt einen Raum oder kühlt diesen,<br>damit der Temperatur-Sollwert erreicht wird.<br>Gegebenenfalls wechselt das System<br>automatisch die Betriebsart, um je nach Bedarf<br>zu kühlen oder zu heizen. |
| Entfeuchten          | Das System reduziert die Luftfeuchtigkeit im<br>Raum.                                                                                                    |
| 💥 Heizen             | Das System heizt einen Raum, damit der<br>Temperatur-Sollwert erreicht wird.                                                                                                    |
| 🗱 Kühlen             | Das System kühlt einen Raum, damit der<br>Temperatur-Sollwert erreicht wird.                                                                                                    |
| 🔁 Ventilator         | Das System regelt nur den Luftstrom<br>(Luftdurchsatz und Luftstromrichtung).<br>Das System regelt NICHT die Temperatur.                                                                                            |

### Zusätzliche Information:

- **Außentemperatur.** Die Kühl- oder Heizwirkung sinkt, wenn die Außentemperatur zu hoch oder zu niedrig ist.
- Enteisungsbetrieb. Während des Heizbetriebs kann es bei der Außeneinheit zu Eisbildung kommen, sodass dadurch die Heizleistung sinkt. In diesem Fall schaltet das System automatisch auf Enteisung, um das Eis abzutauen. Während der Enteisung wird von der Inneneinheit KEINE warme Luft ausgeblasen.

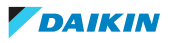

6.3.1 Betriebsmodus starten/beenden und die Raumtemperatur festlegen

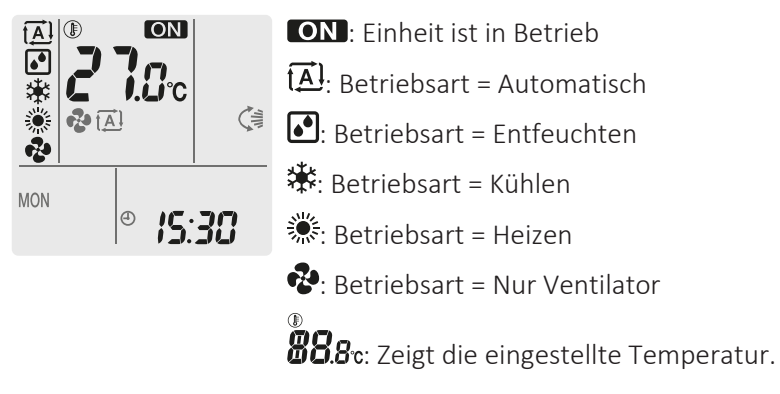

1 Um den Betriebsmodus auszuwählen, ein Mal oder mehrmals auf Mode drücken.

**Ergebnis:** Der Modus wird wie folgt festgelegt:

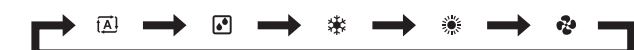

2 Auf <sup>(b)</sup> drücken, um den Betrieb zu **starten**.

**Ergebnis:** Auf der LCD wird **ON** angezeigt. Je nach Betrieb wechselt das Anzeigelämpchen des Daikin Eye die Farbe. Siehe "4.1.1 Daikin Eye Anzeigelämpchen" [> 14].

**3** Um die **Temperatur** zu senken oder zu erhöhen, ein Mal oder mehrmals auf oder **Temp** drücken.

| Kühlbetrieb | Heizbetrieb | Automatischer<br>Betrieb | Entfeuchten oder<br>Nur-Ventilator-<br>Betrieb |
|-------------|-------------|--------------------------|------------------------------------------------|
| 18~32°C     | 10~30°C     | 18~30°C                  | —                                              |

**Hinweis:** In den Modi **Entfeuchten** oder **Nur-Ventilator** ist es nicht möglich, die Temperatur einzustellen.

4 Um den Betrieb zu **beenden**, auf <sup>(b)</sup> drücken.

**Ergebnis: ON** verschwindet von der LCD. Das Daikin Eye Anzeigelämpchen erlischt.

## 6.4 Luftdurchsatz

| °≥<br>-==■ | Eine von 5 Luftdurchsatzstufen, von "=" bis "                                                                |
|------------|----------------------------------------------------------------------------------------------------|
|            | Einstellung Automatische Luftstrom-Anpassung                                                                 |
| *          | Inneneinheit geräuscharmer Betrieb. Ist der Luftdurchsatz auf "▲<br>" gestellt, arbeitet die Einheit leiser. |

1 Auf drücken, um Folgendes auszuwählen:

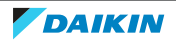

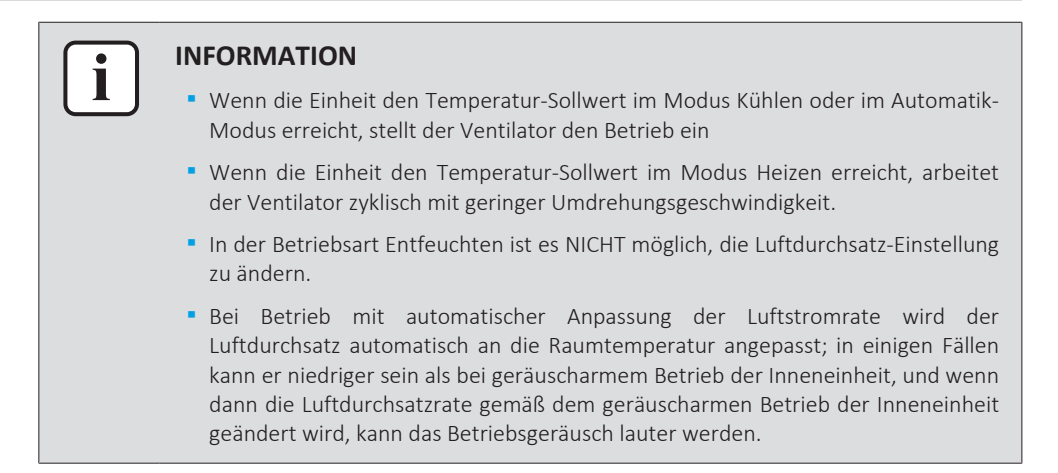

### 6.4.1 Luftdurchsatz anpassen

1 Auf drücken, um die Luftdurchsatz-Einstellung wie folgt zu ändern:

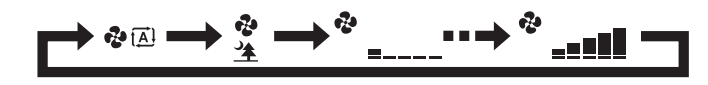

## 6.5 Luftstromrichtung

Wann? Dier Luftstromrichtung kann nach Wunsch festgelegt werden.

**Was?** Je nach Einstellung des Benutzers richtet das System den Luftstrom entsprechend aus.

| Einstellung                              | Anzeige | Luftstromrichtung                                                                                 |
|------------------------------------------|---------|---------------------------------------------------------------------------------------------------|
| Automatisches<br>vertikales<br>Schwenken |         | Schenkende oder fest Position der<br>horizontalen Luftleitflügelblätter (Klappen).                |
| Horizontale<br>Luftstromrichtung         | [—]     | Die Position der vertikalen Luftleitflügelblätter<br>(Lüftungsschlitze) wird manuell eingestellt. |

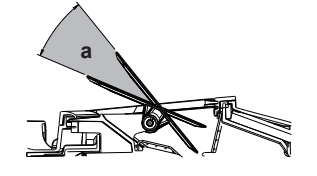

**a** Bewegungsbereich der Klappen

### VORSICHT

- Um den Winkel der Klappe einzustellen, IMMER eine Benutzerschnittstelle (z. B. den drahtlosen Fernregler) verwenden. Wenn Sie bei aktivem Schwenkmechanismus manuell den Winkel ändern, wird der Mechanismus beschädigt und wird zerstört.
- Vorsicht also beim Anpassen der Lüftungsschlitze. Hinter dem Luftauslass läuft im Inneren ein Ventilator mit hoher Drehzahl.

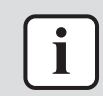

### INFORMATION

Bei automatischem Schwenken werden die Klappen an oberer Position angehalten, wenn der Luftdurchsatz schwach wird.

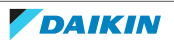

- 6.5.1 Vertikale Luftstromrichtung anpassen
  - **1** Auf G drücken.

**Ergebnis:** 🧐 erscheint auf der LCD-Anzeige. Die Klappen (horizontale Flügelblätter) beginnen sich zu bewegen, um den Luftstrom zu schwenken.

2 Um eine feste Position einzustellen, in dem Moment auf 🕼 drücken, wenn die Klappen an der gewünschten Position sind.

**Ergebnis:** ( verschwindet von der LCD. Daraufhin wird die Bewegung der Klappen gestoppt.

- 6.5.2 Lüftungsschlitze anpassen (Flügelblätter vertikal)
  - 1 Richten Sie mit der Benutzerschnittstelle (z. B. drahtloser Fernregler) die horizontalen Luftleitflügelblätter so aus, damit Sie leicht auf die Knöpfe auf den vertikalen Luftleitfügelblättern zugreifen können.
  - 2 Fassen Sie die Knöpfe und bewegen Sie sie leicht nach oben.
  - 3 Während Sie die Knöpfe halten, die gewünschte Position links oder rechts anpassen.

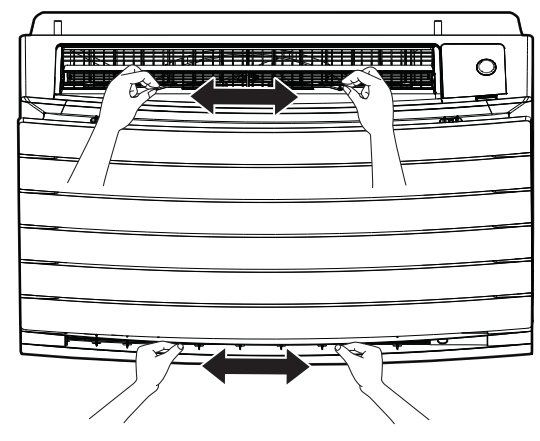

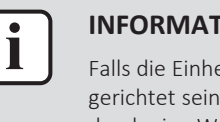

#### **INFORMATION**

Falls die Einheit in einer Ecke des Raumes installiert ist, sollten die Lüftungsschlitze so gerichtet sein, dass sie den Luftstrom von der Wand weg leiten. Wenn der Luftstrom durch eine Wand blockiert wird, arbeitet das System weniger effektiv.

## 6.6 Auswahl des Luftauslasses

Mit dieser Funktion können Sie festlegen, dass die Einheit automatisch entscheidet, welcher Luftauslass benutzt wird, oder ob nur der obere Luftauslass benutzt werden soll. Standardmäßig ist automatische Auswahl des Luftauslasses eingestellt.

| Einstellung                                  | Anzeige | Luftstromrichtung                                                                                                    |  |
|----------------------------------------------|---------|----------------------------------------------------------------------------------------------------|--|
| Automatische<br>Auswahl des<br>Luftauslasses | ÷.      | Die Einheit entscheidet automatisch je nach<br>Betriebsmodus und Raumbedingungen über<br>den optimalen Luftauslass.   |  |
| Nur oberer<br>Luftauslass                    | 1       | Der Luftstrom wird nur über den oberen<br>Luftauslass abgeführt, unabhängig vom<br>Betriebsmodus und Raumbedingungen. |  |

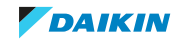

| Einstellu<br>ng | Betriebsmodus                                               | Situation                                                                                                    | Auswahl des<br>Luftauslasses |
|-----------------|-------------------------------------------------------------|----------------------------------------------------------------------------------------------------|------------------------------|
|                 | Entfeuchten                                                 | Alle Situationen                                                                                                    |                              |
| <b>~</b> I      | Kühlen                                                      | Wenn die<br>Raumtemperatur den<br>Sollwert erreicht oder<br>wenn die gesamte<br>Betriebsdauer bei hoher<br>Luftfeuchtigkeit 1<br>Stunde erreicht. |                              |
|                 |                                                             | Wenn die<br>Raumtemperatur den<br>Sollwert erreicht oder<br>wenn die gesamte<br>Betriebsdauer bei hoher<br>Luftfeuchtigkeit 1<br>Stunde erreicht. |                              |
|                 | Heizen, nur<br>Ventilator                                   | Alle Situationen                                                                                                    |                              |
| <b>`</b> ∎      | Entfeuchten,<br>Kühlen, Heizen,<br>nur<br>Ventilatorbetrieb | Alle Situationen                                                                                                    |                              |

### INFORMATION

i

- Während Entfeuchtungsbetriebs kommt der Luftstrom nur aus dem oberen Auslass. Informationen zur Einstellung siehe "6.3 Betriebsart und Temperatur-Sollwert" [> 24].
- Während des Betriebs zur Fußbodenerwärmung kommt der Luftstrom nur aus dem unteren Auslass. Informationen zur Einstellung siehe "6.7 Betriebsart Fußbodenerwärmung" [> 29]. Fußbodenerwärmung kann nur mit automatische Auswahl des Luftauslasses festgelegt werden.
- Wird die Einstellung "automatische Luftauslass-Auswahl" zu "Luftauslass oben nur bei Heizbetrieb" gewechselt, wird der Heizbetrieb vorübergehend angehalten, um die Einheit zu schützen.
- Ist "Luftauslass nur oben" eingestellt, ist die Kühl-/Heizleistung niedriger.
- Während die Auswahl des Luftauslasses wechselt, ist das Geräusch des Zugreglers zu hören.

### 6.6.1 Automatische Auswahl des Luftauslasses oder nur oberer Luftauslass festlegen

**Voraussetzung:** Standardmäßig ist automatische Auswahl des Luftauslasses eingestellt.

- Auf dem Startbildschirm mindestens 2 Sekunden lang auf Menu drücken.
   Ergebnis: Das Auswahlmenü wird angezeigt. Die Nummer des Menüpunktes blinkt.
- 2 Um die Menüpunkt-Nummer **2** auszuwählen, auf siest oder <sup>Select</sup> drücken.

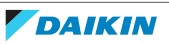

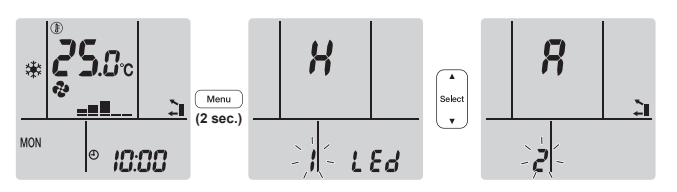

**3** Auf Menu drücken, um zur Einstellung zu gelangen.

Ergebnis: "#" blinkt.

4 Auf state oder <sup>test</sup> drücken, um die Einstellung zu ändern. "Я" = automatische Auswahl des Luftauslasses oder "/" = nur Luftauslass oben.

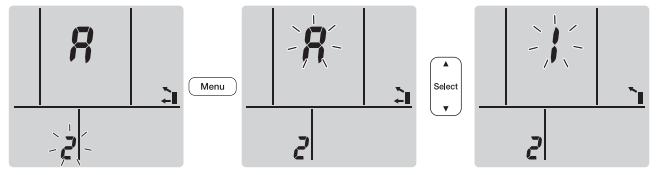

5 Auf Menu drücken, um die gewählte Einstellung zu bestätigen.

Ergebnis: Die Einstellung wird gewechselt.

**Hinweis:** Nach 1 Minute kehrt das Display automatisch zur Standardanzeige zurück. Um eher zur Standardanzeige zurückzukehren, zweimal auf Cancel drücken.

## 6.7 Betriebsart Fußbodenerwärmung

Mit dieser Betriebsart können große Fußbodenflächen wirkungsvoll gewärmt werden. Dazu wird der obere Luftauslass geschlossen und die Luftstromgeschwindigkeit wird erhöht, damit auch entfernte Fußbodenflächen erreicht werden.

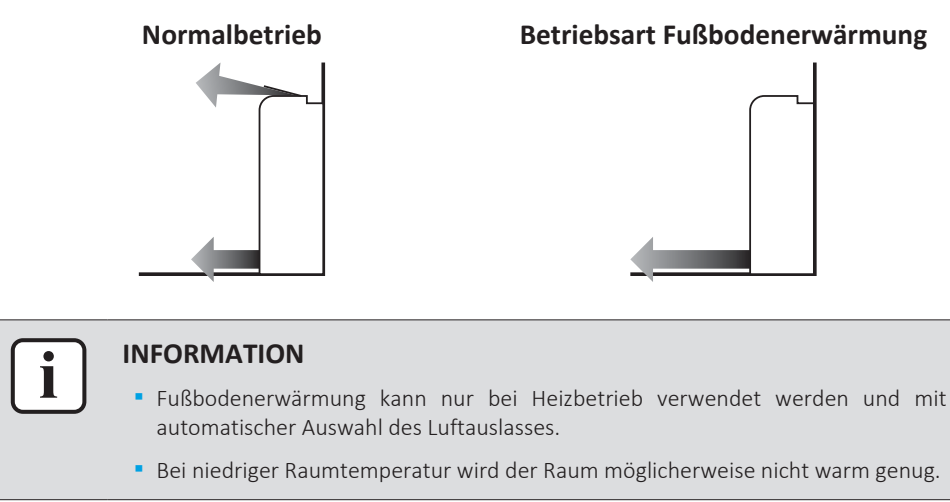

### 6.7.1 Betriebsart Fußbodenerwärmung starten / beenden

**Voraussetzung:** Diese Betriebsart kann nur bei Heizbetrieb ausgewählt werden und mit automatischer Auswahl des Luftauslasses.

1 Auf 🖵 drücken.

**Ergebnis:** Auf der LCD wird **C** angezeigt und der Betrieb startet.

2 Wollen Sie den Betrieb stoppen, drücken Sie auf .

**Ergebnis:** Auf der LCD-Anzeige verschwindet **K**, und der Betrieb wird gestoppt.

## 6.8 Betriebsart Leistungsstark und Heizen-plus

### 6.8.1 Leistungsstarker POWERFUL-Betrieb

Bei jeder Betriebsart wird durch diese Funktion die Wirkung von Kühlen/Heizen schnell maximiert. Sie können die maximale Leistung erreichen.

| Modus          | Luftdurchsatz                                                                                                    |
|----------------|----------------------------------------------------------------------------------------------------|
| Kühlen/Heizen  | <ul> <li>Um die Kühl- bzw. Heizwirkung zu<br/>maximieren, wird die Leistung der<br/>Außeneinheit erhöht.</li> </ul> |
|                | <ul> <li>Der Luftdurchsatz wird fest auf<br/>Maximum gestellt.</li> </ul>                                           |
|                | <ul> <li>Die Einstellungen f ür Temperatur und<br/>Luftdurchsatz k önnen NICHT ge ändert<br/>werden.</li> </ul>     |
| Entfeuchten    | <ul> <li>Die Temperatureinstellung wird um 2,5°C gesenkt.</li> </ul>                                                |
|                | <ul> <li>Der Luftdurchsatz wird leicht erhöht.</li> </ul>                                                           |
| Nur Ventilator | Der Luftdurchsatz wird fest auf<br>Maximum gestellt.                                                                |

### INFORMATION

- Die leistungsstarke Betriebsart kann nicht benutzt werden zusammen mit den Modi Heizen-plus, Fußbodenerwärmung, Econo und geräuscharmer Betrieb der Außeneinheit. Die zuletzt gewählt Funktion hat Priorität.
- Durch die leistungsstarke Betriebsart Powerful wird die Leistung der Einheit NICHT erhöht, wenn diese bereits mit maximaler Leistung arbeitet.

### 6.8.2 Betrieb Heizen-plus

In dieser Betriebsart wird die Temperatur des Luftstroms erhöht, der von der Einheit kommt. Die Temperatur des Luftstroms ist höher als bei normalem Heizbetrieb. Benutzen Sie diese Funktion, wenn Sie es wärmer haben wollen. Diese Betriebsart endet nach 30 Minuten.

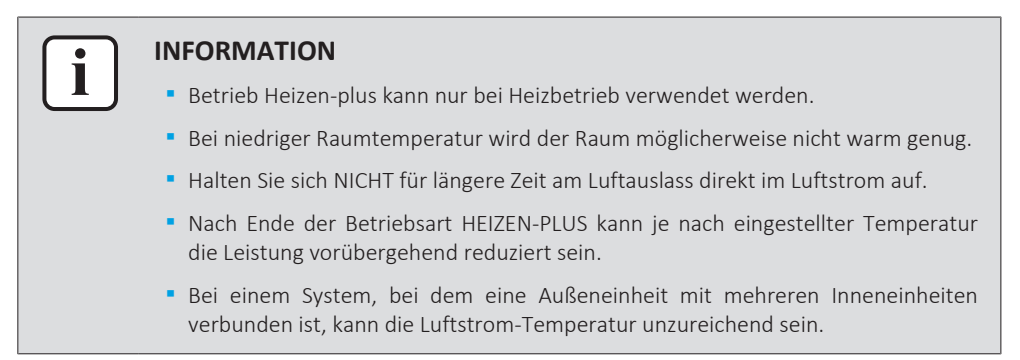

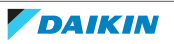

- 6.8.3 Betriebsart Leistungsstark und Heizen-plus starten / beenden
  - 1 Um den Betrieb auszuwählen, ein Mal oder mehrmals auf <sup>1</sup>/<sup>1</sup>/<sub>2</sub> drücken. **Ergebnis:** Die Einstellung wird wie folgt gewechselt.

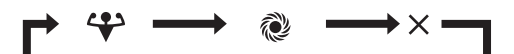

| Anzeige  | Betrieb            |
|----------|--------------------|
| 4        | Leistungsstark     |
| <u>م</u> | Heizen-plus        |
| _        | Beides deaktiviert |

- Der leistungsstarke Betrieb ist 20 Minuten in Kraft; danach kehrt das System zur vorherigen Betriebsart zurück.
- Heizen-plus ist 30 Minuten in Kraft; danach kehrt das System zur vorherigen Betriebsart zurück.
- 2 Um den Betrieb zu beenden, auf 🚱 drücken, bis beide Symbole von der LCD verschwinden.

**Hinweis:** Der leistungsstarke Betrieb (Powerful) kann nur eingestellt werden, wenn die Einheit läuft. Wenn Sie auf <sup>(⊕)</sup> drücken, wird der Betrieb beendet; auf der LCD werden ♀ und ♥ nicht mehr angezeigt.

## 6.9 Öko-Betrieb und geräuscharmer Betrieb der Außeneinheit

### 6.9.1 Öko-Betrieb (Econo)

Diese Funktion ermöglicht einen möglichst effizienten Betrieb, indem der Wert für maximale Stromaufnahme begrenzt wird. Diese Funktion ist insbesondere dann nützlich, wenn das Produkt zusammen mit anderen Geräten am selben Stromkreis angeschlossen ist und die Gefahr besteht, dass bei zu hoher Stromaufnahme die Sicherung auslöst.

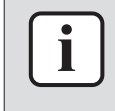

### INFORMATION

- Die Modi Leistungsstark, Heizen-plus Fußbodenerwärmung und Econo KÖNNEN NICHT gleichzeitig benutzt werden. Die zuletzt gewählt Funktion hat Priorität.
- Die Funktion Econo steht nur zur Verfügung in den Modi Automatischer Betrieb, Kühlen, Heizen und Entfeuchten.
- In der Öko-Betriebsart (Econo) wird die Stromaufnahme der Außeneinheit reduziert, indem die Drehzahl des Verdichters begrenzt wird. Wenn die Stromaufnahme bereits niedrig ist, wird sie durch Öko-Betrieb NICHT weiter reduziert.

R

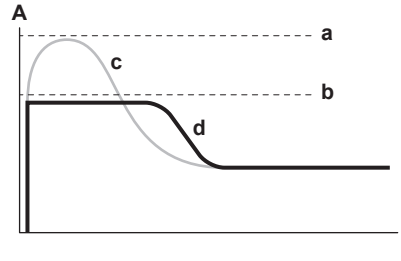

A Betriebsstrom und Stromaufnahme

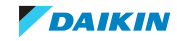

- **B** Uhrzeit
- a Maximum bei Normalbetrieb
- **b** Maximum bei Öko-Betrieb
- c Normalbetrieb
- **d** Öko-Betrieb (Econo)
- Diese Grafik dient ausschließlich der Illustration.
- Im Öko-Betrieb sind der maximale Betriebsstrom und die Stromaufnahme des Klimageräts abhängig von der angeschlossenen Außeneinheit.

### 6.9.2 Geräuscharmer Betrieb der Außeneinheit

Benutzen Sie die Funktion geräuscharmer Betrieb der Außeneinheit, wenn Sie das Betriebsgeräusch der Außeneinheit reduzieren wollen. **Beispiel:** Bei Nacht.

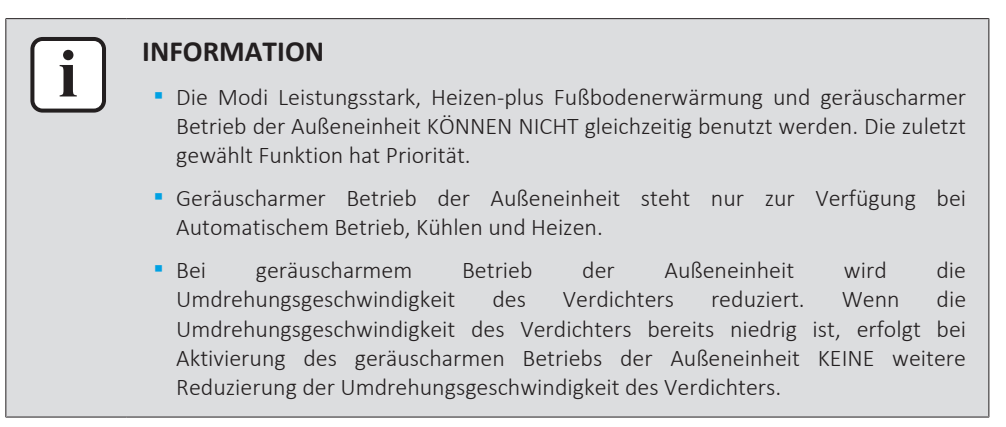

- 6.9.3 Öko-Betrieb und geräuscharmer Betrieb der Außeneinheit starten/beenden
  - 1 Sim Mal oder mehrmals drücken.

Ergebnis: Die Einstellung wird wie folgt gewechselt.

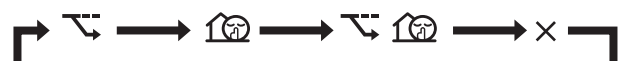

| Anzeigen                          | Betrieb                                                   |
|-----------------------------------|-----------------------------------------------------------|
| 77                                | Econo                                                     |
| 162                               | Außeneinheit im geräuscharmen Modus                       |
| <b>\;</b> + <u>1</u> ( <u>@</u> ) | Öko-Betrieb und geräuscharmer Betrieb<br>der Außeneinheit |
| _                                 | Beides deaktiviert                                        |

2 Um den Betrieb zu beenden, auf Tra drücken, bis beide Symbole von der LCD verschwinden.

**Hinweis:** Öko-Betrieb (Econo) kann nur eingestellt werden, wenn die Einheit läuft. Nach Drücken auf <sup>(a)</sup> wird diese Einstellung außer Kraft gesetzt und <sup>(c)</sup> wird nicht länger angezeigt.

**Hinweis:** 1 bleibt auf der LCD-Anzeige auch dann, wenn Sie die Einheit über den drahtlosen Fernregler oder den ON/OFF-Schalter der Inneneinheit ausschalten.

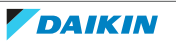

## 6.10 Betrieb des Flash Streamers (Luftreinigung)

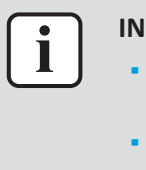

### INFORMATION

- Die Hochgeschwindigkeits-Elektronen werden innerhalb der Einheit erzeugt und verbleiben hier, um einen sicheren Betrieb zu gewährleisten.
- Durch die Streamer-Entladung kann ein zischendes Geräusch entstehen.
- Wenn der Luftstrom schwach wird, kann die Streamer-Entladung vorübergehend aussetzen, damit kein Ozon-Geruch entsteht.

### 6.10.1 Betrieb des Flash Streamers starten / beenden (Luftreinigung)

**Voraussetzung:** Vergewissern Sie sich, das die Einheit in Betrieb ist (**ON** wird auf dem LCD des drahtlosen Fernreglers angezeigt).

1 Auf 💽 drücken.

**Ergebnis:** Auf der LCD-Anzeige wird ◀ angezeigt, und die Raumluft wird gereinigt, sofern die Einheit in Betrieb ist.

2 Wollen Sie den Betrieb stoppen, drücken Sie auf <a>C</a>.

**Ergebnis:** Auf der LCD-Anzeige verschwindet <**€**, und der Betrieb wird gestoppt.

### 

- Nur wenn die Einheit auf EIN oder AUS geschaltet ist, können Sie den Flash Streamer-Betrieb einstellen, aber der Betrieb dieser Funktion startet nur, wenn die Einheit läuft.
- Wird die Einstellung vorgenommen, wenn die Einheit NICHT läuft, wird auf der LCD-Anzeige des drahtlosen Fernreglers ✓ angezeigt, aber der Betrieb startet NICHT.

## 6.11 EIN/AUS-Timer

Die Timerfunktionen sind nützlich, wenn das Klimagerät abends oder morgens automatisch ein- und ausgeschaltet werden soll. Sie können den AUS-Timer (für Ausschalten) und den EIN-Timer (für Einschalten) auch kombiniert einsetzen.

Es gibt zwei Arten von EIN/AUS-Timer-Einstellungen:

- **24 Stunden AUS/EIN-Timer** (Standard). Die Einheit beendet / startet den Betrieb zur eingestellten Zeit. **Beispiel:** Ist der EIN-Timer auf 13:30 gestellt, nimmt die Einheit um 13:30 ihren Betrieb auf.
- 12 Stunden Countdown AUS/EIN-Timer. Die Einheit beendet / startet den Betrieb nach Ablauf der eingestellten Anzahl von Stunden. Beispiel: Wird der EIN-Timer um 10:30 auf 3 Stunden gestellt, nimmt die Einheit um 13:30 ihren Betrieb auf.

Hinweis: Es ist möglich, die Einstellungen beider Timer-Arten zu kombinieren.

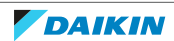

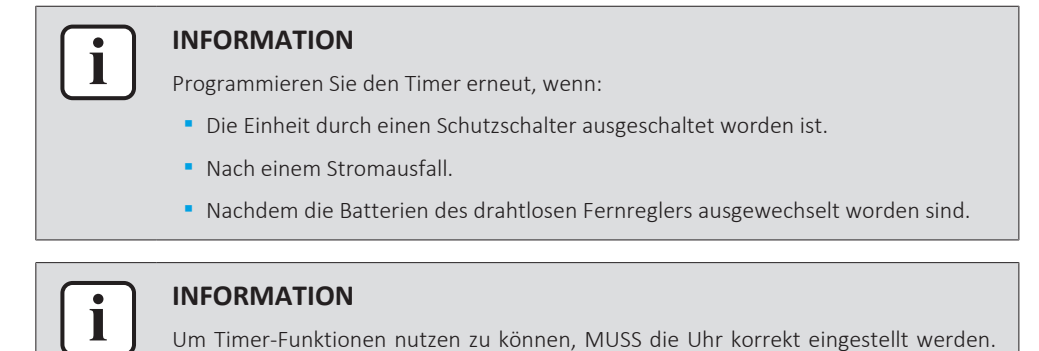

## 6.11.1 24 Stunden EIN/AUS-Timer

### **Timer-Betrieb AUS starten/beenden**

**1** Auf Off drücken, um zu starten.

Siehe "5.5.1 Uhr einstellen" [> 20].

**Ergebnis:** Auf der LCD wird **D:DD** angezeigt und **OFF** blinkt. <sup>(D)</sup> und die Anzeige des Wochentags verschwinden von der LCD-Anzeige.

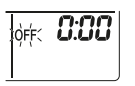

- 2 Auf seiter oder drücken, um die Zeiteinstellung zu ändern.
- **3** Erneut auf Off drücken.

**Ergebnis: OFF** und die eingestellte Zeit werden auf der LCD-Anzeige angezeigt. Das Dakin Eye leuchtet orange.

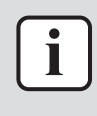

### INFORMATION

Jedes Mal, wenn seen oder gedrückt wird, wird die Zeiteinstellung um 10 Minuten vorgestellt. Bei Niederdrücken der Taste erfolgt eine schnelle Einstellungsänderung.

4 Um die Timer Einstellung zu stornieren, auf Cancel drücken.

**Ergebnis:** Die eingestellte Zeit und **OFF** wird nicht länger angezeigt. Auf der LCD-Anzeige werden  $\oplus$  und der Wochentag angezeigt. Das Dakin Eye leuchtet nicht länger orange.

### Timer-Betrieb EIN starten/beenden

1 Auf <u>On</u> drücken, um zu starten.

**Ergebnis:** Auf der LCD wird **5:00** angezeigt und **ON** blinkt. • und die Anzeige des Wochentags verschwinden von der LCD-Anzeige.

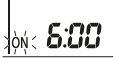

- 2 Auf steel oder drücken, um die Zeiteinstellung zu ändern.
- **3** Erneut auf <u>On</u> drücken.

**Ergebnis: ON** und die eingestellte Zeit werden auf der LCD-Anzeige angezeigt. Das Dakin Eye leuchtet orange.

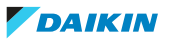

|   | i |  |
|---|---|--|
| C |   |  |

### INFORMATION

Jedes Mal, wenn seiet oder gedrückt wird, wird die Zeiteinstellung um 10 Minuten vorgestellt. Bei Niederdrücken der Taste erfolgt eine schnelle Einstellungsänderung.

4 Um die Timer Einstellung zu stornieren, auf Cancel drücken.

**Ergebnis:** Die eingestellte Zeit und **ON** wird nicht länger angezeigt. Auf der LCD-Anzeige werden  $\oplus$  und der Wochentag angezeigt. Das Dakin Eye leuchtet nicht länger orange.

### Timer für AUS (OFF) und EIN (ON) kombinieren

1 Um Timer einzustellen, siehe "Timer-Betrieb AUS starten/beenden" [▶ 34] und "Timer-Betrieb EIN starten/beenden" [▶ 34].

**Ergebnis:** Auf der LCD-Anzeige werden **OFF** und **ON** angezeigt.

#### Beispiel:

| Anzeigen                           | Aktuelle Zeit | Einstellung<br>während               | Betrieb                                                  |
|------------------------------------|---------------|--------------------------------------|----------------------------------------------------------|
| OFF <b>7:00</b><br>ON <b>14:00</b> | 6:00          | die Einheit ist in<br>Betrieb.       | Stoppt um 7:00<br>und beginnt<br>wieder um 14:00<br>Uhr. |
|                                    |               | die Einheit NICHT<br>in Betrieb ist. | Beginnt um 14:00.                                        |

**Hinweis:** Ist die Timer-Einstellung aktiviert, wird auf der LCD die aktuelle Uhrzeit NICHT angezeigt.

### 6.11.2 12 Stunden EIN/AUS-Timer

### Countdown von Timer-Betrieb EIN/AUS starten/beenden

1 Off oder On für ungefähr 5 Sekunden gedrückt halten; wenn ▲ blinkt, die Taste loslassen.

### Ergebnis:

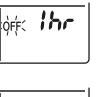

Beim AUS-Timer erscheint *lhr* auf der LCD-Anzeige und **OFF** blinkt, ⊕ und die Anzeige des Wochentags verschwinden von der LCD.

ión: Ihr

Beim EIN-Timer wird *Ihr* auf der LCD-Anzeige angezeigt, und **ON** blinkt. • und die Anzeige des Wochentags verschwinden von der LCD-Anzeige.

- 2 Auf Immediate oder Immediate drücken, um die Zeiteinstellung zu ändern. Die Zeit kann im Bereich von 1~12 Stunden eingestellt werden. Bei jedem Tastendruck wird die Zeiteinstellung um 1 Sunde vor- oder zurückgestellt.
- 3 Auf Off oder On drücken, um die Einstellung zu bestätigen.

**Ergebnis:** OFF und/oder ON und die eingestellte Zeit wird auf der LCD-Anzeige angezeigt. Das Dakin Eye leuchtet orange. Die auf der LCD-Anzeige angezeigte Zeit wird automatisch abwärts gezählt, bei jeder verstrichenen Stunde um 1 Stunde.

**Beispiel:** Ist der AUS-Timer auf 3 Stunden gestellt, ändert sich die angezeigte Zeit wie folgt:  $3hr \rightarrow 2hr \rightarrow 1hr \rightarrow leer$  (AUS)

**4** Um die Einstellung zurück auf 24 Stunden AUS/EIN-Timer zu stellen, Schritt 1 wiederholen, wenn auf dem Startbildschirm **OFF** und/oder **ON** NICHT blinken.

5 Um die Timer Einstellung zu stornieren, auf Cancel drücken.

### Die Timer-Anzeigemodi kombinieren

Beim AUS-Timer und beim EIN-Timer können gleichzeitig verschiedene Anzeigemodi (24 Sunden und 12 Stunden Countdown EIN/AUS-Timer) verwendet werden.

 Zur Einstellung siehe "Timer-Betrieb AUS starten/beenden" [▶ 34], "Timer-Betrieb EIN starten/beenden" [▶ 34] und "Countdown von Timer-Betrieb EIN/ AUS starten/beenden" [▶ 35].

### **Beispiel:**

| Anzeige | Aktuelle Zeit | Einstellung<br>während         | Betrieb                                                                                      |
|---------|---------------|--------------------------------|----------------------------------------------------------------------------------------------|
|         | 22:00         | die Einheit ist in<br>Betrieb. | <ul> <li>Stoppt um 1:00<br/>(3 Stunden nach<br/>der aktuellen<br/>Uhrzeit)</li> </ul>        |
| OFF 3hr |               |                                | <ul> <li>Beginnt um 6:00.</li> <li>(8 Stunden nach<br/>der aktuellen<br/>Uhrzeit)</li> </ul> |

**Hinweis:** Ist die Timer-Einstellung aktiviert, wird auf der LCD die aktuelle Uhrzeit NICHT angezeigt.

## 6.12 Wochen-Timer

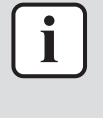

#### INFORMATION

Benutzen Sie nicht die Einstellung des Wochen-Timers gleichzeitig mit dem Zeitplan / Timer der App ONECTA. Beide Einstellungen sind unabhängig voneinander. Also nur eine von ihnen benutzen.

Damit können Sie für jeden Tag der Woche bis zu 4 Uhrzeiten festlegen, zu denen eine Einstellung in Kraft treten soll.

**Beispiel:** Sie können für die Tage von Montag bis Freitag und für das Wochenende unterschiedliche Einstellungen festlegen.

| Wochentag                                                                                                    | Beispiel-Einstellung                                                                                                    |
|----------------------------------------------------------------------------------------------------|----------------------------------------------------------------------------------------------------|
| Montag<br>Bis zu 4 Einstellungen<br>festlegen.                                                                                                    | 1         2         3         4           ON         OFF         ON         OFF           1         25°C         1         27°C         1           6:00         8:30         17:30         22:00         1 |
| <ul> <li>Dienstag ~ Freitag</li> <li>Benutzen Sie die Methode<br/>zum Kopieren, wenn die<br/>Einstellungen identisch mit<br/>denen von Montag sein sollen.</li> </ul> | 1       2       3       4         ON       OFF       ON       OFF         25°C       25°C       27°C         6:00       8:30       17:30       22:00                                                        |
| Samstag                                                                                                    | _                                                                                                    |
|                                                                                                    |                                                                                                    |
| Wochentag                                                           | Beispiel-Einstellung                                                                                                    |
|---------------------------------------------------------------------|----------------------------------------------------------------------------------------------------|
| <ul><li>Sonntag</li><li>Bis zu 4 Einstellungen festlegen.</li></ul> | 1         2         3         4           ON         OFF         OFF         ON           25°C         27°C         27°C         27°C           8:00         10:00         19:00         21:00 |

- Einstellung EIN-EIN-EIN. Ermöglicht, den Betriebsmodus und die Temperatureinstellung festzulegen.
- AUS-AUS-AUS-Einstellung. Für jeden Tag kann nur die Ausschalt-Zeit festgelegt werden.

**Hinweis:** Achten Sie beim Einstellen des Wochen-Timers darauf, den drahtlosen Fernregler in Richtung der Inneneinheit zu halten, sodass Sie den Empfangston hören können.

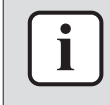

#### INFORMATION

Um Timer-Funktionen nutzen zu können, MUSS die Uhr korrekt eingestellt werden. Siehe "5.5.1 Uhr einstellen" [> 20].

| i |  |
|---|--|
|   |  |

#### INFORMATION

- Wochen-Timer und EIN/AUS-Timer können NICHT gleichzeitig benutzt werden. Der EIN/AUS-Timer hat Priorität. Der Wochen-Timer wird in Bereitschaft gesetzt, und OWEEKLY verschwindet von der LCD-Anzeige. Ist der EIN/AUS-Timer abgelaufen, wird der Wochen-Timer aktiv.
- Beim Wochen-Timer können Wochentag, EIN/AUS-Timer, Uhrzeit und Temperatur (nur bei EIN-Timer) eingestellt werden. Andere Einstellungen basieren auf der vorherigen Einstellung des EIN-Timers.

#### 6.12.1 Betrieb des Wochen-Timers festlegen

1 Auf 🕙 drücken.

**Ergebnis:** Der Wochentag und die Reservierungsnummer des aktuellen Tages werden angezeigt.

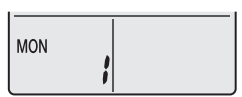

- 2 Mit und die Reservierungsnummer.
- 3 Auf Next drücken.

**Ergebnis:** Der Wochentag ist festgelegt. **OWEEKLY** und **ON** blinken.

| - OWEEKLY - LON- |
|------------------|
| MON              |
|                  |
| i i i            |
| · · · ·          |

4 Mit der select wählen Sie den Modus.

**Ergebnis:** Die Einstellung ändert sich wie folgt:

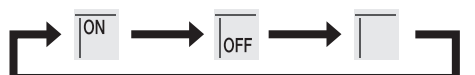

| Anzeigen | Funktion                   |  |
|----------|----------------------------|--|
| ON       | Timer EIN                  |  |
| OFF      | AUS-Timer                  |  |
| Leer     | Reservierung wird gelöscht |  |

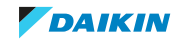

5 Auf Next drücken.

**Ergebnis:** Der Timer-Modus EIN/AUS ist eingestellt. **WEEKY** und die Uhrzeit blinken.

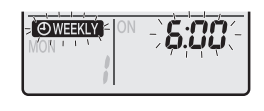

**Hinweis:** Um die Rückkehr zur vorigen Display-Anzeige zu bewirken, auf Back drücken. Falls Leerzeichen ausgewählt ist, mit Schritt 9 fortfahren.

- 6 Mit der sie die Uhrzeit. Der Timer kann im Bereich von 0:00~23:50 in 10-Minuten-Intervallen eingestellt werden.
- 7 Auf Next drücken.

**Ergebnis:** Die Uhrzeit ist eingestellt und **OWEEKLY** die Temperaturanzeige blinkt.

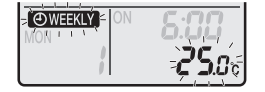

**Hinweis:** Um die Rückkehr zur vorigen Display-Anzeige zu bewirken, auf Back drücken. Falls Timer AUS ausgewählt ist, mit Schritt 9 fortfahren.

8 Mit 🖤 oder 🖾 wählen Sie die gewünschte Temperatur.

**Hinweis:** Die für den Wochen-Timer eingestellte Temperatur wird nur bei Einstellung des Modus Wochen-Timer angezeigt.

| ٢ | • | ר |
|---|---|---|
|   | Í |   |
| L | _ | J |

#### **INFORMATION**

Die Temperatur kann jedoch beim drahtlosen Fernregler im Bereich von  $10^{\sim}32^{\circ}\text{C}$  eingestellt werden:

- Im Betriebsmodus Kühlen oder Automatisch arbeitet die Einheit bei einer Mindesttemperatur von 18°C auch dann, wenn sie auf eine Temperatur im Bereich 10~17°C gestellt ist.
- Im Betriebsmodus Kühlen oder Automatisch arbeitet die Einheit bei einer Mindesttemperatur von 30°C auch dann, wenn sie auf eine Temperatur im Bereich 31~32°C gestellt ist.
- **9** Auf <u>Next</u> drücken.

**Ergebnis:** Die Temperatur und die Zeit werden für den EIN-Timer eingestellt. Die Zeit wird für den AUS-Timer eingestellt. Das Dakin Eye leuchtet orange.

Ergebnis: Ein neuer Reservierungsbildschirm wird angezeigt.

**10** Um eine weitere Reservierung zu programmieren, den zuvor ausgeführten Vorgang wiederholen, oder auf drücken, um die Einstellung abzuschließen.

Ergebnis: Auf der LCD wird OWEEKLY angezeigt.

**Hinweis:** Eine Reservierung kann mit gleichen Einstellungen auf einen anderen Tag kopiert werden. Siehe "6.12.2 Reservierungen kopieren" [▶ 38].

#### 6.12.2 Reservierungen kopieren

Eine erstellte Reservierung kann auf einen andern Tag kopiert werden. Die gesamte Reservierung des ausgewählten Wochentages wird kopiert.

- 1 Auf 🗢 drücken.
- 2 Auf 🖼 oder 🖤 drücken, um den zu kopierenden Wochentag auszuwählen.
- **3** Auf <u>Copy</u> drücken.

Ergebnis: Die Reservierung des ausgewählten Wochentages wird kopiert.

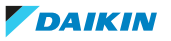

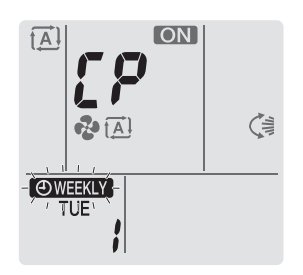

- 4 Auf seed oder drücken, um den Ziel-Wochtentag auszuwählen.
- 5 Auf Copy drücken.

**Ergebnis:** Der gesamte Inhalt der Reservierung wird zum ausgewählten Tag kopiert, und das Daikin Eye leuchtet in Orange.

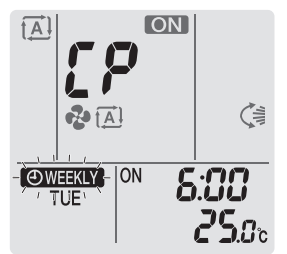

**Hinweis:** Um die Reservierung auf einen weiteren Wochentag zu kopieren, den Vorgang wiederholen.

**Ergebnis:** Auf der LCD wird **OWEEKLY** angezeigt.

**Hinweis:** Um die Reservierungseinstellung nach dem Kopieren zu ändern, siehe "6.12.1 Betrieb des Wochen-Timers festlegen" [▶ 37].

#### 6.12.3 Reservierungen bestätigen

Wenn alle Reservierungen nach Ihren Wünschen festgelegt sind, können Sie diese bestätigen.

1 Auf 🗢 drücken.

**Ergebnis:** Es werden der Wochentag und die Reservierungsnummer des aktuellen Tages angezeigt.

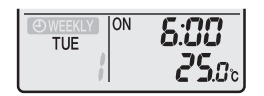

2 Auf die Reservierungsnummer auszuwählen, die bestätigt werden sollen, und um die Reservierungsdetails einzusehen.

**Hinweis:** Um die Reservierungseinstellung zu ändern, siehe "6.12.1 Betrieb des Wochen-Timers festlegen" [▶ 37].

**3** Drücken Sie auf (\*), um den Bestätigungsmodus zu beenden.

#### 6.12.4 Wochen-Timer deaktivieren und erneut aktivieren

1 Um die Einstellung des Wochen-Timers zu deaktivieren, auf Weekly drücken, während auf dem Display OWEEKLY angezeigt wird.

**Ergebnis:** Auf der LCD-Anzeige verschwindet **EXERCIT**, und das Daikin Eye leuchtet nicht mehr in Orange.

2 Um den Wochen-Timers wieder zu aktivieren, erneut auf Weekly drücken.

**Ergebnis:** Es wird der zuletzt festgelegte Modus der Reservierung benutzt.

#### 6.12.5 Reservierungen löschen

#### Eine einzelne Reservierung löschen

Benutzen Sie diese Funktion, um die Einstellung einer einzelnen Reservierung zu löschen.

1 Auf 🗢 drücken.

Ergebnis: Es werden der Wochentag und die Reservierungsnummer angezeigt.

- 2 oder auszuwählen.
- **3** Auf Next drücken.

Ergebnis: OWEEKLY, ON und OFF blinken.

4 Auf drücken und "Leer" auswählen.

**Ergebnis:** Die Einstellung ändert sich wie folgt:

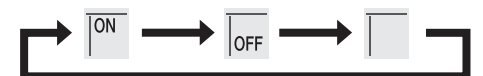

5 Auf Next drücken.

Ergebnis: Die ausgewählte Reservierung wird gelöscht.

6 Auf 🔄 drücken, um den Vorgang zu beenden.

Ergebnis: Die verbleibenden Reservierungen sind aktiv.

#### Eine Reservierung für jeden Wochentag löschen

Benutzen Sie diese Funktion, um die Einstellungen aller Reservierungen für einen Tag in der Woche zu löschen. Steht im Modus Bestätigen oder Einstellung zur Verfügung.

- 1 Auf 🗢 drücken.
- 2 seed oder seed drücken, um den zu löschenden Wochentag der Reservierung auszuwählen.
- **3** Weekly ungefähr 5 Sekunden lang gedrückt halten.

Ergebnis: Alle Reservierungen des ausgewählten Tages werden gelöscht.

**Ergebnis:** Die verbleibenden Reservierungen sind aktiv.

#### Alle Reservierungen löschen

Benutzen Sie diese Funktion, um die Einstellungen aller Reservierungen alle Tage in der Woche auf einmal zu löschen. Dieses Verfahren kann NICHT im Modus Einstellung benutzt werden.

1 Ungefähr 5 Sekunden lang auf Weekly drücken; während die Standard-Anzeige aktiv ist.

Ergebnis: Alle Reservierungen werden gelöscht.

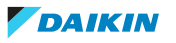

## 6.13 WLAN-Verbindung

Es ist Sache des Kunden, für Folgendes zu sorgen:

- Smartphone oder Tablet mit einer unterstützten Android- oder iOS-Version, wie sie auf app.daikineurope.com spezifiziert sind.
- Internetverbindung und Kommunikationsgerät wie Modem, Router usw.
- WLAN-Zugriffspunkt
- Installierte kostenlose App ONECTA

**Hinweis:** Falls gebraucht: Die SSID-Nummer und der Schlüssel (KEY) sind auf der Einheit angegeben. Die Einheit wird mit einem zusätzlichen, am Gehäuse angebrachten Aufkleber ausgeliefert, auf dem die SSID-Nummer und das Passwort angegeben sind.

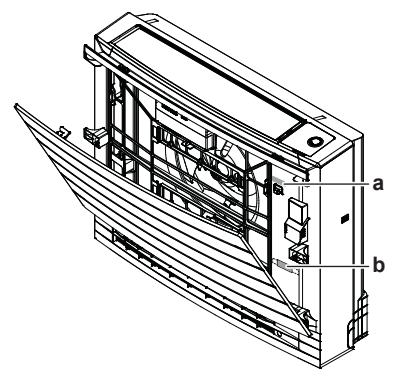

- **a** Etikett mit SSID-Nummer, Passwort und Schlüssel (key)
- **b** Zusätzlicher Aufkleber mit SSID-Nummer, Passwort und Schlüssel (key)

#### 6.13.1 Sicherheitsvorkehrungen bei Benutzung des WLAN

NICHT benutzen in der Nähe von:

- **Medizinischen Geräten.** Z. B. Personen mit Herzschrittmacher oder Defibrillator. Dieses Produkt könnte elektromagnetische Interferenzen verursachen.
- Geräte mit automatischer Steuerung. Z. B. automatische Türen oder Feueralarmanlagen. Dieses Produkt könnte Fehlreaktionen der Geräte oder Anlagen verursachen.
- **Mikrowellenherd.** Die LAN-Kommunikation könnte dadurch beeinträchtigt werden.

#### 6.13.2 So installieren Sie die ONECTA-App

- **1** Bei einem Android-Gerät zu Google Play gehen oder bei einem iOS-Gerät zum App Store gehen und nach "ONECTA" suchen.
- **2** Um die App ONECTA zu installieren, die Anleitung auf dem Bildschirm befolgen.

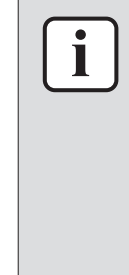

#### INFORMATION

Den QR-Code scannen, um die ONECTA-App auf dem Mobiltelefon oder Tablet zu

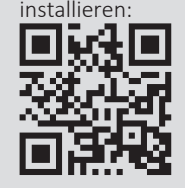

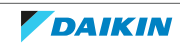

#### 6.13.3 Drahtlose Verbindung einrichten

Um den Drahtlos-Adapter mit Ihrem Smart-Gerät zu verbinden, gibt es zwei Möglichkeiten.

#### Das Smart-Gerät direkt mit dem WLAN verbinden.

• Das WLAN mit Ihrem Heimnetzwerk verbinden. Das WLAN benutzt ein Kommunikationsgerät wie zum Beispiel ein Modem, Router oder ein ähnliches Gerät, um mit dem Smart-Gerät in Ihrem Heimnetzwerk zu kommunizieren.

Weitere Informationen dazu und häufig gestellte Fragen finden Sie unter app.daikineurope.com.

- **1** Beenden Sie den Betrieb, bevor Sie die Drahtlosverbindung einrichten.
- 2 Verwenden Sie den drahtlosen Fernregler und öffnen Sie das Menü WLAN-Einstellungen.

**Hinweis:** Beim Einstellvorgang den drahtlosen Fernregler immer in Richtung des Infrarotsignal-Empfängers der Einheit halten.

| Menü | Beschreibung                                          |  |
|------|-------------------------------------------------------|--|
| ;    | Prüfung des Verbindungsstatus                         |  |
| 2    | WPS-Verbindungseinstellung                            |  |
| 3    | AP-Modus/ RUN-Modus (SSID + KEY) Anschlusseinstellung |  |
| 8    | Auf Werkseinstellungen zurücksetzen                   |  |
| ٥٢٢  | WLAN auf AUS                                          |  |

#### Den WLAN-Verbindungsstatus bestätigen

Ergebnis: SP erscheint auf der Anzeige. / blinkt.

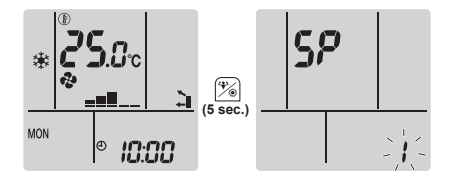

2 Auf 🖗 drücken, um die Auswahl zu bestätigen.

Ergebnis: / blinkt.

3 Checken Sie das Daikin Eye.

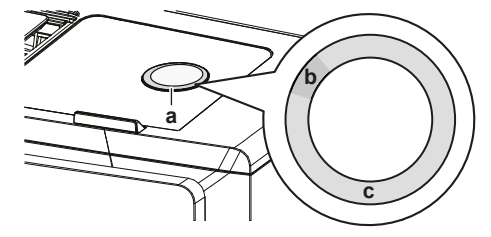

- **a** Daikin Eye
- **b** Teilweise grün
- c Rot, orange, blau oder weiß

| Die Farbe des Daikin Eye wechselt | dann ist der WLAN-Adapter |
|-----------------------------------|---------------------------|
| zwischen teilweise grün und       |                           |
| rot                               | nicht verbunden           |

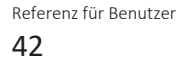

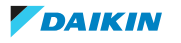

| Die Farbe des Daikin Eye wechselt<br>zwischen teilweise grün und | dann ist der WLAN-Adapter                                                                                                    |
|------------------------------------------------------------------|----------------------------------------------------------------------------------------------------|
| orange                                                           | in Betrieb und bereit, mittels der WPS-<br>Taste mit dem Heimnetzwerk<br>verbunden zu werden; siehe "Mit der<br>WPS-Taste die Verbindung<br>herstellen" [▶ 43]. |
| blau                                                             | <ul> <li>mit dem Heimnetzwerk verbunden via<br/>SSID + KEY.</li> </ul>                                                                                          |
|                                                                  | oder                                                                                                    |
|                                                                  | <ul> <li>mit dem Heimnetzwerk verbunden via<br/>WPS-Taste auf dem Router.</li> </ul>                                                                            |
| weiß                                                             | aus                                                                                                    |

4 Auf Cancel drücken, um das Menü zu verlassen.

Ergebnis: Auf der Anzeige wird wieder der Startbildschirm angezeigt.

#### Das WLAN mit Ihrem Heimnetzwerk verbinden

Sie können den Drahtlos-Adapter mit Ihrem Heimnetzwerk verbinden durch Benutzen der:

- WPS Taste (Wi-Fi Protected Setup) auf dem Router (sofern vorhanden),
- des SSID (Service Set Identifier) und des Schlüssels KEY (Passwort) die auf der Einheit angegeben sind.

#### Mit der WPS-Taste die Verbindung herstellen

Während die Einheit nicht in Betrieb ist, auf dem Startbildschirm mindestens
 5 Sekunden lang auf auf drücken.

Ergebnis: SP erscheint auf der Anzeige. / blinkt.

2 Auf 💼 drücken, um vom SP-Menü zu 2 zu wechseln.

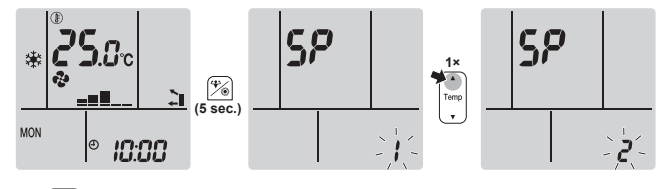

**3** Auf <sup>\*</sup> drücken, um die gewählte Einstellung zu bestätigen.

**Ergebnis:** *2* blinkt. Die Farbe des Daikin Eye wechselt zwischen Orange und teilweise Grün.

**4** Innerhalb von ungefähr 1 Minute bei Ihrem Kommunikationsgerät (z. B. Router) die WPS-Taste drücken. Siehe Anleitung zu Ihrem Kommunikationsgerät.

**Ergebnis:** Wenn die Verbindung erfolgreich hergestellt worden ist, wechselt die Farbe des Daikin Eye zwischen Blau und teilweise Grün.

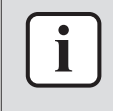

#### INFORMATION

Falls keine Verbindung mit Ihrem Router hergestellt werden kann, versuchen Sie es mit dem Verfahren "Mit der SSID- und der KEY-Nummer die Verbindung herstellen" [▶ 44].

**5** Auf Cancel drücken, um das Menü zu verlassen.

Ergebnis: Auf der Anzeige wird wieder der Startbildschirm angezeigt.

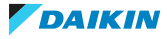

#### Mit der SSID- und der KEY-Nummer die Verbindung herstellen

Während die Einheit nicht in Betrieb ist, auf dem Startbildschirm mindestens
 5 Sekunden lang auf drücken.

Ergebnis: SP erscheint auf der Anzeige. / blinkt.

2 Zweimal auf 🖬 drücken, um vom SP-Menü zu 3 zu wechseln.

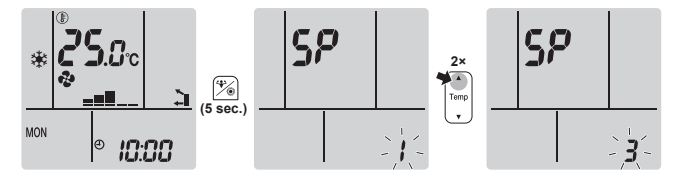

3 Auf 🖗 drücken, um die gewählte Einstellung zu bestätigen.

**Ergebnis:** 3 blinkt. Die Farbe des Daikin Eye wechselt zwischen Rot und teilweise Grün.

**4** Auf Ihrem Smart-Gerät die App ONECTA öffnen und die Instruktionen auf dem Bildschirm befolgen.

**Ergebnis:** Wenn die Verbindung erfolgreich hergestellt worden ist, wechselt die Farbe des Daikin Eye zwischen Blau und teilweise Grün.

- **5** Ihr Smart-Gerät verbinden Sie mit demselben Heimnetzwerk, mit dem auch die Einheit verbunden ist.
- 6 Auf Cancel drücken, um das Menü zu verlassen.

Ergebnis: Auf der Anzeige wird wieder der Startbildschirm angezeigt.

#### Die Verbindungseinstellungen auf die standardmäßigen Werkseinstellungen zurücksetzen

Setzen Sie die Verbindungseinstellungen auf die Werkseinstellungen zurück, falls Sie Folgendes vorhaben:

- die Verbindung zwischen WLAN und Kommunikationsgerät (z. B. Router) oder dem Smart-Gerät trennen.
- den Einstellvorgang wiederholen, wenn der Versuch, die Verbindung herzustellen, erfolglos war.

Ergebnis: SP erscheint auf der Anzeige. / blinkt.

2 Zweimal auf Um drücken, um vom SP-Menü zu *R* zu wechseln.

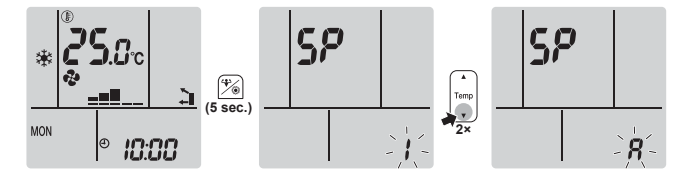

**3** Um die Auswahl zu bestätigen, <sup>(\*)</sup> mindestens 2 Sekunden lang gedrückt halten.

Ergebnis: 8 blinkt. Die Einstellung wird auf die Werkseinstellung zurückgesetzt.

**4** Auf **Cancel** drücken, um das Menü zu verlassen.

Ergebnis: Auf der Anzeige wird wieder der Startbildschirm angezeigt.

#### Die WLAN Verbindung ausschalten

Wenn Sie die Funktion Drahtlosverbindung ausschalten wollen:

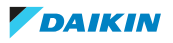

Während die Einheit nicht in Betrieb ist, auf dem Startbildschirm mindestens
 5 Sekunden lang auf auf drücken.

Ergebnis: SP erscheint auf der Anzeige. / blinkt.

2 Auf Uticken, um vom SP-Menü zu off zu wechseln.

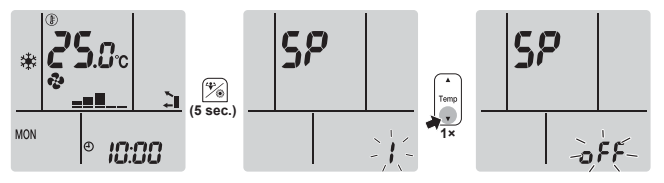

**3** Um die Auswahl zu bestätigen, mindestens 2 Sekunden lang gedrückt halten.

Ergebnis: off blinkt. Kommunikation ist AUS.

4 Auf Cancel drücken, um das Menü zu verlassen.

Ergebnis: Auf der Anzeige wird wieder der Startbildschirm angezeigt.

## 6.14 Multisystem

Bei einem Multisystem ist 1 Außeneinheit an mehrere Inneneinheiten angeschlossen. **Beispiel:** 

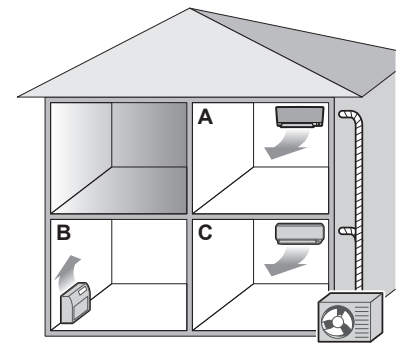

#### 6.14.1 Einstellung Raum-Priorität

Die Einstellung Raum-Priorität erfordert eine anfängliche Programmierung während der Installation. Wenden Sie sich an Ihren autorisierten Händler, er hilft Ihnen.

#### Wenn die Einstellung Raum-Priorität inaktiv oder nicht vorhanden ist

Wenn mehr als 1 Inneneinheit arbeiten, hat die Inneneinheit Priorität, die zuerst eingeschaltet worden ist. Stellen Sie andere Einheiten auf denselben Betriebsmodus. Sonst gehen Sie in den Bereitschaftszustand, und das Daikin Eye blinkt (was KEINEN Fehler signalisiert).

**Ausnahmen:** Ist die erste eingeschaltete Einheit auf **Nur-Ventilator-Betrieb** gestellt und wird im anderen Raum der Modus **Heizen** eingestellt, hat die Einheit Priorität, die auf Heizen gestellt ist. Die erste Einheit wechselt in den Bereitschaftszustand und das Daikin Eye blinkt.

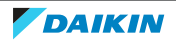

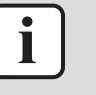

#### INFORMATION

- Die Modi Kühlen, Entfeuchten und Nur-Ventilator-Betrieb können gleichzeitig benutzt werden.
- Im Betriebsmodus Automatisch wird je nach Raumlufttemperatur und Temperatureinstellung automatisch die Betriebsart Kühlen oder Heizen gewählt. Ist der Betriebsmodus Automatisch bei allen Einheiten ausgewählt, arbeiten alle Einheiten in dem Modus, in dem die Einheit arbeitet, die zuerst eingeschaltet worden ist.

#### Priorität bei geräuscharmem Betrieb der Außeneinheit

Siehe "6.9.2 Geräuscharmer Betrieb der Außeneinheit" [> 32].

- **1** Um in allen Räumen den geräuscharmen Betrieb der Außeneinheit festzulegen, benutzen Sie die drahtlosen Fernregler der Einheiten.
- **2** Um den geräuscharmen Betrieb der Außeneinheit zu beenden, können Sie das über den drahtlosen Fernregler in 1 Raum veranlassen.

**Ergebnis:** Der Betrieb wird dann in allen Räumen beendet. 🏠 bleibt bei den anderen drahtlosen Fernreglern auf dem Display stehen.

**3** Um das Symbol auf den Displays der anderen drahtlosen Fernregler zu entfernen, den geräuscharmen Betrieb der Außeneinheit in allen Räumen einzeln beenden.

**Ergebnis:** Das Symbol 🏠 verschwindet.

#### Wenn die Einstellung Raum-Priorität aktiv ist

Sie können für jeden Raum einen anderen Betriebsmodus auswählen.

Beispiel: Raum A hat Priorität, Betriebsmodus Kühlen ist ausgewählt.

| Betriebsmodus in Raum B und C                                  | Status von Raum B und C                                                                                                    |
|----------------------------------------------------------------|----------------------------------------------------------------------------------------------------|
| Kühlen, Entfeuchten oder<br>ausschließlicher Ventilatorbetrieb | Derzeitiger Betriebsmodus beibehalten                                                                                                    |
| Heizen                                                         | Modus Bereitschaft. Betrieb wird wieder<br>aufgenommen, wenn in Raum A der Betrieb<br>eingestellt wird.                                                                           |
| Automatisch                                                    | Wenn Kühlbetrieb fortgesetzt wird. Wenn<br>Heiz-Einheiten in den Modus Bereitschaft<br>wechseln. Betrieb wird wieder aufgenommen,<br>wenn in Raum A der Betrieb eingestellt wird. |

#### Priorität bei "leistungsstarkem" Betrieb

Beispiel: Raum A hat Priorität. Raum B und C sind in Betrieb.

**1** In Raum A Betriebsart Leistungsstark festlegen.

**Ergebnis:** Die Leistung für Raum A wird erhöht. Die Kühl- oder Heizleistungen in den Räumen B und C werden möglicherweise etwas reduziert.

#### Priorität bei geräuscharmem Betrieb der Außeneinheit

Beispiel: Raum A hat Priorität.

2 Bei einer Einheit geräuscharmen Betrieb der Außeneinheit festlegen.

**Ergebnis:** Bei allen Einheiten wird sofort auf geräuscharmen Betrieb der Außeneinheit gestellt.

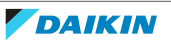

#### 6.14.2 Nachtruhebetrieb

Der Nachtruhebetrieb erfordert zunächst eine Anfangsprogrammierung während der Installation. Wenden Sie sich an Ihren autorisierten Händler, er hilft Ihnen. In diesem Modus wird das Betriebsgeräusch der Außeneinheit während der Nacht bei Reduzierung der Kühlleistung reduziert.

Der Nachtruhebetrieb wird automatisch aktiviert, wenn die Temperatur auf einen Wert unter ≥5°C unter die während des betreffenden Tages erfasste Höchsttemperatur fällt.

#### 6.14.3 Sperrung von Kühl-/Heizbetrieb bei Verbundsystem

Die Sperrung von Kühl-/Heizbetrieb kann über die Mehrfach-Außeneinheit festgelegt werden. Wenden Sie sich an Ihren autorisierten Händler, er hilft Ihnen. Bei der Sperrung von Kühl-/Heizbetrieb wird die Einheit zwangsweise entweder auf den Modus Kühlen oder Heizen gestellt. Aktivieren Sie diese Funktion, wenn in einem Verbundsystem alle angeschlossenen Inneneinheiten in 1 einzigen Betriebsmodus arbeiten sollen.

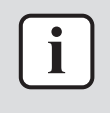

#### INFORMATION

Die Sperrung von Kühl-/Heizbetrieb kann NICHT zusammen mit der Einstellung Raum-Priorität aktiviert werden.

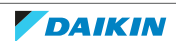

# 7 Strom sparen und optimaler Betrieb

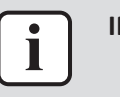

#### INFORMATION

Auch wenn das Gerät ausgeschaltet ist, verbraucht es Strom.

<sup>•</sup> Wenn nach einem Stromausfall wieder Strom geliefert wird, wird der zuvor ausgewählte Modus wieder in Kraft gesetzt.

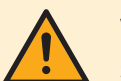

#### VORSICHT

Setzen Sie NIEMALS Kinder, Pflanzen oder Tiere direkt dem Luftstrom aus.

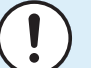

#### HINWEIS

Legen Sie KEINE Gegenstände unter die Inneneinheit und/oder Außeneinheit, da sie dort durch herabtropfendes Wasser beschädigt werden könnten. Denn an der Einheit oder an Kältemittelrohren und am Luftfilter kann Feuchtigkeit kondensieren und abtropfen, oder eine Abflussverstopfung kann zur Bildung von Tropfen führen, die dann herabfallen. Das kann bei Gegenständen, auf die die Tropfen fallen, dazu führen, dass sie schmutzig oder beschädigt werden.

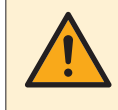

#### WARNUNG

Stellen Sie KEINE brennbaren Sprayflaschen neben das Klimagerät. Verwenden Sie KEINE Sprays in der Nähe der Einheit. Es besteht sonst Brandgefahr.

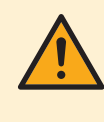

#### VORSICHT

NICHT das System betreiben, wenn gerade ein Mittel zur Raumdesinfizierung gegen Insekten benutzt wird. Sonst könnten sich die Chemikalien in der Einheit sammeln. Das kann die Gesundheit von Menschen gefährden, die überempfindlich auf Chemikalien reagieren.

Treffen Sie für den ordnungsgemäßen Betrieb der Einheit die folgenden Sicherheitsvorkehrungen.

- Sorgen Sie dafür, dass während des Kühlbetriebs kein direktes Sonnenlicht in den Raum dringt, indem Sie Vorhänge oder Rouleaus dazu benutzen.
- Stellen Sie sicher, dass der Installationsort ausreichend belüftet ist. Blockieren Sie KEINE Lüftungsöffnungen.
- Lüften Sie oft. Bei ausgiebigem Gebrauch ist die Belüftung umso wichtiger.
- Halten Sie Türen und Fenster geschlossen. Sind Türen und Fenster geöffnet, strömt Luft aus dem Raum, was die Kühl- oder Heizwirkung verringert.
- Achten Sie darauf, NICHT zu viel zu kühlen oder zu heizen. Um Energie zu sparen, halten Sie die Temperatureinstellung auf einer moderaten Höhe.
- Am Lufteinlass oder Luftauslass der Einheit KEINE Gegenstände abstellen. Dies kann zur Verringerung der Wirkung beim Heizen/Kühlen führen oder sogar den Betrieb beenden.
- Stellen Sie den Schalter auf Aus, wenn die Einheit längere Zeit NICHT benutzt wird. Bleibt der Schalter eingeschaltet, verbraucht die Einheit Strom. Schalten Sie bei erneuter Inbetriebnahme den Schalter 6 Stunden vorher ein, um einen reibungslosen Betrieb zu gewährleisten.
- Wenn die Luftfeuchtigkeit über 80% beträgt, kann sich Kondenswasser bilden, das herabtropft, wenn der Kondensatauslass blockiert ist.

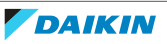

- Stellen Sie die Raumtemperatur so ein, dass sie als angenehm empfunden wird. Vermeiden Sie zu starkes Heizen oder Kühlen. Beachten Sie, dass bis zum Erreichen der Solltemperatur einige Zeit vergehen kann. Ziehen Sie die Verwendung des Timers in Betracht.
- Passen Sie die Richtung des Luftstroms so an, dass sich am Boden keine kühle Luft und unter der Decke keine warme Luft ansammelt. (Bei Kühlen oder Trocknen nach oben Richtung Decke richten und bei Heizen nach unten.)
- Vermeiden Sie einen direkten Luftstrom auf die im Raum befindlichen Personen.
- Um Strom zu sparen. sollten Sie das System im empfohlenen Temperaturbereich betreiben (26~28°C bei Kühlen und 20~24°C bei Heizen).

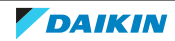

# 8 Wartung und Service

# 8.1 Übersicht: Instandhaltung und Wartung

Der Installateur muss jährlich eine Wartung durchführen.

#### Über das Kältemittel

Dieses Produkt enthält fluorierte Treibhausgase. Gas NICHT in die Atmosphäre ablassen!

Kältemitteltyp: R32

Erderwärmungspotenzial (GWP = global warming potential): 675

| 1 | ни  |
|---|-----|
|   | Die |

#### HINWEIS

Die geltende Gesetzgebung für **fluorierte Treibhausgase** macht es erforderlich, dass die Kältemittelfüllmenge des Geräts sowohl mit ihrem Gewicht als auch mit ihrem CO<sub>2</sub>-Äquivalent angegeben wird.

**Formel zur Berechnung der Menge in CO**<sub>2</sub>**-Äquivalenttonnen:** GWP-Wert des Kältemittels × Kältemittel-Gesamtfüllmenge [in kg]/1000

Wenden Sie sich an Ihren Monteur, um weitere Informationen dazu zu erhalten.

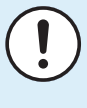

#### HINWEIS

Wartungsarbeiten DÜRFEN NUR von einem autorisierten Installateur oder Service-Mitarbeiter durchgeführt werden.

Wir empfehlen, mindestens einmal pro Jahr die Einheit zu warten. Gesetzliche Vorschriften können aber kürzere Wartungsintervalle fordern.

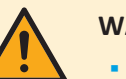

#### WARNUNG

- Das Kältemittel innerhalb der Einheit ist leicht entzündlich, doch tritt es normalerweise NICHT aus. Falls es eine Kältemittel-Leckage gibt und das austretende Kältemittel in Kontakt kommt mit Feuer eines Brenners, Heizgeräts oder Kochers, kann das zu einem Brand führen oder zur Bildung eines schädlichen Gases.
- Schalten Sie alle Heizgeräte mit offener Flamme AUS, lüften Sie den Raum und nehmen Sie Kontakt mit dem Händler auf, bei dem Sie das Gerät erworben haben.
- Die Einheit ERST DANN wieder benutzen, nachdem ein Servicetechniker bestätigt hat, dass das Teil, aus dem das Kältemittel ausgetreten ist, repariert ist.

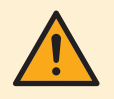

#### WARNUNG

- Teile des Kältemittelkreislaufs auf KEINEN FALL durchbohren oder zum Glühen bringen.
- NUR solche Reinigungsmaterialien oder Hilfsmittel zur Beschleunigung des Enteisungsvorgangs benutzen, die vom Hersteller empfohlen werden.
- Beachten Sie, dass das Kältemittel innerhalb des Systems geruchlos ist.

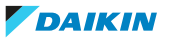

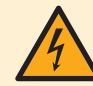

#### **GEFAHR: STROMSCHLAGGEFAHR**

Um das Klimagerät oder den Luftfilter zu reinigen, muss erst der Betrieb der Anlage beendet werden und die Stromversorgung muss AUSGESCHALTET sein. Sonst besteht Stromschlag- und Verletzungsgefahr. Ist die Einheit mit einem Kältemittel-Leckagen-Sensor ausgestattet, dann schalten Sie nach Reinigen der Einheit den Schutzschalter sofort wieder auf EIN, damit die Erkennungsfunktion des Sensors wieder aktiv ist.

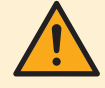

#### WARNUNG

Um Stromschlag und Feuer zu verhindern, halten Sie sich an folgende Regeln:

- Die Einheit NICHT abspülen.
- Die Einheit NICHT mit nassen Händen bedienen.
- KEINE Wasser enthaltenden Gegenstände oben auf der Einheit ablegen.

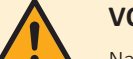

#### VORSICHT

Nach längerem Gebrauch muss der Standplatz und die Befestigung der Einheit auf Beschädigung überprüft werden. Bei Beschädigung kann die Einheit umfallen und Verletzungen verursachen.

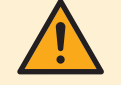

#### VORSICHT

Berühren Sie NICHT die Lamellen von Wärmetauschern. Diese sind scharf und können Schnittverletzungen verursachen.

Auf der Inneneinheit können folgende Symbole erscheinen:

| Symbol | Erklärung                                                                                                    |
|--------|----------------------------------------------------------------------------------------------------|
| V      | Bevor Sie Wartungsarbeiten durchführen, sollten Sie die<br>Spannung an den Anschlüssen der Kondensatoren des<br>Hauptstromkreises oder an elektrischen Bauteilen messen. |

# 8.2 Inneneinheit und drahtlosen Fernregler reinigen

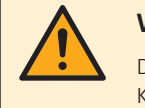

#### WARNUNG

Durch ungeeignete Reinigungsmittel oder Reinigungsverfahren können Kunststoff-Komponenten beschädigt werden, oder es können Wasserleckagen auftreten. Wenn Reinigungsmittel auf elektrische Komponenten spritzen, zum Beispiel auf Motoren, kann es zu Fehlern kommen, zu Rauchentwicklung oder zu Entzündungen.

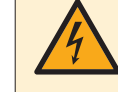

#### **GEFAHR: STROMSCHLAGGEFAHR**

Vor Durchführung von Reinigungsarbeiten muss der Betrieb gestoppt werde. Schalten Sie den Hauptschalter ab oder ziehen Sie das Stromkabel ab. Sonst besteht Stromschlag- und Verletzungsgefahr. Ist die Einheit mit einem Kältemittel-Leckagen-Sensor ausgestattet, dann schalten Sie nach Reinigen der Einheit den Schutzschalter sofort wieder auf EIN, damit die Erkennungsfunktion des Sensors wieder aktiv ist.

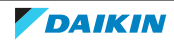

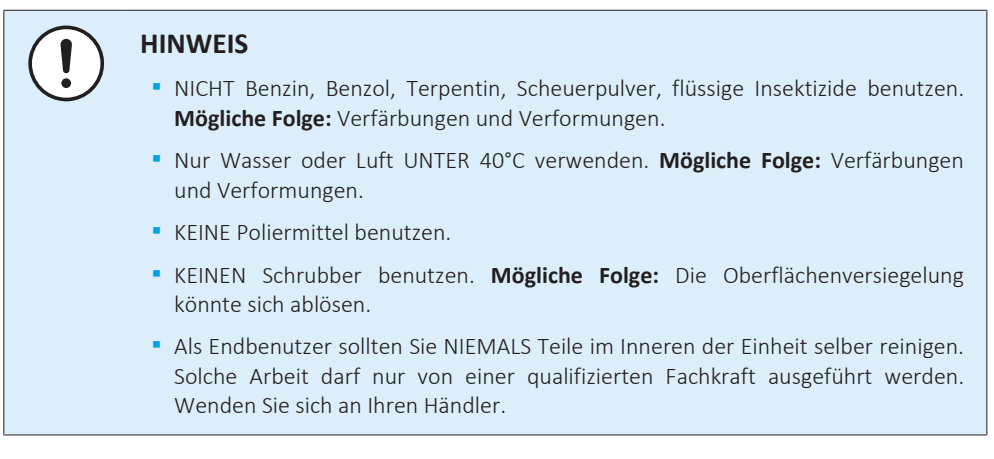

**1** Mit einem weichen Tuch reinigen. Bei schwer entfernbaren Verschmutzungen Wasser oder ein neutrales Reinigungsmittel verwenden.

# 8.3 Die Frontblende reinigen

#### WARNUNG

Die Inneneinheit NICHT nass werden lassen. **Mögliche Folge:** Stromschlag- und Brandgefahr.

#### HINWEIS

- NICHT Benzin, Benzol, Terpentin, Scheuerpulver, flüssige Insektizide benutzen.
   Mögliche Folge: Verfärbungen und Verformungen.
  - Nur Wasser oder Luft UNTER 50°C verwenden. Mögliche Folge: Verfärbungen und Verformungen.
- NICHT zu fest reiben, wenn Sie die Lamelle mit Wasser abwaschen. Mögliche Folge: Die Oberflächenversiegelung kann sich ablösen.

Sie können die Frontblende abnehmen, um sie zu reinigen.

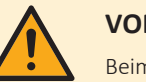

#### VORSICHT

Beim Öffnen und bei der Handhabung der Frontblende vorsichtig verfahren, weil die scharfen Kanten der Frontblende Verletzungen verursachen könnten.

1 Beide Schieber in Pfeilrichtung drücken, bis es klickt.

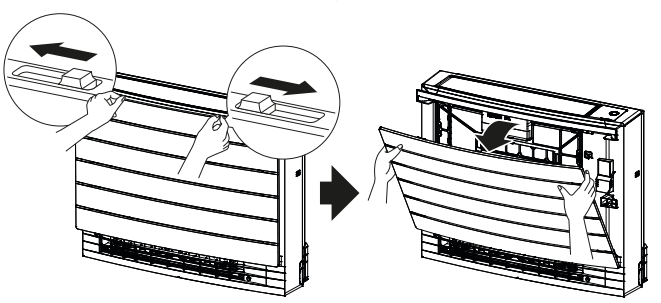

2 Die Frontblende öffnen und die Kette lösen.

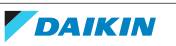

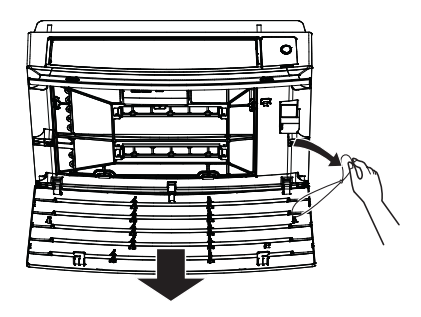

- **3** Die Frontblende entfernen.
- 4 Mit einem weichen, mit Wasser getränktem Tuch abwischen.
- 5 Nach dem Abwischen im Schatten trocknen lassen.
- 6 Um die Frontblende wieder anzubringen und zu schließen, siehe "8.10 Die Frontblende wieder anbringen" [▶ 56].

## 8.4 Über die Luftfilter

Wird die Einheit mit verschmutzten Filtern betrieben, bedeutet das:

- der Filter kann die Luft NICHT desodorieren,
- der Filter kann die Luft NICHT reinigen,
- die Wirkung bei Heizen/Kühlen ist reduziert,
- bewirkt Gerüche.

## 8.5 Die Filter entfernen

- 1 Die Frontblende entfernen. Siehe "8.3 Die Frontblende reinigen" [> 52].
- 2 Auf beiden Seiten von den Greifern (a) die Luftfilter-Laschen vorsichtig entfernen. Den Luftfilter am Filterknopf (b) halten und die Luftfilterlasche vom Greifer (c) oben aushängen. Den Filter nach oben ziehen, um die Filterlaschen von den Greifern unten (d) zu entfernen.

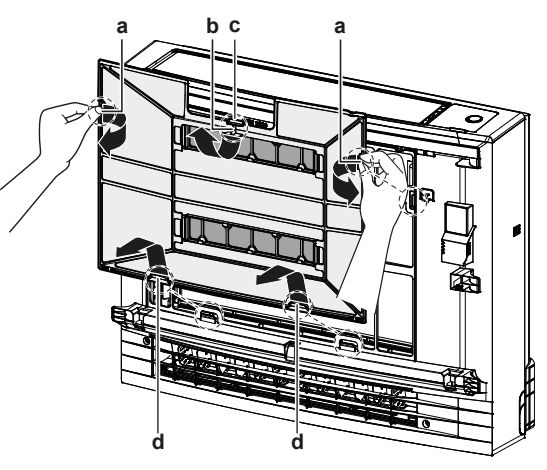

- a Laschen für Greifer an der Seite
- **b** Filterknopf
- c Lasche für die Greifer oben
- d Laschen für Greifer unten
- **3** Beide Titan-Apatit-Desodorier-Filter von den Greifern (jeweils 4) entfernen.

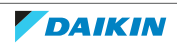

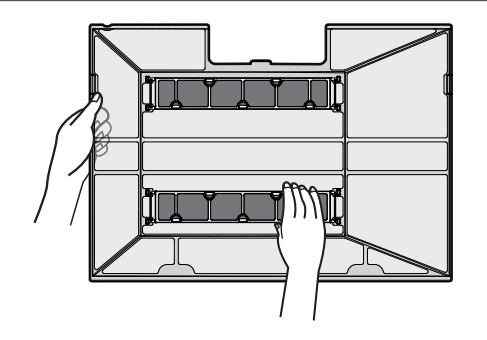

# 8.6 Luftfilter reinigen

1 Den Luftfilter mit Wasser waschen oder mit einem Staubsauger reinigen.

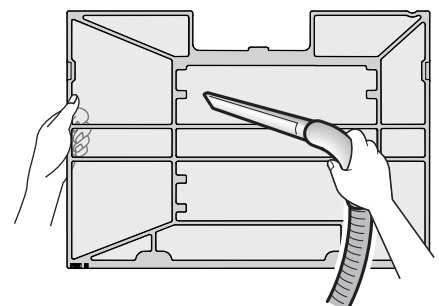

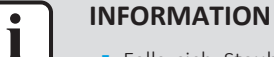

Falls sich Staub NICHT leicht ablösen lässt, waschen Sie den Filter mit einem neutralen Reinigungsmittel, das in lauwarmem Wasser gelöst ist. Die Luftfilter im Schatten trocknen lassen.

- Es wird empfohlen, die Luftfilter alle 2 Wochen zu reinigen.
- 8.7 Den Titan-Apatit-Desodorier-Filter reinigen

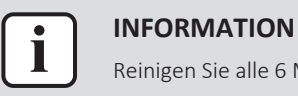

Reinigen Sie alle 6 Monate den Filter mit Wasser.

Entfernen Sie den Staub aus dem Filter mit Hilfe eines Staubsaugers. 1

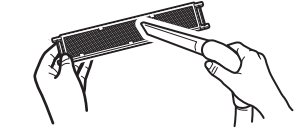

Lassen Sie den Filter ungefähr 10 bis 15 Minuten in warmem Wasser 2 einweichen. NICHT den Filter aus dem Rahmen nehmen.

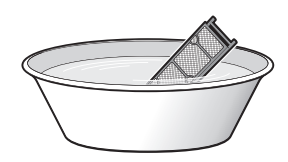

Nach dem Waschen schütteln Sie das verbliebene Wasser ab und lassen dann 3 den Filter im Schatten trocknen. Den Filter NICHT auswringen, um das Wasser zu beseitigen.

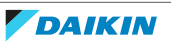

## 8.8 Den Titan-Apatit-Desodorier-Filter austauschen

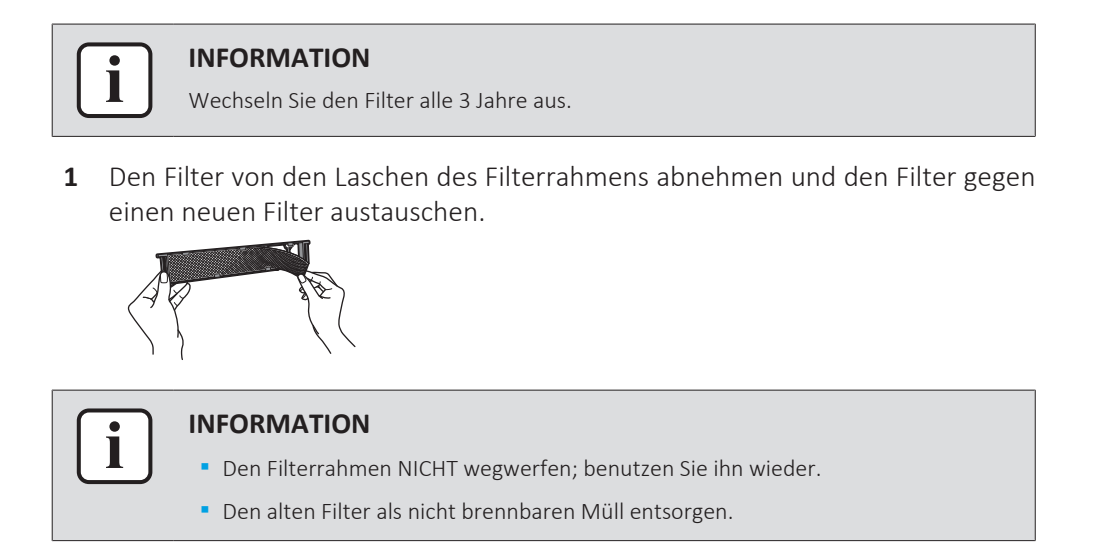

### 8.9 Die Filter wieder einsetzen

1 Beide Titan-Apatit-Desodorier-Filter an die Greifer (jeweils 4) einhaken.

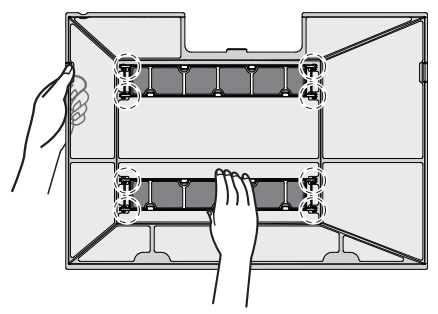

2 De Filterlaschen in die Greifer unten (d) einführen. Den Luftfilter am Filterknopf (b) halten und die Luftfilterlasche beim Greifer (c) oben einsetzen. Auf beiden Seiten von den Greifern (a) die Luftfilter-Laschen einsetzen. Darauf achten, dass an allen Positionen der Luftfilter sicher befestigt ist.

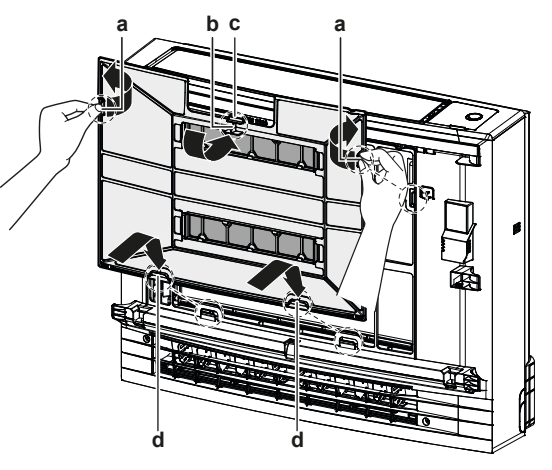

- a Laschen für Greifer an der Seite
- **b** Filterknopf
- **c** Lasche für die Greifer oben
- d Laschen für Greifer unten

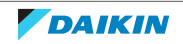

# 8.10 Die Frontblende wieder anbringen

**1** Die Frontblende in die Nuten der Einheit einsetzen (3 Stellen) und die Kette anbringen.

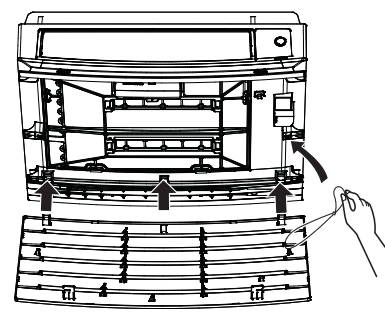

2 Die Frontblende schließen und auf beiden Seiten die Schieber bewegen, bis es klickt.

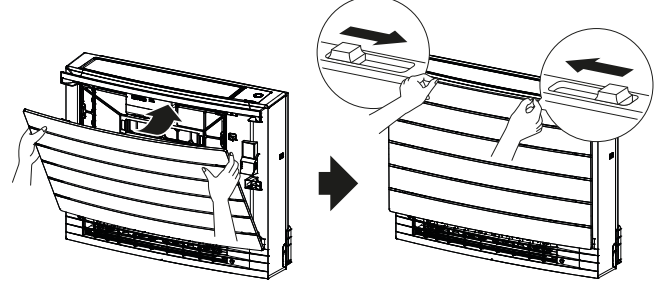

**3** Auf die Seiten der Frontblende drücken, um sicherzustellen, dass sie sicher befestigt ist.

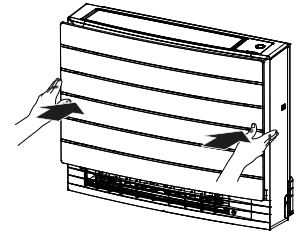

# 8.11 Vor längerer Außerbetriebnahme zu beachten

Um die Inneneinheit innen zu trocknen, lassen Sie die Einheit einige Stunden ausschließlich in der Betriebsart **Nur Ventilator** laufen.

- 1 Auf Mode drücken und 🍄 Betrieb auswählen.
- 2 Auf <sup>(1)</sup> drücken, um den Betrieb zu starten.
- **3** Nach Beenden des Betriebs den Hauptschalter auf AUS schalten.
- **4** Die Luftfilter reinigen und sie wieder zurück an ihre ursprünglichen Positionen setzen.
- 5 Die Batterien aus dem drahtlosen Fernregler nehmen.

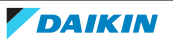

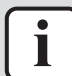

#### INFORMATION

Es wird empfohlen, regelmäßig Wartungsarbeiten durch einen Spezialisten durchführen zu lassen. Informationen über Spezialisten-Wartungsarbeiten erhalten Sie bei Ihrem Händler vor Ort. Kosten für Wartungsarbeiten sind vom Kunden zu tragen.

Nach mehreren Jahreszeiten der Benutzung kann das Innere der Einheit bei entsprechenden Betriebsbedingungen schmutzig geworden sein. Dadurch wird die Leistung reduziert.

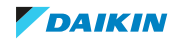

# 9 Fehlerdiagnose und -beseitigung

Wenn eine der folgenden Betriebsstörungen auftritt, treffen Sie die Maßnahmen, die nachfolgend beschrieben sind, und wenden Sie sich gegebenenfalls an Ihren Händler.

# WARNUNG

Beenden Sie den Betrieb und schalten Sie den Strom AB, wenn etwas Ungewöhnliches auftritt (Brandgeruch usw.).

Wird unter solchen Bedingungen der Betrieb fortgesetzt, kann es zu starken Beschädigungen kommen und es besteht Stromschlag und Brandgefahr. Wenden Sie sich an Ihren Händler.

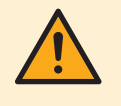

#### WARNUNG

Ist die Einheit mit einem Kältemittel-Leckagen-Sensor ausgestattet, dann schalten Sie die Einheit ausschließlich mit der EIN/AUS-Taste auf der Benutzerschnittstelle auf Aus.

Das System darf NUR von einem qualifizierten Kundendiensttechniker repariert werden.

| Fehler                                                                                                    | Maßnahme                                                                           |
|----------------------------------------------------------------------------------------------------|------------------------------------------------------------------------------------|
| Wenn eine Sicherheitseinrichtung, z.B. eine<br>Sicherung, ein Schutzschalter oder Fehlerstrom-<br>Schutzschalter, häufig ausgelöst wird, oder<br>wenn der EIN/AUS-Schalter NICHT richtig<br>funktioniert. | Den Hauptschalter auf AUS<br>schalten.                                             |
| Falls Wasser aus der Einheit austritt.                                                                                                    | Stoppen Sie den Betrieb.                                                           |
| Der Betriebsschalter funktioniert NICHT richtig.                                                                                                    | Die Stromversorgung auf AUS schalten.                                              |
| Das Daikin Eye blinkt, und Sie können den<br>Fehlercode auf dem drahtlosen Fernregler<br>ablesen. Zur Anzeige von Fehlercodes siehe<br>"9.3 Fehler beseitigen auf Grundlage von<br>Fehlercodes" [▶ 64].   | Wenden Sie sich an Ihren<br>Installateur und teilen Sie ihm<br>den Fehlercode mit. |

Wenn abgesehen von den oben erwähnten Fällen das System NICHT korrekt arbeitet und keine der oben genannten Fehler vorliegen, untersuchen Sie das System durch folgende Verfahren.

| Fehler                                             | Maßnahme                                                                                                    |
|----------------------------------------------------|----------------------------------------------------------------------------------------------------|
| Wenn das System<br>überhaupt NICHT<br>unktioniert. | <ul> <li>Überprüfen Sie, ob ein Stromausfall vorliegt.<br/>Warten Sie, bis die Stromversorgung wieder<br/>funktioniert. Tritt ein Stromausfall während des<br/>Betriebs auf, nimmt das System seinen Betrieb<br/>automatisch wieder auf, wenn der Strom wieder<br/>vorhanden ist.</li> </ul> |
|                                                    | <ul> <li>Überprüfen Sie, ob eine Sicherung durchgebrannt<br/>ist oder ein Schutzschalter aktiviert wurde.<br/>Wechseln Sie die Sicherung, oder stellen Sie den<br/>Schutzschalter wieder zurück.</li> </ul>                                                                                  |
|                                                    | <ul> <li>Die Batterien des drahtlosen Fernreglers<br/>überprüfen.</li> </ul>                                                                                                    |

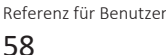

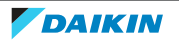

9 | Fehlerdiagnose und -beseitigung

| Fehler                                                                                                    | Maßnahme                                                                                                    |  |
|----------------------------------------------------------------------------------------------------|----------------------------------------------------------------------------------------------------|--|
| Das System stellt plötzlich<br>den Betrieb ein.                                                                                                | <ul> <li>Überprüfen Sie, dass der Lufteinlass und<br/>Luftauslass bei der Innen- und Außeneinheit frei<br/>sind, dass sie NICHT durch Gegenstände blockiert<br/>sind. Entfernen Sie gegebenenfalls alle Objekte,<br/>und achten Sie darauf, dass die Luft frei zirkulieren<br/>kann.</li> </ul> |  |
|                                                                                                    | <ul> <li>Möglicherweise hat das Klimagerät den Betrieb<br/>eingestellt, da aufgrund großer<br/>Spannungsschwankungen die Schutzeinrichtung<br/>des Systems aktiviert worden ist. Nach ca.</li> <li>Minuten wird der Betrieb automatisch wieder<br/>fortgesetzt.</li> </ul>                      |  |
| Das System funktioniert<br>zwar, Kühl- oder                                                                                                    | <ul> <li>Prüfen Sie die Luftdurchsatz-Einstellung. Siehe<br/>"6.4 Luftdurchsatz" [▶ 25].</li> </ul>                                                                                                    |  |
| Heizbetrieb arbeiten jedoch<br>nicht ausreichend.                                                                                              | <ul> <li>Überprüfen Sie die Temperatureinstellung. Siehe<br/>"6.3.1 Betriebsmodus starten/beenden und die<br/>Raumtemperatur festlegen" [&gt; 25].</li> </ul>                                                                                                    |  |
|                                                                                                    | <ul> <li>Prüfen Sie, ob die Einstellung der<br/>Luftstromrichtung passend ist. Siehe<br/>"6.5 Luftstromrichtung" [&gt; 26].</li> </ul>                                                                                                    |  |
|                                                                                                    | <ul> <li>Überprüfen Sie, dass der Lufteinlass und<br/>Luftauslass bei der Innen- und Außeneinheit frei<br/>sind, dass sie NICHT durch Gegenstände blockiert<br/>sind. Entfernen Sie gegebenenfalls alle Objekte,<br/>und achten Sie darauf, dass die Luft frei zirkulieren<br/>kann.</li> </ul> |  |
| Das System funktioniert<br>zwar, Kühl- oder<br>Heizbetrieb arbeiten iedoch                                                                     | <ul> <li>Möglicherweise befindet sich das Klimagerät in der<br/>Aufwärmphase für Heizbetrieb. Warten Sie 1 bis<br/>4 Minuten</li> </ul>                                                                                                    |  |
| nicht ausreichend (Luft<br>wird NICHT von der Einheit<br>ausgeblasen).                                                                         | <ul> <li>Die Einheit ist möglicherweise gerade im<br/>Enteisungsbetrieb.</li> </ul>                                                                                                    |  |
| Das System funktioniert<br>zwar, Kühl- oder<br>Heizbetrieb arbeiten jedoch<br>nicht ausreichend (Luft<br>wird von der Einheit<br>ausgeblasen). | <ul> <li>Prüfen Sie, ob die Luftfilter verstopft sind. Die<br/>Luftfilter reinigen. Siehe "8 Wartung und<br/>Service" [&gt; 50].</li> </ul>                                                                                                    |  |
|                                                                                                    | <ul> <li>Prüfen Sie, ob Türen oder Fenster geöffnet sind.</li> <li>Schließen Sie Türen und Fenster, sodass kein Wind<br/>hereinkommt.</li> </ul>                                                                                                    |  |
|                                                                                                    | <ul> <li>Überprüfen Sie, ob die Einheit im Öko-Modus<br/>arbeitet. Siehe "6.9.1 Öko-Betrieb (Econo)" [▶ 31].</li> </ul>                                                                                                    |  |
|                                                                                                    | <ul> <li>Prüfen Sie, ob sich in unmittelbarer Nähe der<br/>Inneneinheit ein Möbelstück befindet. Setzen Sie<br/>das Möbelstück an einen anderen Platz.</li> </ul>                                                                                                    |  |
| Während des Betriebs wird<br>eine abnormale Funktion<br>ausgelöst.                                                                             | Möglicherweise funktioniert das Klimagerät<br>aufgrund von Blitzschlag oder Funkwellen nicht<br>richtig. Schalten Sie den Schutzschalter auf OFF und<br>dann wieder auf ON.                                                                                                    |  |

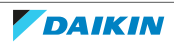

| Fehler                                                                                               | Maßnahme                                                                                                    |  |
|----------------------------------------------------------------------------------------------------|----------------------------------------------------------------------------------------------------|--|
| Die Einheit empfängt KEINE<br>Signale vom drahtlosen                                                 | <ul> <li>Die Batterien des drahtlosen Fernreglers<br/>überprüfen.</li> </ul>                                                                                                    |  |
| Fernregler.                                                                                          | <ul> <li>Sorgen Sie dafür, dass der Sender NICHT direktem<br/>Sonnenlicht ausgesetzt ist.</li> </ul>                                                                                                    |  |
|                                                                                                    | <ul> <li>Prüfen Sie, ob sich Leuchtstoffleuchten mit<br/>elektronischer Starteinrichtung im Raum befinden.<br/>Wenden Sie sich an Ihren Händler.</li> </ul>                                                                                              |  |
| Das Display des drahtlosen<br>Fernreglers ist leer oder<br>zeigt ¶⁄⁄⊐.                               | Die Batterien des drahtlosen Fernreglers<br>austauschen.                                                                                                    |  |
| Auf der<br>Benutzerschnittstelle<br>(drahtlosen Fernregler)<br>können Sie den Fehlercode<br>checken. | Wenden Sie sich an Ihren Händler vor Ort. Unter<br>"9.3 Fehler beseitigen auf Grundlage von<br>Fehlercodes" [> 64] wird beschrieben, wie<br>Fehlercodes angezeigt werden können, und Sie<br>finden dort auch eine detaillierte Liste der<br>Fehlercodes. |  |
| Es werden andere<br>elektrische Geräte<br>gestartet.                                                 | Falls andere Geräte auf die Signale des drahtlosen<br>Fernreglers reagieren, stellen Sie die anderen Geräte<br>weiter weg oder wenden Sie sich mit diesem<br>Problem an Ihren Händler.                                                                   |  |

#### Gilt nur für Einheiten mit Kältemittel-Leckagesensor:

| Fehler                                                                                                    | Maßnahme                                                                                                    |  |
|----------------------------------------------------------------------------------------------------|----------------------------------------------------------------------------------------------------|--|
| Der Ventilator dreht sich,                                                                                                    | Der Kältemittel-Leckagen-Sensor ist aktiviert:                                                                                                    |  |
| ausgeschaltet ist. (Das<br>Betriebslämpchen blinkt.)                                                                          | <ul> <li>Wenn auf dem Display der Benutzerschnittstelle<br/>(Fernregler) der Fehlercode "RD" angezeigt wird,<br/>gibt es möglicherweise eine Kältemittel-Leckage.</li> </ul>                                                 |  |
| Die Einheit heizt nicht und<br>kühlt nicht und die                                                                            | Lüften Sie den Raum und wenden Sie sich an Ihren<br>Händler.                                                                                                    |  |
| Einstellung des Ventilators<br>hat sich auf "Starker<br>Luftstrom" geschaltet. (Das<br>Betriebslämpchen blinkt.)              | <ul> <li>Wenn auf dem Display der Benutzerschnittstelle<br/>(Fernregler) der Fehlercode "RD" NICHT angezeig<br/>wird, gibt es keine Kältemittel-Leckage oder die<br/>Erkennungsfunktion arbeitet noch. Wird keine</li> </ul> |  |
| Der Ventilator der<br>Inneneinheit oder der<br>Außeneinheit dreht sich,<br>obwohl die Einheit<br>ausgeschaltet ist.           | Leckage erkannt, schaltet sich der Ventilator nac<br>ein paar Minuten automatisch aus.                                                                                                    |  |
| Auf dem Display der<br>Benutzerschnittstelle<br>(Fernregler) wird der<br>Fehlercode "RD" angezeigt.                           |                                                                                                    |  |
| Auf dem Display der                                                                                                    | Der Kältemittel-Leckagen-Sensor ist aktiviert:                                                                                                    |  |
| Benutzerschnittstelle<br>(Fernregler) wird der<br>Fehlercode <i>RD</i> angezeigt<br>und ein Dauer-Piepton wird<br>ausgegeben. | <ul> <li>Bestätigte Kältemittel-Leckage. Lüften Sie den<br/>Raum und wenden Sie sich an Ihren Händler.</li> </ul>                                                                                                    |  |

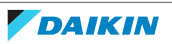

9 Fehlerdiagnose und -beseitigung

| Fehler                                                                                                    | Maßnahme                                                                                                    |
|----------------------------------------------------------------------------------------------------|----------------------------------------------------------------------------------------------------|
| Wenn auf dem Display der<br>Benutzerschnittstelle der<br>Fehlercode "EH" angezeigt<br>wird.                                                          | <ul> <li>Defekt beim Kältemittel-Leckagen-Sensor.</li> <li>Kabel des Kältemittel-Leckagen-Sensors ist gebrochen.</li> <li>Die Kabelverbindung des Kältemittel-Leckagen-Sensors ist nicht vollständig.</li> <li>Defekt bei der Haupt-Leiterplatte.</li> <li>Wenden Sie sich an Ihren Händler.</li> </ul> |
| Nur bei Mehrfach-<br>Kombination: Die Einheit<br>arbeitet NICHT<br>(Betriebslämpchen blinkt),<br>und der Fehlercode " <i>UH</i> "<br>wird angezeigt. | <ul> <li>Möglicherweise gibt es eine Kältemittel-Leckage<br/>an einer anderen angeschlossenen Einheit mit<br/>Kältemittel-Leckagesensor. Überprüfen Sie alle<br/>CVXM- und FVXM-Einheiten auf Fehler RD oder EH.</li> </ul>                                                                             |

#### Fehlercodes hinsichtlich Kältemittel-Leckagen-Sensor

Die Code-Anzeige ändert sich wie unten gezeigt.

| Haupt-Code | Inhalt                               |
|------------|--------------------------------------|
| яо         | Erkennung einer Kältemittel-Leckage. |
| ЕН         | Anomalie bei Kältemittel-Leckagen-   |
|            | Sensor.                              |

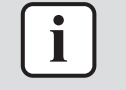

#### INFORMATION

Um bei einer Erkennung einer Kältemittel-Leckage den akustischen Alarm (kontinuierlicher Piepton) zu beenden, 5 Sekunden lang auf Cancel drücken.

Wenn es nach der Überprüfung aller oben genannten Punkte unmöglich ist, das Problem in Eigenregie zu lösen, wenden Sie sich an Ihren Installateur und schildern Sie ihm die Symptome. Nennen Sie den vollständigen Namen des Modells (nach Möglichkeit mit Herstellungsnummer) und das Datum der Installation (ist möglicherweise auf der Garantiekarte aufgeführt).

## 9.1 Fehlersuche beim WLAN-Anschluss

Falls Probleme auftreten, gibt Ihnen die folgende Tabelle Anhaltspunkte, wie Sie Abhilfe schaffen können. Falls die beschriebenen Lösungen nicht weiter helfen, finden Sie weitere Informationen und häufig gestellte Fragen und Antworten unter app.daikineurope.com.

| Problem                                                                                                    | Maßnahme                                                                                                    |
|----------------------------------------------------------------------------------------------------|----------------------------------------------------------------------------------------------------|
| Es ist NICHT möglich, die Verbindung<br>zum WLAN herzustellen (beim<br>Einstellen der WLAN-Verbindung blinkt<br>das Daikin Eye NICHT). | <ul> <li>Versuchen Sie, die Einheit über den<br/>drahtlosen Fernregler zu bedienen.</li> <li>Prüfen Sie, ob der Strom bzw. das<br/>Gerät eingeschaltet ist.</li> </ul> |
|                                                                                                    | <ul> <li>Schalten Sie die Einheit aus und dann<br/>wieder ein.</li> </ul>                                                                                              |

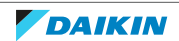

| Problem                                                                                                    | Maßnahme                                                                                                    |
|----------------------------------------------------------------------------------------------------|----------------------------------------------------------------------------------------------------|
| Nachdem der WLAN-Adapter<br>konfiguriert worden ist (WPS-Option),<br>wird auf dem Überblick-Bildschirm<br>(Startseite) das WLAN NICHT angezeigt.  | <ul> <li>Sorgen Sie dafür, dass sich das WLAN<br/>nahe genug am Kommunikationsgerät<br/>befindet.</li> </ul>                                                                                                    |
|                                                                                                    | • Prüfen Sie, ob die Kommunikation funktioniert.                                                                                                    |
|                                                                                                    | <ul> <li>Vergewissern Sie sich, dass das Smart-<br/>Gerät mit demselben<br/>Drahtlosnetzwerk verbunden ist wie<br/>das WLAN.</li> </ul>                                                                                                    |
|                                                                                                    | <ul> <li>Versuchen Sie Folgendes: Setzen Sie<br/>die Verbindungseinstellungen zurück<br/>auf die standardmäßigen<br/>Werkseinstellungen und wiederholen<br/>Sie dann den gesamten Vorgang zur<br/>Herstellung der Verbindung. Siehe<br/>"Die Verbindungseinstellungen auf die<br/>standardmäßigen Werkseinstellungen<br/>zurücksetzen" [&gt; 44].</li> </ul> |
| Das WLAN wird beim Smart-Gerät<br>NICHT in der Liste verfügbarer WLANs<br>angezeigt (Option Zugriffspunkt).                                       | <ul> <li>Versuchen Sie, zwischen<br/>Zugriffspunkt- und WPS-Einstellung<br/>umzuschalten, um den Funkkanal zu<br/>wechseln. Der Funkkanal MUSS<br/>zwischen 1~13 sein.</li> </ul>                                                                                                    |
|                                                                                                    | <ul> <li>Prüfen Sie, ob die Kommunikation<br/>funktioniert.</li> </ul>                                                                                                    |
|                                                                                                    | <ul> <li>Versuchen Sie Folgendes: Setzen Sie<br/>die Verbindungseinstellungen zurück<br/>auf die standardmäßigen<br/>Werkseinstellungen und wiederholen<br/>Sie dann den gesamten Vorgang zur<br/>Herstellung der Verbindung. Siehe<br/>"Die Verbindungseinstellungen auf die<br/>standardmäßigen Werkseinstellungen<br/>zurücksetzen" [▶ 44].</li> </ul>    |
| Die beim ONECTA angezeigten Werte<br>für Innen- und Außenlufttemperatur<br>unterscheiden sich von den Werten, die<br>von anderen Geräten gemessen | <ul> <li>Die App ONECTA zeigt die Werte von<br/>Innen-/Außenlufttemperatur nur für<br/>die Umgebung der Innen-/<br/>Außeneinheit an.</li> </ul>                                                                                                    |
| werden.                                                                                                    | <ul> <li>Von anderen Geräten gemessene<br/>Temperaturwerte können sich davon<br/>unterscheiden aufgrund anderer<br/>Bedingungen im Umfeld der Einheit<br/>(z. B. direkte Sonneneinstrahlung,<br/>Frostbildung).</li> </ul>                                                                                                    |
|                                                                                                    | • Die in der App ONECTA angezeigte<br>Temperatur ist nur zur Information.                                                                                                    |

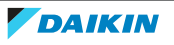

# 9.2 Bei den folgenden Symptomen handelt es sich NICHT um Störungen des Systems

Wenn die folgenden Symptome auftreten, sind das KEINE System-Fehler:

- 9.2.1 Symptom: Bei Heizen-plus-Betrieb ist die Temperatur des Luftstroms NICHT hoch genug
  - Wenn die Außentemperatur niedrig ist und unter den Gefrierpunkt fällt, kann die Temperatur des Luftstroms unzureichend sein.
  - Bei Mehrraum-Betrieb, bei dem eine Außeneinheit mit mehreren Inneneinheiten verbunden ist, kann es vorkommen, dass die Temperatur der austretenden Luft nicht hoch genug ist.
- 9.2.2 Symptom: Sie hören ein Betriebsgeräusch, das sich wie fließendes Wasser anhört
  - Dieses Geräusch wird durch das Fließen des Kältemittels in der Einheit verursacht.
  - Das Geräusch kann erzeugt werden, wenn bei Kühl- oder Entfeuchtungsbetrieb das Wasser von der Einheit abfließt.
- 9.2.3 Symptom: Ein blasendes Geräusch ist zu hören

Das Geräusch wird erzeugt, wenn die Richtung des Kältemittelflusses gewechselt wird (z. B. bei Wechsel von Kühlen zu Heizen).

9.2.4 Symptom: Ein tickendes Geräusch ist zu hören

Das Geräusch wird erzeugt, wenn sich die Einheit aufgrund Temperaturveränderungen leicht ausdehnt oder zusammenzieht.

9.2.5 Symptom: Ein pfeifendes Geräusch ist zu hören

Das Geräusch wird im Enteisungsbetrieb durch das Fließen des Kältemittels erzeugt.

9.2.6 Symptom: Ein klickendes Geräusch ist zu hören während des Betriebs oder im Leerlauf

Das Geräusch wird erzeugt, wenn die Kältemittel-Steuerungsventile oder elektrischen Teile agieren.

9.2.7 Symptom: Ein Klapp-Geräusch ist zu hören

Das Geräusch wird erzeugt, wenn ein externes Gerät Luft aus dem Raum saugt (z. B. Abluftventilator, Dunstabzugshaube), während Fenster und Türen des Raumes geschlossen sind. Öffnen Sie Tür oder Fenster oder schalten Sie das Gerät aus.

- 9.2.8 Symptom: Aus einer Einheit tritt weißer Nebel aus (Inneneinheit)
  - Hohe Luftfeuchtigkeit während des Kühlbetriebes (an Orten mit Öl- und Staubverschmutzung). Wenn eine Inneneinheit innen stark verschmutzt ist, kommt es zu einer ungleichmäßigen Temperaturverteilung im Raum. Das Innere

der Inneneinheit muss gereinigt werden. Fragen Sie Ihren Händler, wie die Einheit zu reinigen ist. Die Reinigung muss von einer qualifizierten Fachkraft durchgeführt werden.

- Wenn nach Enteisungsbetrieb das Klimagerät auf Heizbetrieb umgeschaltet wird. Die durch Enteisung erzeugte Feuchtigkeit wird in Dampf umgewandelt und ausgeblasen.
- 9.2.9 Symptom: Das Gerät setzt Gerüche frei

Das Gerät kann die Gerüche von Räumen, Möbeln, Zigaretten usw. absorbieren und sie wieder abgeben.

- 9.2.10 Symptom: Der Außenventilator dreht sich, während das Klimagerät nicht arbeitet
  - Nach Beenden des Betriebs. Der Außenventilator dreht sich für weitere 30 Sekunden, um das System zu schützen.
  - Während das Klimagerät nicht arbeitet. Wenn die Außentemperatur sehr hoch ist, beginnt der Außenventilator zu drehen, um das System zu schützen.
- 9.2.11 Symptom: Der Ventilator-Geschwindigkeit entspricht NICHT dem Sollwert
  - Bei einem System, bei dem eine Außeneinheit mit mehreren Inneneinheiten Inneneinheit verbunden kann bei Kühlbetrieb die ist, die Ventilatorgeschwindigkeit auf Hoch setzen, unabhängig der von Benutzereinstellung, um den Wärmetauscher der Inneneinheit zu enteisen.
  - Bei geräuscharmem Betrieb der Inneneinheit und wenn die Umgebungstemperatur außen und innen sehr hoch ist, erhöht die Inneneinheit die Ventilatordrehzahl, um das System zu schützen.
- 9.2.12 Symptom: Die Ventilator-Einstellung bei Thermo-Aus (Funktion "Trocken halten") unterscheidet sich von der Einstellung auf der ONECTA-App.

Wenn die Ventilator-Einstellung bei Thermo-Aus (Funktion "Trocken halten") nur durch die ONECTA-App geändert worden ist, dann wird die Einstellung durch den drahtlosen Fernregler annulliert.

9.3 Fehler beseitigen auf Grundlage von Fehlercodes

#### Fehlerdiagnose durch den drahtlosen Fernregler

Wenn es bei der Einheit ein Problem gibt, können Sie den Fehler ermitteln, indem Sie auf dem Display des drahtlosen Fernreglers den Fehlercode checken. Es ist wichtig, das Problem zu verstehen und Maßnahmen zu dessen Beseitigung zu treffen, bevor Sie einen Fehlercode zurücksetzen. Das sollte durch einen lizenzierten Installateur oder Ihren Händler vor Ort durchgeführt werden.

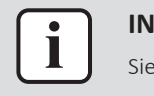

#### INFORMATION

Siehe Wartungshandbuch für:

- Die vollständige Liste aller Fehlercodes
- Für jeden Fehler eine detailliertere Beschreibung von Abhilfemaßnahmen

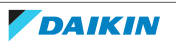

#### Den Fehlercode auf dem Display des drahtlosen Fernreglers checken

1 Den drahtlosen Fernregler in Richtung der Einheit halten und für ungefähr 5 Sekunden Cancel gedrückt halten.

Ergebnis: Im Anzeigefeld der Temperatureinstellung blinkt 🕰.

2 Den drahtlosen Fernregler in Richtung Einheit halten und wiederholt auf Cancel drücken, bis ein kontinuierliches Piepen zu hören ist.

Ergebnis: Auf dem Display wird jetzt der Fehlercode angezeigt.

#### INFORMATION

- Nicht entsprechende Codes werden durch ein kurzes Piepen mit 2 nachfolgenden Pieptönen signalisiert.
- Um die Anzeige von Codes abzubrechen, 5 Sekunden lang Cancel gedrückt halten. Wird die Taste NICHT innerhalb von 1 Minute gedrückt, verschwindet der Code auch.

#### System

1

| Fehlercode | Beschreibung                                                    |
|------------|-----------------------------------------------------------------|
| 00         | Normal                                                          |
| U0         | Zu wenig Kältemittel                                            |
| U2         | Überspannung erkannt                                            |
| U3         | Fehler bei Übertragung                                          |
| บฯ         | Fehler bei Signalübertragung (zwischen Innen- und Außeneinheit) |
| บร         | Fehler bei Kombination von Inneneinheit und Außeneinheit        |
| มห         | Systemstörung                                                   |

#### Inneneinheit

| Fehlercode | Beschreibung                                            |
|------------|---------------------------------------------------------|
| 80         | Erkennung einer Kältemittel-Leckage <sup>(a)</sup>      |
| 81         | Fehler bei Platine der Inneneinheit                     |
| 85         | Schutz gegen Einfrieren oder Hochdruck-Kontrolle        |
| 86         | Fehler bei Ventilatormotor (Gleichstrommotor)           |
| 88         | Fehler bei Streamer-Einheit                             |
| сн         | Anomalie bei Kältemittel-Leckagen-Sensor <sup>(a)</sup> |
| ٤٢         | Fehler bei Wärmetauscher-Thermistor der Inneneinheit    |
| [3         | Fehler bei Raumtemperatur-Thermistor                    |
| دد         | Fehler bei Feuchtigkeitssensor                          |

<sup>(a)</sup> Gilt nur für Einheiten mit Kältemittel-Leckagesensor (CVXM-A9, FVXM-A9)

#### Außeneinheit

| Fehlercode | Beschreibung                            |
|------------|-----------------------------------------|
| 88         | Fehler bei 4-Wege-Ventil                |
| ε;         | Fehler bei Platine der Außeneinheit     |
| 83         | Aktivierung des Hochdruckschalter (HPS) |

# 9 | Fehlerdiagnose und -beseitigung

| Fehlercode | Beschreibung                                                                 |
|------------|------------------------------------------------------------------------------|
| ٤۶         | Aktivierung des Überlastschutzes (Überlastung des Verdichters)               |
| 88         | Verdichter-Blockierung                                                       |
| £7         | Blockierung des Gleichstrom-Ventilators                                      |
| F3         | Temperatursteuerung bei Abflussrohr                                          |
| £8         | Hochdruck-Kontrolle (bei Kühlen)                                             |
| ко         | Fehler bei Sensor des Verdichtersystems                                      |
| НЗ         | Fehler beim Hochdruckschalter (HPS)                                          |
| <i>н</i> 5 | Fehler bei Positionssensor                                                   |
| H8         | Fehler bei Sensor DC-Spannung / Stromstärke                                  |
| HS         | Fehler bei Außenlufttemperatur-Thermistor                                    |
| J3         | Fehler bei Thermistor des Abflussrohrs                                       |
| JS         | Fehler bei Wärmetauscher-Thermistor der Außeneinheit                         |
| J8         | Fehler bei Flüssigkeitsleitung-Thermistor (Kältemittel-Kreislauf und andere) |
| 13         | Fehler durch Überhitzung einer elektrischen Komponente                       |
| 14         | Anstieg bei Radiatorlamellen-Temperatur                                      |
| ٤5         | Momentaner Überstrom bei Inverter (Gleichstrom)                              |
| P4         | Fehler bei Radiatorlamellen-Thermistor                                       |
| F8         | Fehler bei interner Temperatur des Verdichters                               |

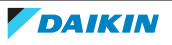

# 10 Entsorgung

# ►

HINWEIS

Versuchen Sie auf KEINEN Fall, das System selber auseinander zu nehmen. Die Demontage des Systems sowie die Handhabung von Kältemittel, Öl und weiteren Teilen MUSS in Übereinstimmung mit den entsprechenden Vorschriften erfolgen. Einheiten MÜSSEN bei einer Einrichtung aufbereitet werden, die auf Wiederverwendung, Recycling und Wiederverwertung spezialisiert ist.

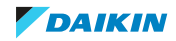

# 11 Glossar

#### BW = Brauchwasser

Warmwasser, das in irgendeinem Gebäudetyp für häusliche Zwecke verwendet wird.

#### VLT = Vorlauftemperatur

Wassertemperatur am Auslass des Geräts.

#### Händler

Vertriebspartner für das Produkt.

#### Autorisierter Installateur

Technisch ausgebildete Person, die dazu qualifiziert ist, das Produkt zu installieren.

#### Benutzer

Person, der das Produkt gehört und/oder die das Produkt betreibt.

#### Geltende gesetzliche Vorschriften

Alle international, in Europa, auf Staatsebene und lokal geltende Richtlinien, Gesetze, Vorschriften und/oder Kodizes, die für ein bestimmtes Produkt oder einen Bereich wichtig und anzuwenden sind.

#### Dienstleistungsunternehmen

Qualifiziertes Unternehmen, das für die Produkt den erforderlichen Service liefern oder koordinieren kann.

#### Installationsanleitung

Anleitung zu einem bestimmten Produkt oder einer bestimmten Anwendung; sie beschreibt, wie es installiert, konfiguriert und gewartet wird.

#### Betriebsanleitung

Anleitung zu einem bestimmten Produkt oder einer bestimmten Anwendung; sie beschreibt, wie es betrieben und bedient wird.

#### Zubehör

Kennzeichnungen, Handbücher, Informationsblätter und Ausstattungen, die zusammen mit der Produkt geliefert sind und die gemäß den Instruktionen in der begleitenden Dokumentation installiert werden müssen.

#### **Optionale Ausstattung**

Ausstattung, die von Daikin hergestellt oder zugelassen ist, und die gemäß den Instruktionen in der begleitenden Dokumentation mit dem Produkt kombiniert werden kann.

#### Bauseitig zu liefern

Ausstattung, die NICHT von Daikin hergestellt ist, die gemäß den Instruktionen in der begleitenden Dokumentation mit dem Produkt kombiniert werden kann.

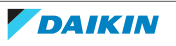

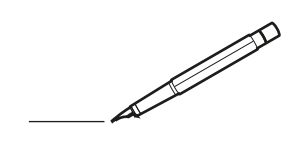

| <u> </u> | <br> | <br> |   |   |   |  | <br>  | <br> | _ | <br> |   |   |   |                | -             | _ | _ | _ | _ |   |   | _ |               | -             | $\rightarrow$ |  |
|----------|------|------|---|---|---|--|-------|------|---|------|---|---|---|----------------|---------------|---|---|---|---|---|---|---|---------------|---------------|---------------|--|
|          |      |      |   |   |   |  |       |      |   |      |   |   |   |                |               |   |   | _ | _ |   |   |   |               | _             | _             |  |
|          |      |      |   |   |   |  |       |      |   |      |   |   |   |                |               |   |   |   |   |   |   |   |               |               |               |  |
|          |      |      |   |   |   |  |       |      |   |      |   |   |   |                |               |   |   |   |   |   |   |   |               |               |               |  |
|          |      |      |   |   |   |  |       |      |   | <br> |   |   |   |                |               |   |   |   |   |   |   |   |               | $\rightarrow$ | $\rightarrow$ |  |
| -        |      | <br> |   |   |   |  | <br>_ | <br> | _ | <br> |   |   | _ |                | _             | _ | _ | _ | _ |   |   | _ | _             | -             | _             |  |
|          |      |      |   |   |   |  |       |      |   |      |   |   |   |                |               |   |   | _ |   |   |   |   | _             | _             | _             |  |
|          |      |      |   |   |   |  |       |      |   |      |   |   |   |                |               |   |   |   |   |   |   |   |               |               |               |  |
|          |      |      |   |   |   |  |       |      |   |      |   |   |   |                |               |   |   |   |   |   |   |   |               |               |               |  |
|          | -    | <br> |   | - |   |  |       |      | _ | <br> | - | _ |   |                |               |   |   |   | _ |   |   |   |               | -             | -             |  |
|          |      |      |   |   |   |  |       | <br> | _ |      |   |   |   |                | _             | _ | _ | _ | _ |   | _ | _ | _             | -             | -             |  |
|          |      |      |   |   |   |  |       |      |   |      |   |   |   |                |               |   |   |   |   |   |   |   |               |               | _             |  |
|          |      |      |   |   |   |  |       |      |   |      |   |   |   |                |               |   |   |   |   |   |   |   |               |               |               |  |
|          |      |      |   |   |   |  |       |      |   |      |   |   |   |                |               |   |   |   |   |   |   |   |               |               |               |  |
| -        | <br> | <br> |   |   | - |  | <br>  |      |   | <br> |   |   |   |                |               |   |   |   | _ |   |   |   | -             | -             | -             |  |
|          | <br> | <br> |   |   |   |  | <br>_ | <br> |   | <br> |   |   | _ |                | _             | _ | _ | _ | _ |   |   | _ | _             | _             | _             |  |
|          |      |      |   |   |   |  |       |      |   |      |   |   |   |                |               |   |   |   |   |   |   |   |               |               | _             |  |
|          |      |      |   |   |   |  |       |      |   |      |   |   |   |                |               |   |   |   |   |   |   |   |               |               |               |  |
|          |      |      |   |   |   |  |       |      |   |      |   |   |   |                |               |   |   |   |   |   |   |   |               | $\neg$        | $\neg$        |  |
|          |      |      |   |   |   |  |       |      |   |      |   |   |   |                | $\neg$        |   |   |   | _ |   |   |   | $\rightarrow$ | +             | $\rightarrow$ |  |
|          |      |      |   |   |   |  |       |      |   |      |   |   |   |                | $\rightarrow$ | _ | _ | _ | _ |   |   |   | _             | $\rightarrow$ | $\rightarrow$ |  |
|          |      |      |   |   |   |  |       |      |   |      |   |   |   |                |               |   |   |   |   |   |   |   |               | _             |               |  |
|          |      |      |   |   |   |  |       |      |   |      |   |   |   |                |               |   |   |   |   |   |   |   |               |               |               |  |
|          |      |      |   |   |   |  |       |      |   |      |   |   |   |                |               |   |   |   |   |   |   |   |               |               |               |  |
|          |      |      |   |   |   |  |       |      |   |      | _ |   |   |                |               |   |   |   | _ |   |   |   |               | -             | -             |  |
| -        | _    | <br> |   |   |   |  | <br>_ | <br> | _ | <br> |   |   | _ | _              | _             | _ | _ | _ | _ |   |   | _ | _             | -             | _             |  |
|          |      |      |   |   |   |  |       |      |   |      |   |   |   |                | _             |   |   |   |   |   |   |   | _             | _             | _             |  |
|          |      |      |   |   |   |  |       |      |   |      |   |   |   |                |               |   |   |   |   |   |   |   |               |               |               |  |
|          |      |      |   |   |   |  |       |      |   |      |   |   |   |                |               |   |   |   |   |   |   |   |               |               |               |  |
| -        |      |      |   |   |   |  |       |      |   | <br> |   |   |   |                |               |   |   |   | _ |   |   |   |               | $\rightarrow$ | -             |  |
|          |      |      |   |   |   |  |       | <br> | _ | <br> |   | _ |   |                | _             | _ | _ | _ | _ |   | _ | _ | _             | -             | -             |  |
|          |      |      |   |   |   |  |       |      |   |      |   |   |   |                |               |   |   | _ | _ |   |   |   | _             | _             | _             |  |
|          |      |      |   |   |   |  |       |      |   |      |   |   |   |                |               |   |   |   |   |   |   |   |               |               |               |  |
|          |      |      |   |   |   |  |       |      |   |      |   |   |   |                |               |   |   |   |   |   |   |   |               |               |               |  |
| -        |      | <br> |   |   |   |  | <br>- |      |   | <br> | _ |   |   |                |               |   |   |   | _ |   |   |   |               | $\neg$        | $\neg$        |  |
| <u> </u> |      | <br> |   |   |   |  | <br>  | <br> | _ | <br> |   | _ |   |                | -             | _ | _ | _ | _ | _ | _ | _ | -             | -             | -             |  |
|          |      |      |   |   |   |  |       | <br> |   |      |   |   |   |                | _             |   |   | _ |   |   |   |   | _             | _             | _             |  |
|          |      |      |   |   |   |  |       |      |   |      |   |   |   |                |               |   |   |   |   |   |   |   |               |               |               |  |
|          |      |      |   |   |   |  |       |      |   |      |   |   |   |                |               |   |   |   |   |   |   |   |               |               |               |  |
|          |      |      |   |   |   |  |       |      |   |      |   |   |   |                |               |   |   |   |   |   |   |   |               | $\neg$        | $\rightarrow$ |  |
| -        |      | <br> |   |   |   |  |       |      |   | <br> |   |   |   |                | $\rightarrow$ |   |   |   | _ |   |   |   | $\rightarrow$ | $\rightarrow$ | $\rightarrow$ |  |
|          |      | <br> |   |   |   |  |       |      |   |      |   |   |   |                | _             |   |   |   |   |   |   |   |               | $\rightarrow$ | $\rightarrow$ |  |
|          |      |      |   |   |   |  |       |      |   |      |   |   |   |                |               |   |   |   |   |   |   |   |               |               |               |  |
|          |      |      |   |   |   |  |       |      |   |      |   |   |   |                |               |   |   |   |   |   |   |   |               |               |               |  |
|          |      |      |   |   |   |  |       |      |   |      |   |   |   |                |               |   |   |   |   |   |   |   |               | $\neg$        | $\neg$        |  |
| -        |      |      | - |   | - |  |       |      |   |      |   |   |   |                | $\neg$        |   |   |   |   |   |   |   |               | $\rightarrow$ | $\rightarrow$ |  |
|          |      |      |   |   |   |  |       |      | _ |      |   |   |   |                | $\rightarrow$ | _ | _ | _ | _ |   |   |   | _             | $\rightarrow$ | $\rightarrow$ |  |
|          |      |      |   |   |   |  |       |      |   |      |   |   |   |                |               |   |   |   |   |   |   |   |               |               |               |  |
|          |      |      |   |   |   |  |       |      |   |      |   |   |   |                |               |   |   |   |   |   |   |   |               |               |               |  |
|          |      |      |   |   |   |  |       |      |   |      |   |   |   |                |               |   |   |   |   |   |   |   |               | $\neg$        | $\neg$        |  |
|          |      |      |   |   | - |  |       |      |   |      |   |   |   | $\neg$         | $\rightarrow$ |   |   |   |   |   |   |   | $\rightarrow$ | +             | $\rightarrow$ |  |
|          |      |      |   |   |   |  |       |      |   | <br> |   |   |   | $ \rightarrow$ | $\rightarrow$ | _ | _ | _ | _ |   |   |   | $\rightarrow$ | $\rightarrow$ | $\rightarrow$ |  |
|          |      |      |   |   |   |  |       |      |   |      |   |   |   |                |               |   |   |   |   |   |   |   |               |               |               |  |
|          |      |      |   |   |   |  |       |      |   |      |   |   |   |                |               |   |   |   |   |   |   |   |               |               |               |  |
|          |      |      |   |   |   |  |       |      |   |      |   |   |   |                |               |   |   |   |   |   |   |   |               |               |               |  |
| -        |      |      |   |   |   |  |       |      |   | <br> |   | _ |   |                | -             |   |   |   | - |   |   |   | -             | $\neg$        | $\rightarrow$ |  |
|          |      |      |   |   |   |  |       |      | _ |      |   |   |   |                | $\rightarrow$ | _ | _ | _ |   |   |   |   | _             | $\rightarrow$ | $\rightarrow$ |  |
|          |      |      |   |   |   |  |       |      |   |      |   |   |   |                |               |   |   |   |   |   |   |   |               |               |               |  |
|          |      |      |   |   |   |  |       |      |   |      |   |   |   |                |               |   |   |   |   |   |   |   |               |               |               |  |
|          |      |      |   |   |   |  |       |      |   |      |   |   |   |                |               |   |   |   |   |   |   |   |               | $\neg$        | $\neg$        |  |
|          |      |      |   |   |   |  |       |      |   |      |   |   |   |                |               |   |   |   |   |   |   |   |               |               |               |  |

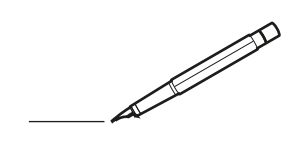

| <u> </u> | <br> | <br> |   |   |   |  | <br>  | <br> | _ | <br> |   |   |   |                | -             | _ | _ | _ | _ |   |   | _ |               | -             | $\rightarrow$ |  |
|----------|------|------|---|---|---|--|-------|------|---|------|---|---|---|----------------|---------------|---|---|---|---|---|---|---|---------------|---------------|---------------|--|
|          |      |      |   |   |   |  |       |      |   |      |   |   |   |                |               |   |   | _ | _ |   |   |   |               | _             | _             |  |
|          |      |      |   |   |   |  |       |      |   |      |   |   |   |                |               |   |   |   |   |   |   |   |               |               |               |  |
|          |      |      |   |   |   |  |       |      |   |      |   |   |   |                |               |   |   |   |   |   |   |   |               |               |               |  |
|          |      |      |   |   |   |  |       |      |   | <br> |   |   |   |                |               |   |   |   |   |   |   |   |               | $\rightarrow$ | $\rightarrow$ |  |
| -        |      | <br> |   |   |   |  | <br>_ | <br> | _ | <br> |   |   | _ |                | _             | _ | _ | _ | _ |   |   | _ | _             | -             | _             |  |
|          |      |      |   |   |   |  |       |      |   |      |   |   |   |                |               |   |   | _ |   |   |   |   | _             | _             | _             |  |
|          |      |      |   |   |   |  |       |      |   |      |   |   |   |                |               |   |   |   |   |   |   |   |               |               |               |  |
|          |      |      |   |   |   |  |       |      |   |      |   |   |   |                |               |   |   |   |   |   |   |   |               |               |               |  |
|          | -    | <br> |   | - |   |  |       |      | _ | <br> | - | _ |   |                |               |   |   |   | _ |   |   |   |               | -             | -             |  |
|          |      |      |   |   |   |  |       | <br> | _ |      |   |   |   |                | _             | _ | _ | _ | _ |   | _ | _ | _             | -             | -             |  |
|          |      |      |   |   |   |  |       |      |   |      |   |   |   |                |               |   |   |   |   |   |   |   |               |               | _             |  |
|          |      |      |   |   |   |  |       |      |   |      |   |   |   |                |               |   |   |   |   |   |   |   |               |               |               |  |
|          |      |      |   |   |   |  |       |      |   |      |   |   |   |                |               |   |   |   |   |   |   |   |               |               |               |  |
| -        | <br> | <br> |   |   | - |  | <br>  |      |   | <br> |   |   |   |                |               |   |   |   | _ |   |   |   |               | -             | -             |  |
|          | <br> | <br> |   |   |   |  | <br>_ | <br> |   | <br> |   |   | _ |                | _             | _ | _ | _ | _ |   |   | _ | _             | _             | _             |  |
|          |      |      |   |   |   |  |       |      |   |      |   |   |   |                |               |   |   |   |   |   |   |   |               |               | _             |  |
|          |      |      |   |   |   |  |       |      |   |      |   |   |   |                |               |   |   |   |   |   |   |   |               |               |               |  |
|          |      |      |   |   |   |  |       |      |   |      |   |   |   |                |               |   |   |   |   |   |   |   |               | $\neg$        | $\neg$        |  |
|          |      |      |   |   |   |  |       |      |   | <br> |   |   |   |                | $\rightarrow$ |   |   |   | _ |   |   |   | $\rightarrow$ | +             | $\rightarrow$ |  |
|          |      |      |   |   |   |  |       |      |   |      |   |   |   |                | $\rightarrow$ | _ | _ | _ | _ |   |   |   | _             | $\rightarrow$ | $\rightarrow$ |  |
|          |      |      |   |   |   |  |       |      |   |      |   |   |   |                |               |   |   |   |   |   |   |   |               |               |               |  |
|          |      |      |   |   |   |  |       |      |   |      |   |   |   |                |               |   |   |   |   |   |   |   |               |               |               |  |
|          |      |      |   |   |   |  |       |      |   |      |   |   |   |                |               |   |   |   |   |   |   |   |               |               |               |  |
|          |      |      |   |   |   |  |       |      |   |      | _ |   |   |                |               |   |   |   | _ |   |   |   |               | -             | -             |  |
| -        | _    | <br> |   |   |   |  | <br>_ | <br> | _ | <br> |   |   | _ | _              | _             | _ | _ | _ | _ |   |   | _ | _             | -             | _             |  |
|          |      |      |   |   |   |  |       |      |   |      |   |   |   |                | _             |   |   |   |   |   |   |   | _             | _             | _             |  |
|          |      |      |   |   |   |  |       |      |   |      |   |   |   |                |               |   |   |   |   |   |   |   |               |               |               |  |
|          |      |      |   |   |   |  |       |      |   |      |   |   |   |                |               |   |   |   |   |   |   |   |               |               |               |  |
| -        |      |      |   |   |   |  |       |      |   | <br> |   |   |   |                |               |   |   |   | _ |   |   |   |               | $\rightarrow$ | -             |  |
|          |      |      |   |   |   |  |       | <br> | _ | <br> |   | _ |   |                | _             | _ | _ | _ | _ |   | _ | _ | _             | -             | -             |  |
|          |      |      |   |   |   |  |       |      |   |      |   |   |   |                |               |   |   | _ | _ |   |   |   | _             | _             | _             |  |
|          |      |      |   |   |   |  |       |      |   |      |   |   |   |                |               |   |   |   |   |   |   |   |               |               |               |  |
|          |      |      |   |   |   |  |       |      |   |      |   |   |   |                |               |   |   |   |   |   |   |   |               |               |               |  |
| -        |      | <br> |   |   |   |  | <br>- |      |   | <br> | _ |   |   |                |               |   |   |   | _ |   |   |   |               | $\neg$        | $\neg$        |  |
| <u> </u> |      | <br> |   |   |   |  | <br>  | <br> | _ | <br> |   | _ |   |                | -             | _ | _ | _ | _ | _ | _ | _ | -             | -             | -             |  |
|          |      |      |   |   |   |  |       | <br> |   | <br> |   |   |   |                | _             |   |   | _ |   |   |   |   | _             | _             | _             |  |
|          |      |      |   |   |   |  |       |      |   |      |   |   |   |                |               |   |   |   |   |   |   |   |               |               |               |  |
|          |      |      |   |   |   |  |       |      |   |      |   |   |   |                |               |   |   |   |   |   |   |   |               |               |               |  |
|          |      |      |   |   |   |  |       |      |   |      |   |   |   |                |               |   |   |   |   |   |   |   |               | $\neg$        | $\rightarrow$ |  |
| -        |      | <br> |   |   |   |  |       |      |   | <br> |   |   |   |                | $\rightarrow$ |   |   |   | _ |   |   |   | $\rightarrow$ | $\rightarrow$ | $\rightarrow$ |  |
|          |      | <br> |   |   |   |  |       |      |   |      |   |   |   |                | _             |   |   |   |   |   |   |   |               | $\rightarrow$ | $\rightarrow$ |  |
|          |      |      |   |   |   |  |       |      |   |      |   |   |   |                |               |   |   |   |   |   |   |   |               |               |               |  |
|          |      |      |   |   |   |  |       |      |   |      |   |   |   |                |               |   |   |   |   |   |   |   |               |               |               |  |
|          |      |      |   |   |   |  |       |      |   |      |   |   |   |                |               |   |   |   |   |   |   |   |               | $\neg$        | $\neg$        |  |
| -        |      |      | - |   | - |  |       |      |   |      |   |   |   |                | $\neg$        |   |   |   | _ |   |   |   |               | $\rightarrow$ | $\rightarrow$ |  |
|          |      |      |   |   |   |  |       |      | _ |      |   |   |   |                | $\neg$        | _ | _ | _ | _ |   |   |   | _             | $\rightarrow$ | $\rightarrow$ |  |
|          |      |      |   |   |   |  |       |      |   |      |   |   |   |                |               |   |   |   |   |   |   |   |               |               |               |  |
|          |      |      |   |   |   |  |       |      |   |      |   |   |   |                |               |   |   |   |   |   |   |   |               |               |               |  |
|          |      |      |   |   |   |  |       |      |   |      |   |   |   |                |               |   |   |   |   |   |   |   |               | $\neg$        | $\neg$        |  |
|          |      |      |   |   | - |  |       |      |   |      |   |   |   | $\neg$         | $\rightarrow$ |   |   |   |   |   |   |   | $\rightarrow$ | +             | $\rightarrow$ |  |
|          |      |      |   |   |   |  |       |      |   | <br> |   |   |   | $ \rightarrow$ | $\rightarrow$ | _ | _ | _ | _ |   |   |   | $\rightarrow$ | $\rightarrow$ | $\rightarrow$ |  |
|          |      |      |   |   |   |  |       |      |   |      |   |   |   |                |               |   |   |   |   |   |   |   |               |               |               |  |
|          |      |      |   |   |   |  |       |      |   |      |   |   |   |                |               |   |   |   |   |   |   |   |               |               |               |  |
|          |      |      |   |   |   |  |       |      |   |      |   |   |   |                |               |   |   |   |   |   |   |   |               |               |               |  |
| -        |      |      |   |   |   |  |       |      |   | <br> |   | _ |   |                | -             |   |   |   | - |   |   |   | -             | $\neg$        | $\rightarrow$ |  |
|          |      |      |   |   |   |  |       |      | _ |      |   |   |   |                | $\rightarrow$ | _ | _ | _ |   |   |   |   | _             | $\rightarrow$ | $\rightarrow$ |  |
|          |      |      |   |   |   |  |       |      |   |      |   |   |   |                |               |   |   |   |   |   |   |   |               |               |               |  |
|          |      |      |   |   |   |  |       |      |   |      |   |   |   |                |               |   |   |   |   |   |   |   |               |               |               |  |
|          |      |      |   |   |   |  |       |      |   |      |   |   |   |                |               |   |   |   |   |   |   |   |               | $\neg$        | $\neg$        |  |
|          |      |      |   |   |   |  |       |      |   |      |   |   |   |                |               |   |   |   |   |   |   |   |               |               |               |  |

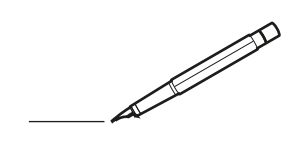

| <u> </u> | <br> | <br> |   |   |   |  | <br>  | <br> | _ | <br> |   |   |   |                | -             | _ | _ | _ | _ |   |   | _ |               | -             | $\rightarrow$ |  |
|----------|------|------|---|---|---|--|-------|------|---|------|---|---|---|----------------|---------------|---|---|---|---|---|---|---|---------------|---------------|---------------|--|
|          |      |      |   |   |   |  |       |      |   |      |   |   |   |                |               |   |   | _ | _ |   |   |   |               | _             | _             |  |
|          |      |      |   |   |   |  |       |      |   |      |   |   |   |                |               |   |   |   |   |   |   |   |               |               |               |  |
|          |      |      |   |   |   |  |       |      |   |      |   |   |   |                |               |   |   |   |   |   |   |   |               |               |               |  |
|          |      |      |   |   |   |  |       |      |   | <br> |   |   |   |                |               |   |   |   |   |   |   |   |               | $\rightarrow$ | $\rightarrow$ |  |
| -        |      | <br> |   |   |   |  | <br>_ | <br> | _ | <br> |   |   | _ |                | _             | _ | _ | _ | _ |   |   | _ | _             | -             | _             |  |
|          |      |      |   |   |   |  |       |      |   |      |   |   |   |                |               |   |   | _ |   |   |   |   | _             | _             | _             |  |
|          |      |      |   |   |   |  |       |      |   |      |   |   |   |                |               |   |   |   |   |   |   |   |               |               |               |  |
|          |      |      |   |   |   |  |       |      |   |      |   |   |   |                |               |   |   |   |   |   |   |   |               |               |               |  |
|          | -    | <br> |   | - |   |  |       |      | _ | <br> | - |   |   |                |               |   |   |   | _ |   |   |   |               | -             | -             |  |
|          |      |      |   |   |   |  |       | <br> | _ |      |   |   |   |                | _             | _ | _ | _ | _ |   | _ | _ | _             | -             | -             |  |
|          |      |      |   |   |   |  |       |      |   |      |   |   |   |                |               |   |   |   |   |   |   |   |               |               | _             |  |
|          |      |      |   |   |   |  |       |      |   |      |   |   |   |                |               |   |   |   |   |   |   |   |               |               |               |  |
|          |      |      |   |   |   |  |       |      |   |      |   |   |   |                |               |   |   |   |   |   |   |   |               |               |               |  |
| -        | <br> | <br> |   |   | - |  | <br>  |      |   | <br> |   |   |   |                |               |   |   |   | _ |   |   |   | -             | -             | -             |  |
|          | <br> | <br> |   |   |   |  | <br>_ | <br> |   | <br> |   |   | _ |                | _             | _ | _ | _ | _ |   |   | _ | _             | _             | _             |  |
|          |      |      |   |   |   |  |       |      |   |      |   |   |   |                |               |   |   |   |   |   |   |   |               |               | _             |  |
|          |      |      |   |   |   |  |       |      |   |      |   |   |   |                |               |   |   |   |   |   |   |   |               |               |               |  |
|          |      |      |   |   |   |  |       |      |   |      |   |   |   |                |               |   |   |   |   |   |   |   |               | $\neg$        | $\neg$        |  |
|          |      |      |   |   |   |  |       |      |   |      |   |   |   |                | $\rightarrow$ |   |   |   | _ |   |   |   | $\rightarrow$ | +             | $\rightarrow$ |  |
|          |      |      |   |   |   |  |       |      |   |      |   |   |   |                | $\rightarrow$ | _ | _ | _ | _ |   |   |   | _             | $\rightarrow$ | $\rightarrow$ |  |
|          |      |      |   |   |   |  |       |      |   |      |   |   |   |                |               |   |   |   |   |   |   |   |               |               |               |  |
|          |      |      |   |   |   |  |       |      |   |      |   |   |   |                |               |   |   |   |   |   |   |   |               |               |               |  |
|          |      |      |   |   |   |  |       |      |   |      |   |   |   |                |               |   |   |   |   |   |   |   |               |               |               |  |
|          |      |      |   |   |   |  |       |      |   |      | _ |   |   |                |               |   |   |   | _ |   |   |   |               | -             | -             |  |
| -        | _    | <br> |   |   |   |  | <br>_ | <br> | _ | <br> |   |   | _ | _              | _             | _ | _ | _ | _ |   |   | _ | _             | -             | _             |  |
|          |      |      |   |   |   |  |       |      |   |      |   |   |   |                | _             |   |   |   |   |   |   |   | _             | _             | _             |  |
|          |      |      |   |   |   |  |       |      |   |      |   |   |   |                |               |   |   |   |   |   |   |   |               |               |               |  |
|          |      |      |   |   |   |  |       |      |   |      |   |   |   |                |               |   |   |   |   |   |   |   |               |               |               |  |
| -        |      |      |   |   |   |  |       |      |   | <br> |   |   |   |                |               |   |   |   | _ |   |   |   |               | $\rightarrow$ | -             |  |
|          |      |      |   |   |   |  |       | <br> | _ | <br> |   | _ |   |                | _             | _ | _ | _ | _ |   | _ | _ | _             | -             | -             |  |
|          |      |      |   |   |   |  |       |      |   |      |   |   |   |                |               |   |   | _ | _ |   |   |   | _             | _             | _             |  |
|          |      |      |   |   |   |  |       |      |   |      |   |   |   |                |               |   |   |   |   |   |   |   |               |               |               |  |
|          |      |      |   |   |   |  |       |      |   |      |   |   |   |                |               |   |   |   |   |   |   |   |               |               |               |  |
| -        |      | <br> |   |   |   |  | <br>- |      |   | <br> | _ |   |   |                |               |   |   |   | _ |   |   |   |               | $\neg$        | $\neg$        |  |
| <u> </u> |      | <br> |   |   |   |  | <br>  | <br> | _ | <br> |   | _ |   |                | -             | _ | _ | _ | _ | _ | _ | _ | -             | -             | -             |  |
|          |      |      |   |   |   |  |       |      |   | <br> |   |   |   |                | _             |   |   | _ |   |   |   |   | _             | _             | _             |  |
|          |      |      |   |   |   |  |       |      |   |      |   |   |   |                |               |   |   |   |   |   |   |   |               |               |               |  |
|          |      |      |   |   |   |  |       |      |   |      |   |   |   |                |               |   |   |   |   |   |   |   |               |               |               |  |
|          |      |      |   |   |   |  |       |      |   |      |   |   |   |                |               |   |   |   |   |   |   |   |               | $\neg$        | $\rightarrow$ |  |
| -        |      | <br> |   |   |   |  |       |      |   | <br> |   |   |   |                | $\rightarrow$ |   |   |   | _ |   |   |   | $\rightarrow$ | $\rightarrow$ | $\rightarrow$ |  |
|          |      | <br> |   |   |   |  |       |      |   |      |   |   |   |                | _             |   |   |   |   |   |   |   |               | $\rightarrow$ | $\rightarrow$ |  |
|          |      |      |   |   |   |  |       |      |   |      |   |   |   |                |               |   |   |   |   |   |   |   |               |               |               |  |
|          |      |      |   |   |   |  |       |      |   |      |   |   |   |                |               |   |   |   |   |   |   |   |               |               |               |  |
|          |      |      |   |   |   |  |       |      |   |      |   |   |   |                |               |   |   |   |   |   |   |   |               | $\neg$        | $\neg$        |  |
| -        |      |      | - |   | - |  |       |      |   |      |   |   |   |                | $\neg$        |   |   |   |   |   |   |   |               | $\rightarrow$ | $\rightarrow$ |  |
|          |      |      |   |   |   |  |       |      | _ |      |   |   |   |                | $\rightarrow$ | _ | _ | _ | _ |   |   |   | _             | $\rightarrow$ | $\rightarrow$ |  |
|          |      |      |   |   |   |  |       |      |   |      |   |   |   |                |               |   |   |   |   |   |   |   |               |               |               |  |
|          |      |      |   |   |   |  |       |      |   |      |   |   |   |                |               |   |   |   |   |   |   |   |               |               |               |  |
|          |      |      |   |   |   |  |       |      |   |      |   |   |   |                |               |   |   |   |   |   |   |   |               | $\neg$        | $\neg$        |  |
|          |      |      |   |   | - |  |       |      |   |      |   |   |   | $\neg$         | $\rightarrow$ |   |   |   |   |   |   |   | $\rightarrow$ | +             | $\rightarrow$ |  |
|          |      |      |   |   |   |  |       |      |   | <br> |   |   |   | $ \rightarrow$ | $\rightarrow$ | _ | _ | _ |   |   |   |   | $\rightarrow$ | $\rightarrow$ | $\rightarrow$ |  |
|          |      |      |   |   |   |  |       |      |   |      |   |   |   |                |               |   |   |   |   |   |   |   |               |               |               |  |
|          |      |      |   |   |   |  |       |      |   |      |   |   |   |                |               |   |   |   |   |   |   |   |               |               |               |  |
|          |      |      |   |   |   |  |       |      |   |      |   |   |   |                |               |   |   |   |   |   |   |   |               |               |               |  |
| -        |      |      |   |   |   |  |       |      |   | <br> |   | _ |   |                | -             |   |   |   | - |   |   |   | -             | $\rightarrow$ | $\rightarrow$ |  |
|          |      |      |   |   |   |  |       |      | _ |      |   |   |   |                | $\rightarrow$ | _ | _ | _ |   |   |   |   | _             | $\rightarrow$ | $\rightarrow$ |  |
|          |      |      |   |   |   |  |       |      |   |      |   |   |   |                |               |   |   |   |   |   |   |   |               |               |               |  |
|          |      |      |   |   |   |  |       |      |   |      |   |   |   |                |               |   |   |   |   |   |   |   |               |               |               |  |
|          |      |      |   |   |   |  |       |      |   |      |   |   |   |                |               |   |   |   |   |   |   |   |               | $\neg$        | $\neg$        |  |
|          |      |      |   |   |   |  |       |      |   |      |   |   |   |                |               |   |   |   |   |   |   |   |               |               |               |  |

EHE

DAIKIN INDUSTRIES CZECH REPUBLIC s.r.o.

U Nové Hospody 1/1155, 301 00 Plzeň Skvrňany, Czech Republic

DAIKIN EUROPE N.V. Zandvoordestraat 300, B-8400 Oostende, Belgium

4P625990-1D 2022.09